# LABORATORY MANUAL ELECTRONICS LABORATORY II EE 3709

© DR F. Daneshgaran, DR S. SOCLOF November 16, 2016

DEPARTMENT OF ELECTRICAL & COMPUTER ENGINEERING CALIFORNIA STATE UNIVERSITY, LOS ANGELES

# **TABLE OF CONTENTS**

| REFERENCE                                                                      | •••••    |
|--------------------------------------------------------------------------------|----------|
| USEFUL KEYBOARD SHORTCUTS FOR MICRO-CAP                                        | 3        |
| COMMON-EMITTER AMPLIFIER                                                       | •••••    |
| 1.1 D-C VOLTAGES                                                               |          |
| 1.2 Output Voltage and Voltage Gain                                            |          |
| 1.3 Frequency Response                                                         | 6        |
| 1.4 EFFECT OF SIGNAL SOURCE RESISTANCE ON VOLTAGE GAIN                         | 7        |
| 1.5 EFFECT OF SIGNAL SOURCE RESISTANCE ON VOLTAGE GAIN                         | 9        |
| 1.6 TIME-DOMAIN RESPONSE TO A PULSE INPUT                                      | 10       |
| 1.7 EFFECT OF RS ON THE TIME-DOMAIN RESPONSE TO A PULSE INPUT                  | 12       |
| CASCADED AMPLIFIERS                                                            | •••••    |
| 2.1 EFFECT OF INPUT SIGNAL LEVEL ON TWO-STAGE CASCADED AMPLIFIER               | 14       |
| 2.2 FREQUENCY RESPONSE TWO-STAGE CASCADED AMPLIFIER                            | 16       |
| 2.3 EFFECT OF LOAD RESISTANCE ON VOLTAGE GAIN                                  | 17       |
| 2.4 VOLTAGE GAIN AND EFFECT OF THE INPUT SIGNAL LEVEL                          | 18       |
| 2.5 VOLTAGE GAIN WITH AND WITHOUT THE DARLINGTON EMITTER-FOLLOWER              | 20       |
| PUSH-PULL CIRCUITS                                                             | •••••    |
| 3.1 Push-Pull Circuit                                                          | 22       |
| 3.2 VOLTAGE TRANSFER CURVE                                                     | 24       |
| 3.3 MINIMIZING CROSSOVER DISTORTION                                            | 26       |
| 3.4 MINIMIZING CROSSOVER DISTORTION VOLTAGE TRANSFER CURVE                     | 28       |
| 3.5 DARLINGTON EMITTER-FOLLOWERS                                               | 29       |
| 3.6 DARLINGTON EMITTER-FOLLOWERS VOLTAGE TRANSFER CURVES                       | 31       |
| 3.7 DARLINGTON EMITTER-FOLLOWERS COMPARISON OF CIRCUIT WITH AND WITHOUT DIODES | 32       |
| 3.8 DARLINGTON EMITTER-FOLLOWERS COMPARISON OF CIRCUIT – VOLTAGE TRANSFER      | 34       |
| 3.9 AMPLIFIER WITH PUSH-PULL CIRCUIT OUTPUT STAGE CURVES                       | 35       |
| OPERATIONAL AMPLIFIERS                                                         | •••••    |
| 4.1 Open-Loop Transfer Curves                                                  | 37       |
| 4.2 CLOSED-LOOP TRANSFER CURVES                                                | 39       |
| 4.3 CLOSED-LOOP TRANSFER CURVES EFFECT OF V+ SUPPLY VOLTAGE                    | 41       |
| 4.4 CLOSED-LOOP TRANSFER CURVES EFFECT OF V- SUPPLY VOLTAGE                    | 43       |
| 4.5 OUTPUT VOLTAGE VERSUS TIME RISE & FALL TIMES                               | 45       |
| 4.6 CURRENT LIMITING                                                           | 47       |
| 4.7 PRECISION HALF-WAVE RECTIFIER                                              | 50       |
| 4.8 PRECISION FULL-WAVE RECTIFIER                                              | 55       |
| 4.9 CLOSED-LOOP SLEWING RATE - SQUARE- WAVE INPUT                              | 55       |
| 4.10 CLOSED-LOOP SLEWING RATE – SINE- WAVE INPUT                               | 50       |
| 4.11 CLOSED-LOOP SLEWING RATE – LIFECT OF SINE WAVE AMPLITUDE                  |          |
| 4 13 SOLARE-WAVE OSCILLATOR 680 H7                                             | 60<br>62 |
| 4.14 SQUARE-WAVE OSCILLATOR 300 HZ                                             |          |
| 4.15 PULSE GENERATOR                                                           | 63       |
| 4.16 LINEAR TRIANGULAR WAVE GENERATOR                                          | 64       |
| 4.17 WIEN BRIDGE OSCILLATOR                                                    | 65       |
| 4.18 PEAK DETECTOR                                                             | 67       |
| 4.19 Band-Pass Amplifier                                                       | 70       |
| 4.20 BANDWIDTH OF THE BAND-PASS AMPLIFIER                                      | 72       |
| 4.21 THREE-POLE BUTTERWORTH LOW-PASS FILTER                                    | 73       |
| 4.22 SLOPE IN THE STOP BAND                                                    | 76       |
| NONLINEAR SYSTEMS                                                              | •••••    |
| 5.1 CHAOS IN NONLINEAR SYSTEMS                                                 | 77       |

# **ANALYSIS**

ALT + 1 : Transient Analysis ALT + 2 : A-C Analysis (Frequency Response) ALT + 3 : D-C Analysis ALT + 4 : Dynamic D-C Analysis

F3: Schematic WindowF9: Analysis LimitsF2: Run AnalysisF8: Cursor Mode in Analysis Window

Ctrl + E: Select Mode Ctrl + T: Text Mode Ctrl + W: Straight Wire Mode

# Exp 1.1 D-C Voltages

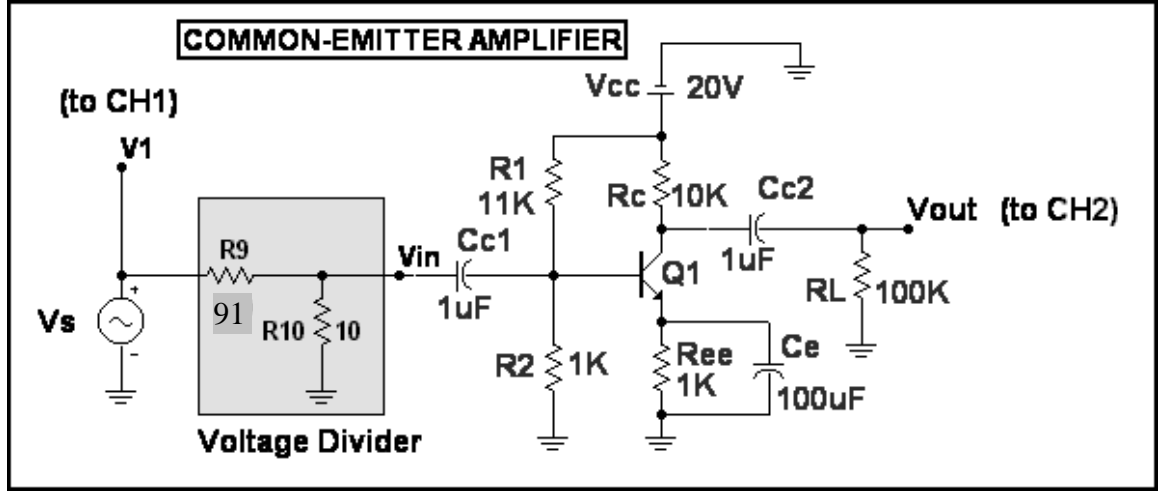

Set up this circuit in the simulation program and on the proto-board.

Activate the **Dynamic D-C Analysis** to observe the voltages at various points in the circuit.

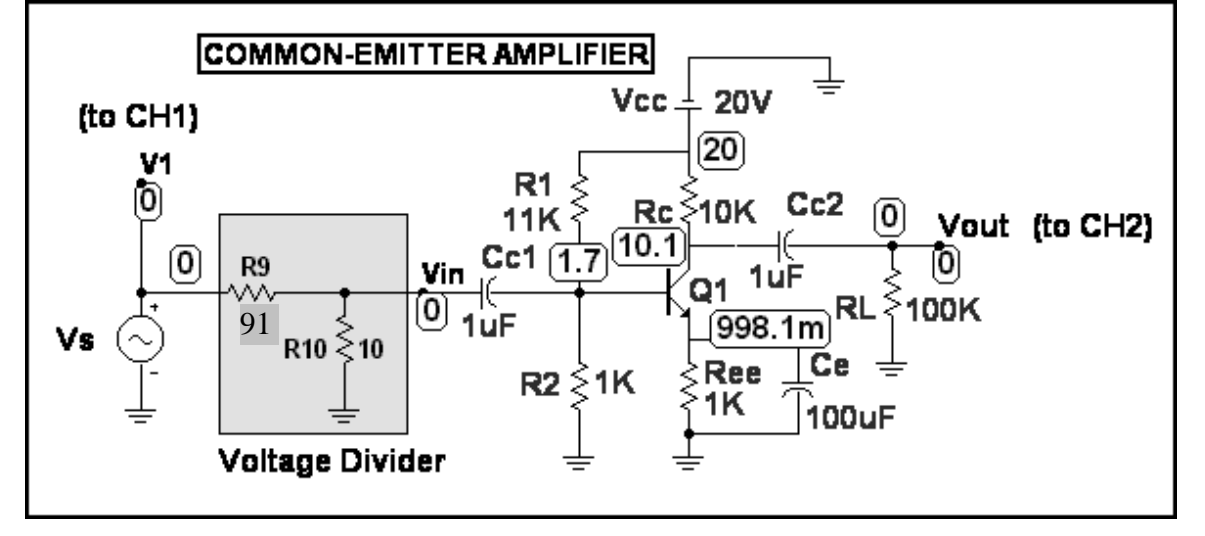

Compare these voltages with the corresponding values measured in the actual circuit.

# COMMON EMITTER AMPLIFIER

# Exp 1.2 Output Voltage and Voltage Gain

Set the signal source to have an amplitude of 100 mV at f = 10 kHz. This will result in Vin having an amplitude of 10 mV due to the 10:1 voltage divider comprised of R<sub>9</sub> and R<sub>10</sub>.

Use these Transient Analysis Limits.

| 🛗 Transient Analysis Limi | ts                |           |                         |            |              |               |
|---------------------------|-------------------|-----------|-------------------------|------------|--------------|---------------|
| Add                       | <u>D</u> elete Ex | pand Step | ping Properties.        | <u>H</u> e | lp           |               |
| Time Range                | 200us             |           | <u>R</u> un Options     | Normal     | •            |               |
| Maximum Time Step         | 200ns             |           | <u>S</u> tate Variables | Zero       | •            |               |
| Number of Points          | 50                |           | 🔽 Operating Poi         | nt         |              |               |
| Temperature Linear 💌      | 27                |           | 🔽 Operating Poi         | nt Only    |              |               |
|                           |                   |           | 📕 Auto Scale Ra         | anges      |              |               |
| Р                         | X Expression      |           | Y Expression            |            | X Range      | Y Range       |
| 1 T                       |                   | 0         |                         |            | TMAX,TMIN,25 | 4,-4,0.5      |
| 1 T                       |                   | V(Vin)    |                         |            | TMAX,TMIN,25 | 10m,-10m,2.5m |
|                           |                   | ν(νουτ)   |                         |            | TMAX,TMIN,25 | 4,-4,0.5      |

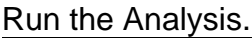

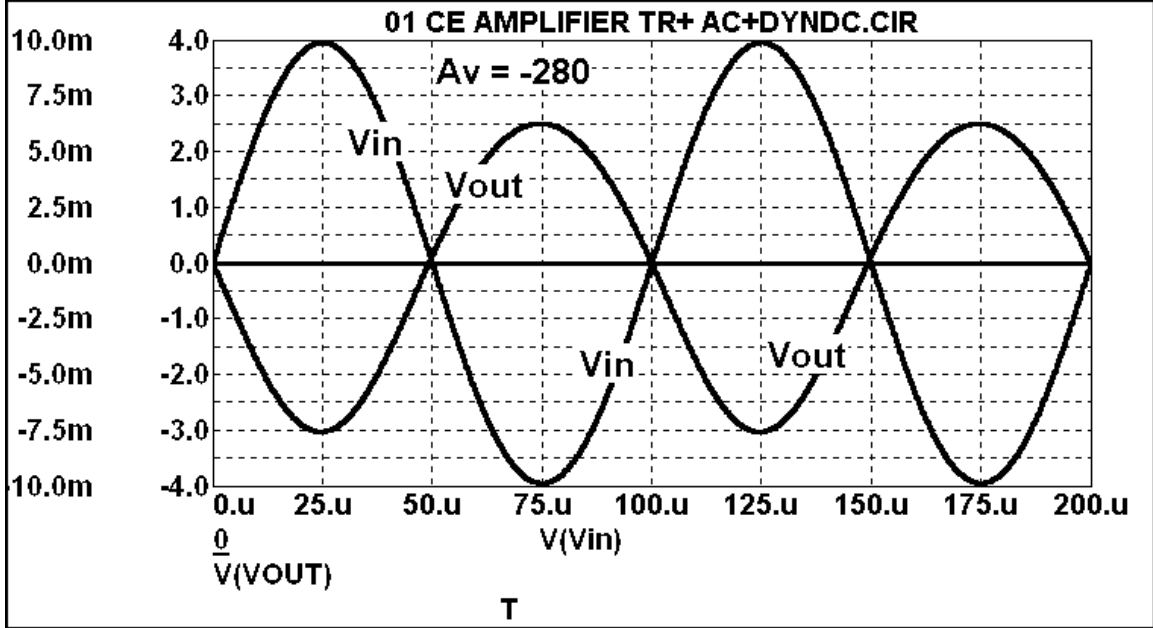

Determine the voltage gain.

Test the circuit and observe the results on the oscilloscope. Compare the results as seen on the oscilloscope with the simulation. Compare the voltage gain of the actual circuit with that of the simulation.

# Exp 1.3 Frequency Response

## Use these A-C Analysis Limits.

| 📆 AC Analysis Limits |                    |                         |              |          |          |
|----------------------|--------------------|-------------------------|--------------|----------|----------|
| Add                  | Delete Expand Step | ping Properties         | <u>H</u> elp |          |          |
| Frequency Range      | 20Meg, 100         | Run Options             | Normal       | -        |          |
| Number of Points     | 50                 | <u>S</u> tate Variables | Zero         | -        |          |
| Temperature Linear 💌 | 27                 | Erequency Step          | Auto         | <u> </u> |          |
| Maximum Change %     | 1                  | 🔽 Operating Point       |              | _        |          |
| Noise Input          | 1                  | 📕 Auto Scale Rang       | jes          |          |          |
| Noise Output         | 2                  |                         |              |          |          |
| P                    | X Expression       | Y Expression            |              | XRange   | Y Range  |
|                      | F ((VOUT)/         | V(VIN)                  | FN           | IAX,FMIN | 300,0,50 |

## Run the Analysis.

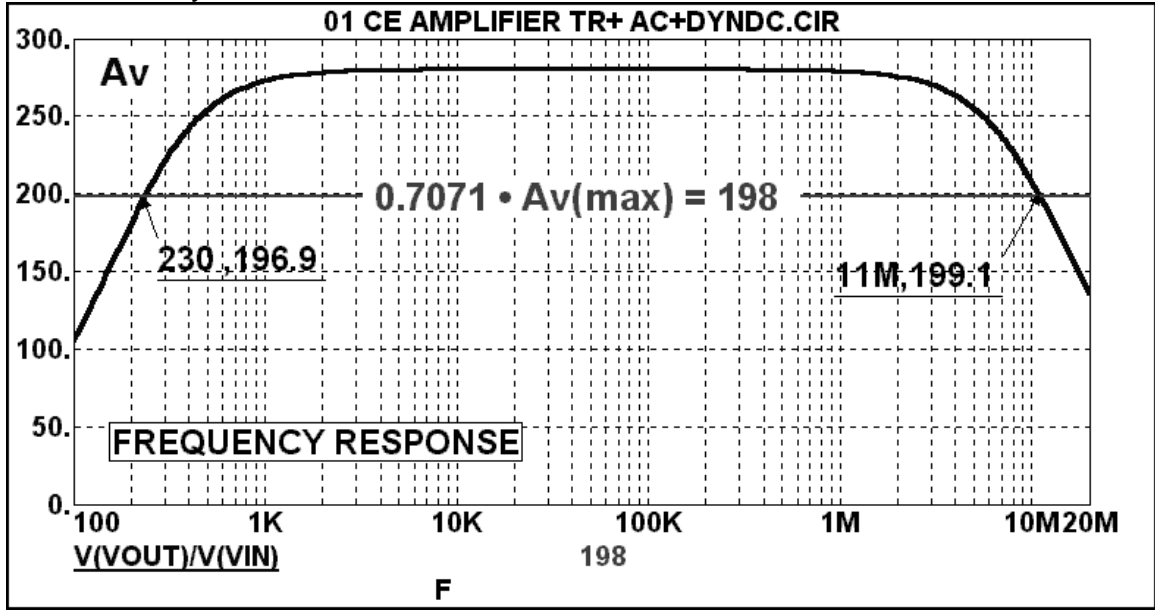

Find the frequencies at which the gain is down from its maximum or mid-frequency value by a factor of 1 over the square root of 2 = 0.7071. Find the corresponding frequencies in the actual circuit and compare the results with the simulation.

## **COMMON EMITTER AMPLIFIER**

# Exp 1.4 Effect of Signal Source Resistance on Voltage Gain

Add resistor  $R_S$  to the circuit in the simulation program and on the proto-board. Resistor  $R_S$  (plus the same contribution of the parallel combination of  $R_9$  and  $R_{10}$ ) represents the signal source resistance.

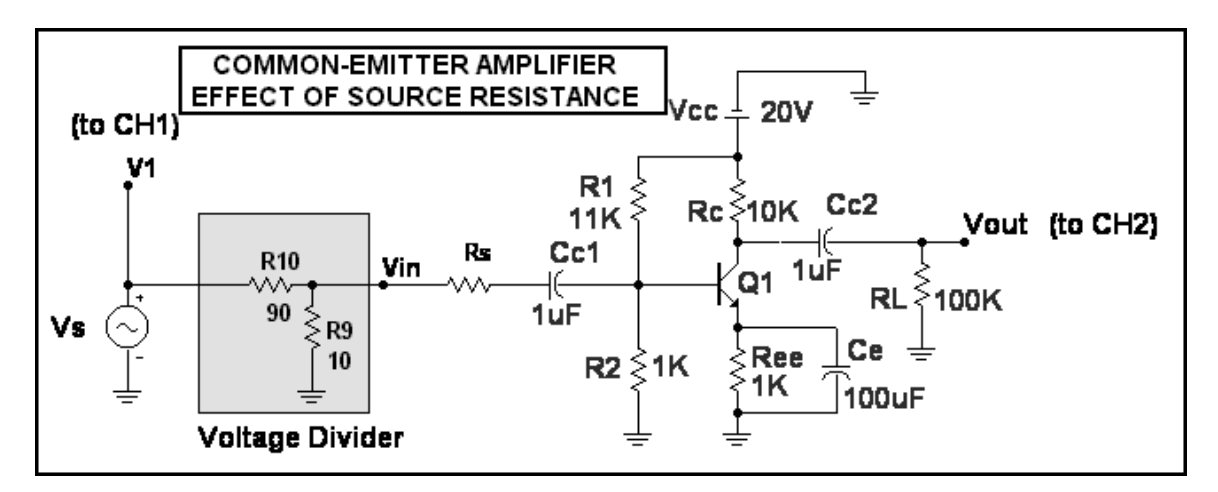

## Use these Transient Analysis Limits.

| 🛗 Transient Analy | sis Lin | nits           |         |                         |              |              |               |
|-------------------|---------|----------------|---------|-------------------------|--------------|--------------|---------------|
| Run A             | ,dd     | <u>D</u> elete | Expand  | Stepping Properties     | ] <u>H</u> e | elp          |               |
| Time Range        |         | 200us          |         | <u> </u>                | Normal       | <b>•</b>     |               |
| Maximum Time Step | 1       | 200ns          |         | <u>S</u> tate Variables | Zero         | <u> </u>     |               |
| Number of Points  |         | 50             |         | 🗕 🔽 Operating Po        | int          |              |               |
| Temperature Linea | ar 🔽    | 27             |         | — 🔽 Operating Po        | int Only     |              |               |
|                   |         |                |         | 🔽 Auto Scale R          | anges        |              |               |
|                   | P       | X Expression   |         | Y Expression            |              | XRange       | Y Range       |
|                   | 1 T     |                | 0       |                         |              | TMAX,TMIN,25 | 4,-4,0.5      |
|                   | 1 T     |                | V(Vin)  |                         |              | TMAX,TMIN,25 | 10m,-10m,2.5m |
|                   | 1 T     |                | ν(νουτ) | )                       |              | TMAX,TMIN,25 | 4,-4,0.5      |
|                   |         |                |         |                         |              |              |               |

# Here are the Stepping Settings.

| Stepping           |                 |              |                   |     |               |    |                |                    |         |
|--------------------|-----------------|--------------|-------------------|-----|---------------|----|----------------|--------------------|---------|
| 1:RS.Value         | 2:              | 3:           | 4:                | 5:  | 6:            | 7: | 8:             | 9:                 | 10:     |
| <u>S</u> tep What  | RS              |              |                   |     |               |    |                | <u>→</u> Va        | lue     |
| <u>L</u> ist       | 0,300,          | ,1K          |                   |     |               |    |                |                    |         |
| <u>I</u> 0         |                 |              |                   |     |               |    |                |                    |         |
| Step <u>V</u> alue | 0               |              |                   |     |               |    |                |                    |         |
| Step It            | r <sub>No</sub> | _ <b>[</b> ^ | lethod—<br>Linear | ۲Lo | g <b>r</b> Li | st | Paramet<br>Com | er Type-<br>ponent | ر Model |

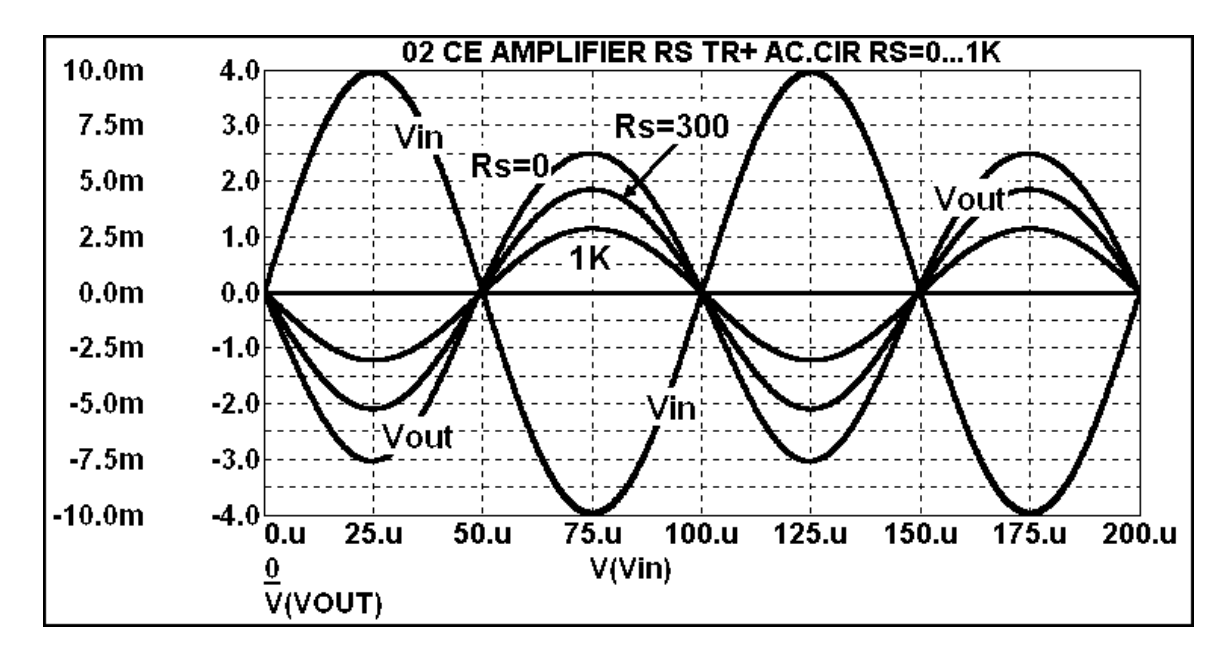

Test the circuit and observe the results on the oscilloscope. Compare the results as seen on the oscilloscope with the simulation. From these results, determine the input resistance that is seen looking from  $V_{IN}$  into the amplifier.

# Exp 1.5 Effect of Signal Source Resistance on Voltage Gain

#### Use these A-C Analysis Limits.

| 🛗 AC Analysis Limits |                   |                              |              |          |
|----------------------|-------------------|------------------------------|--------------|----------|
| Run <u>A</u> dd      | Delete Expand Ste | pping Properties             | <u>H</u> elp |          |
| Frequency Range      | β0Meg, 10         | Run Options Norm             | al 🔽         |          |
| Number of Points     | 50                | <u>S</u> tate Variables Zero | <u> </u>     |          |
| Temperature Linear 💌 | 27                | Erequency Step Auto          | <u> </u>     |          |
| Maximum Change %     | 1                 | 🔽 Operating Point            |              |          |
| Noise Input          | 1                 | 📕 Auto Scale Ranges          |              |          |
| Noise Output         | 2                 |                              |              |          |
| Р                    | X Expression      | Y Expression                 | XRange       | Y Range  |
|                      | F (VOUT)          | /V(VIN)                      | FMAX,FMIN    | 300,0,50 |

## Here are the Stepping Settings.

| Stepping            |          |          |      |         |    |         |                    |         |
|---------------------|----------|----------|------|---------|----|---------|--------------------|---------|
| 1:RS.Value          | 2:  3    | : 4:     | 5:   | 6:      | 7: | 8:      | 9:                 | 10:     |
| <u>S</u> tep What F | RS       |          |      |         |    |         | <u>→</u> Va        | lue     |
| <u>L</u> ist 0      | ),300,1K |          |      |         |    |         |                    |         |
| I∘ [                |          |          |      |         |    |         |                    |         |
| Step⊻alue [0        | )        |          |      |         |    |         |                    |         |
| Step It<br>r Yes r  | No       | r Method | ۲Log | g r Lia | st | Paramel | er Type-<br>ponent | ر Model |

## Run the Analysis.

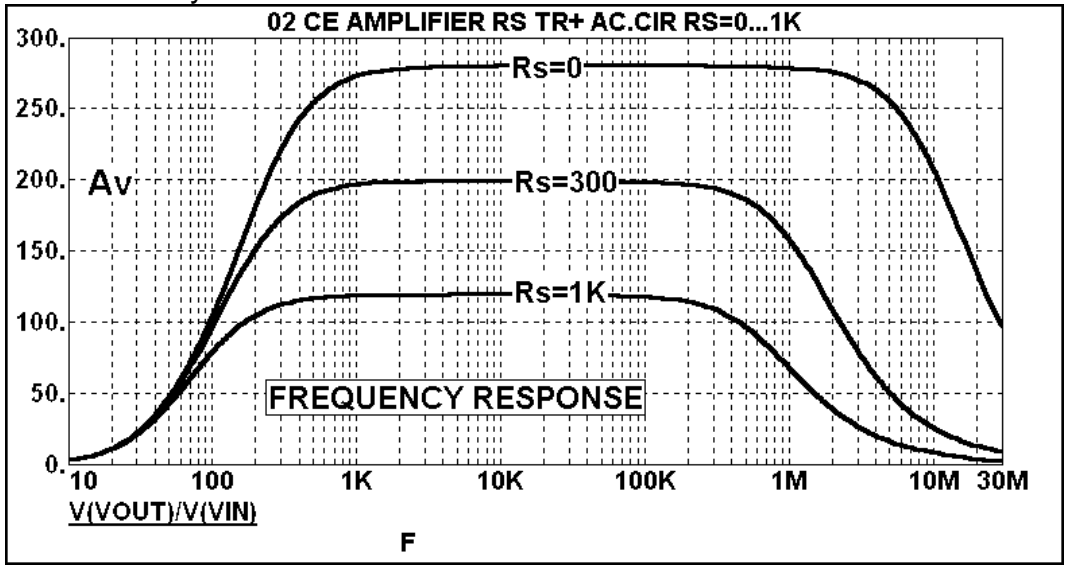

Find the frequencies at which the gain is down from its maximum or mid-frequency value by a factor of 1 over the square root of 2 = 0.7071. Find the corresponding frequencies in the actual circuit and compare the results with the simulation.

# Exp 1.6 Time-Domain Response to a Pulse Input

Change the signal source from a sine wave to a square wave in the simulation program and on the proto-board.

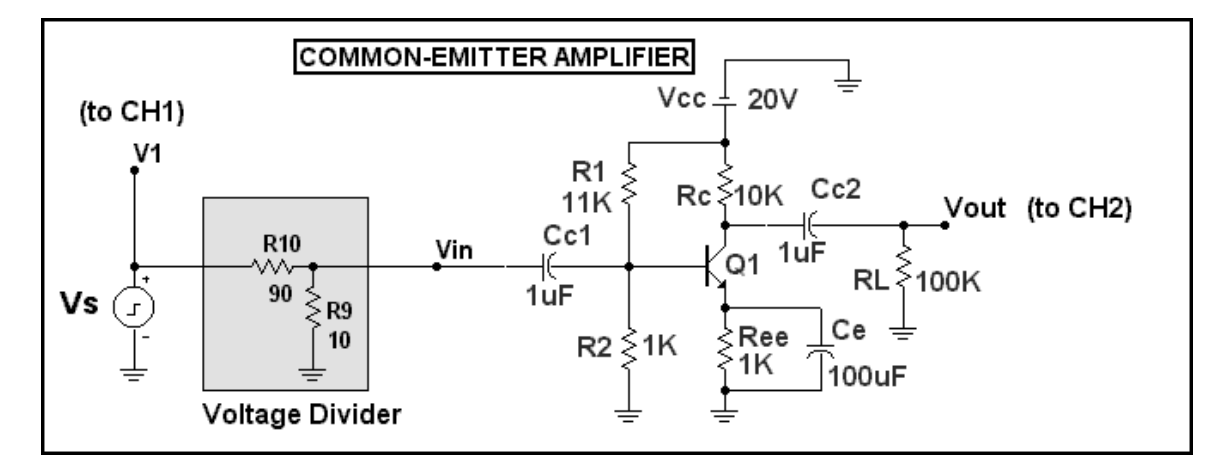

The signal source is a Pulse Source using a SQUARE WAVE.

| Pulse Source                                           |                                     | x                                                                                |
|--------------------------------------------------------|-------------------------------------|----------------------------------------------------------------------------------|
| Name<br>MODEL                                          | Value<br>Show SQUARE                | ▼ 「 Show _ Change                                                                |
| Pin Markers                                            | 🏳 Pin Names 🖵 Pin Numbers 🔽 Current | Power 🔽 Condition                                                                |
| PART=Vs<br>MODEL=SQUARE<br>PACKAGE=<br>COST=<br>POWER= |                                     | Voltage vs. Time<br>IMPULSE<br>PULSE<br>SAWTOOTH<br>SQUARE<br>SQUARE<br>TRIANGLE |

The SQUARE WAVE has a period of 300 ns and an amplitude of 100 mV.

| Source:Local text area | of D:\MC7\EE340\01 CE AMPLIFIER\03A | CE AMPLIFIER TDR.CIR |
|------------------------|-------------------------------------|----------------------|
| VZERO 0                | VONE 100M                           | P1 0                 |
| P2 0                   | P3 150N                             | P4 150N              |
| P5 300N                | -                                   |                      |

Use these Transient Analysis Limits.

# COMMON EMITTER AMPLIFIER

| 📅 Transient Analysis Lim | iits              |              |                                    |                  |              | 2          |
|--------------------------|-------------------|--------------|------------------------------------|------------------|--------------|------------|
| Run <u>A</u> dd          | <u>D</u> elete Ex | pand Steppin | g Properties                       | <u><u>H</u>e</u> | lp           |            |
| Time Range               | 300n              | <u>I</u>     | <u>R</u> un Options                | Normal           | •            |            |
| Maximum Time Step        | 0                 |              | <u>S</u> tate Variables            | Zero             | <u> </u>     |            |
| Number of Points         | 50                | I            | 🗸 Operating Poin                   | t                |              |            |
| Temperature Linear 💌     | 27                | I            | <ul> <li>Operating Poin</li> </ul> | t Only           |              |            |
|                          |                   | I            | Auto Scale Ra                      | nges             |              |            |
| Р                        | X Expression      | YI           | Expression                         |                  | XRange       | Y Range    |
| IIII 1 T                 |                   | V(Vs)        |                                    |                  | TMAX,TMIN,25 | 100m,0,10m |
|                          |                   | ν(νουτ)      |                                    |                  | TMAX,TMIN    | 1,-4,0.5   |

#### Run the Analysis.

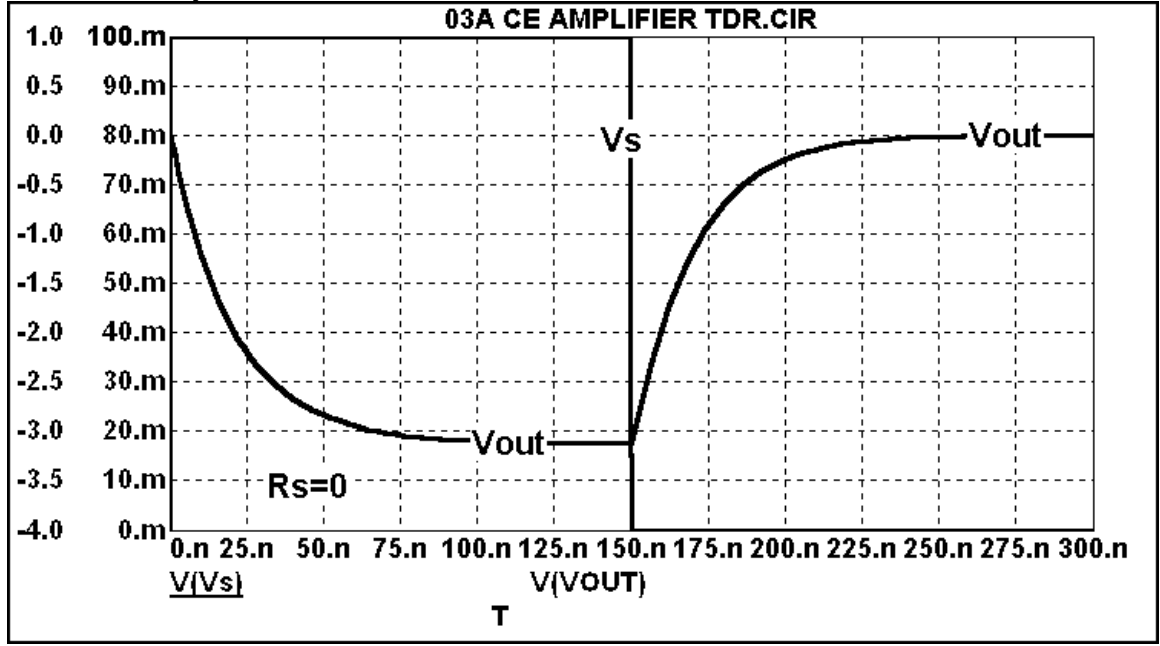

Test the circuit and observe the results on the oscilloscope. Compare the results as seen on the oscilloscope with the simulation. Find the 10% to 90% rise time and the 90% to 10% fall time of the actual circuit and compare with the simulation.

## **COMMON EMITTER AMPLIFIER**

# Exp 1.7 Effect of Rs on the Time-Domain Response to a Pulse Input

Add resistor  $R_S$  to the circuit in the simulation program and on the proto-board. Resistor  $R_S$  (plus the same contribution of the parallel combination of  $R_9$  and  $R_{10}$ ) represents the signal source resistance.

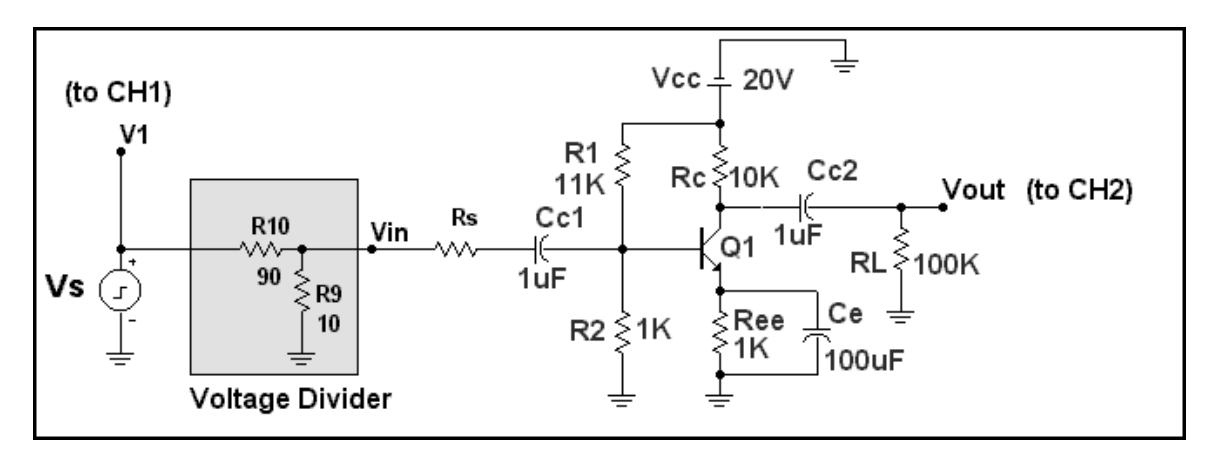

## Use these Transient Analysis Limits.

| 🛗 Transient Analysis L | imits            |            |                         |            |           |         |
|------------------------|------------------|------------|-------------------------|------------|-----------|---------|
| Run <u>A</u> dd        | <u>D</u> elete E | xpand Step | ping Properties         | <u>H</u> e | elp       |         |
| Time Range             | 2.5us            |            | <u>R</u> un Options     | Normal     | -         |         |
| Maximum Time Step      | 2.5ns            |            | <u>S</u> tate Variables | Zero       | <u> </u>  |         |
| Number of Points       | 50               |            | 🔽 Operating Poir        | nt         |           |         |
| Temperature Linear 💌   | 27               |            | 🔽 Operating Poir        | nt Only    |           |         |
|                        |                  |            | 📕 Auto Scale Ra         | anges      |           |         |
| Р                      | ×Expression      |            | Y Expression            |            | XRange    | Y Range |
| 1 T                    |                  | V(Vs)      |                         |            | TMAX,TMIN | 100m,0  |
|                        |                  | ν(νουτ)    |                         |            | TMAX,TMIN | 1,-4    |

## Here are the Stepping Settings.

| Stepping            |              |           |      |         |      |                 |                    |              |
|---------------------|--------------|-----------|------|---------|------|-----------------|--------------------|--------------|
| 1:RS.Value 2        | : <b> </b> 3 | : 4:      | 5:   | 6:      | 7:   | 8:              | 9:                 | <b> </b> 10: |
| <u>S</u> tep What R | S            |           |      |         |      |                 | <u>→</u> Va        | lue          |
| <u>L</u> ist 0,     | 300,1K       |           |      |         |      |                 |                    |              |
| Ιo                  |              |           |      |         |      |                 |                    |              |
| Step⊻alue 0         |              |           |      |         |      |                 |                    |              |
| Step It             | No           | ⊢ Method— | ۲Log | g r Lis | st 🗌 | Paramet<br>Comp | er Type-<br>oonent | ر Model      |

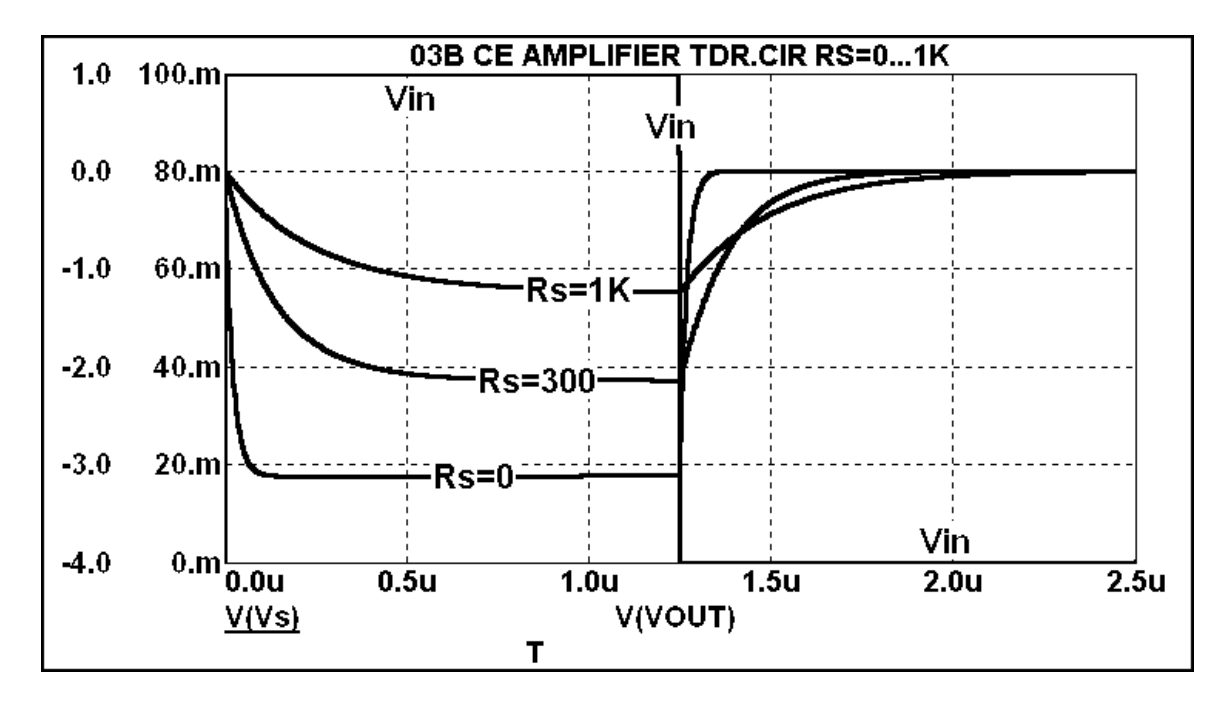

Test the circuit and observe the results on the oscilloscope. Compare the results as seen on the oscilloscope with the simulation.

# Exp 2.1 Effect of Input Signal Level on Two-Stage Cascaded Amplifier

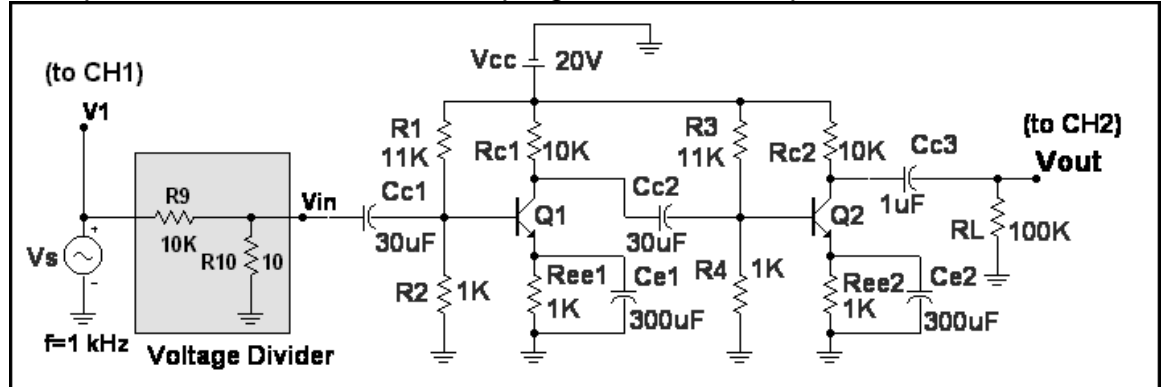

Set up this circuit in the simulation program and on the proto-board.

# Use these Transient Analysis Limits.

| 📅 Transient Analysis Limits                                            |                                                      |        |                         |        |              |         |  |  |
|------------------------------------------------------------------------|------------------------------------------------------|--------|-------------------------|--------|--------------|---------|--|--|
| Run <u>A</u> dd <u>D</u> elete Expand Stepping Properties <u>H</u> elp |                                                      |        |                         |        |              |         |  |  |
| Time Range                                                             | 2ms                                                  |        | <u>R</u> un Options     | Normal | •            |         |  |  |
| Maximum Time Step                                                      | 0                                                    |        | <u>S</u> tate Variables | Zero   | <u> </u>     |         |  |  |
| Number of Points                                                       | s 50 🔽 🔽 Operating Point                             |        |                         |        |              |         |  |  |
| Temperature Linear 💌                                                   | Temperature Linear 🗾 🛛 27 🗖 🔽 🔽 Departing Point Only |        |                         |        |              |         |  |  |
|                                                                        |                                                      |        | 📕 Auto Scale Rang       | ges    |              |         |  |  |
| Р                                                                      | X Expression                                         |        | Y Expression            |        | XRange       | Y Range |  |  |
| IIII 1 T                                                               |                                                      | VE(Q2) |                         |        | TMAX,TMIN,0. | 22,-0,2 |  |  |
| □□□ <b>□</b> □ 1 T                                                     |                                                      | VC(Q2) |                         |        | TMAX,TMIN,0. | 22,-0,2 |  |  |
|                                                                        |                                                      | V(Vcc) |                         |        | TMAX,TMIN,0. | 22,-0,2 |  |  |

## Here are the Stepping Settings.

| Stepping           |      | Ŭ     |            |       |        |                     |                       |             |       |
|--------------------|------|-------|------------|-------|--------|---------------------|-----------------------|-------------|-------|
| 1:VS.A 2:          | 3:   | 4:    | 5:         | 6:    | 7:     | 8:                  | 9:                    | 10:         | 11:   |
| <u>S</u> tep What  | VS   |       |            |       |        |                     | •                     | A           |       |
| <u>F</u> rom       | 1V   |       |            |       |        |                     |                       |             |       |
| <u>Ι</u> ο         | 8V   |       |            |       |        |                     |                       |             |       |
| Step <u>V</u> alue | 2    |       |            |       |        |                     |                       |             |       |
| Step It<br>r Yes   | • No | C Lin | d<br>ear r | Log ( | - List | Para<br><b>r</b> [0 | ameter Ty<br>Componer | pe<br>ng см | lodel |

# **CASCADED AMPLIFIERS**

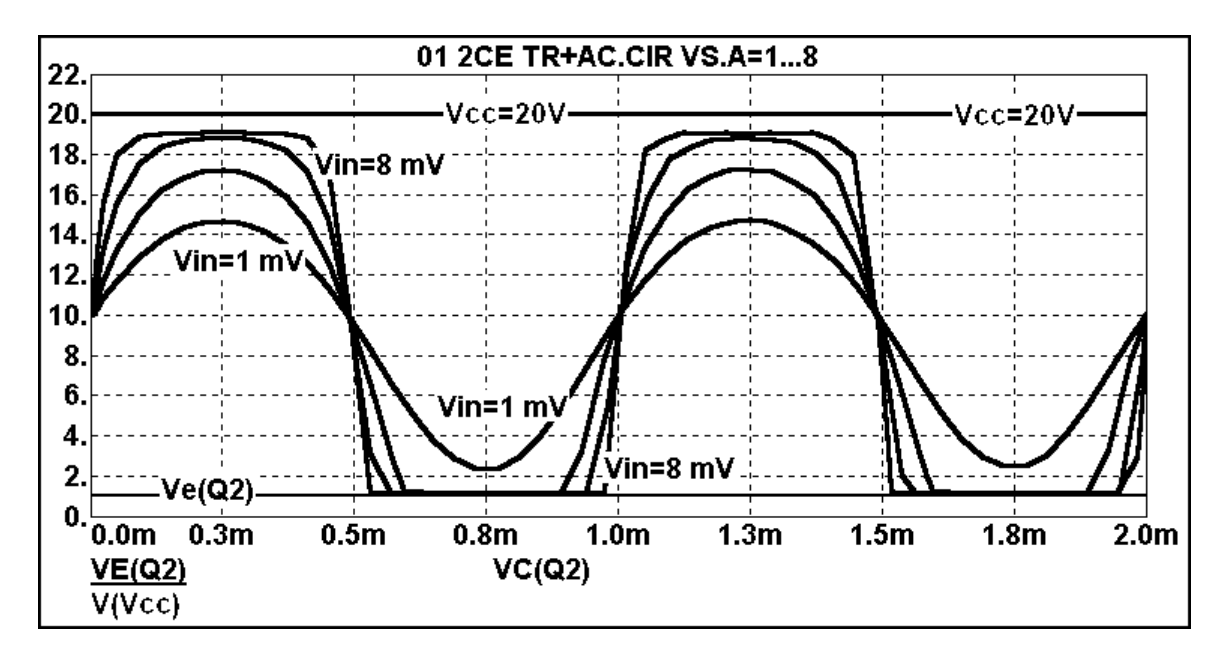

Test the circuit and observe the results on the oscilloscope. Compare the results as seen on the oscilloscope with the simulation.

# Exp 2.2 Frequency Response Two-Stage Cascaded Amplifier

| 🛗 AC Analysis Limits |                       |         |                         |              |           |         |
|----------------------|-----------------------|---------|-------------------------|--------------|-----------|---------|
| Run <u>A</u> dd      | <u>D</u> elete Expand | d Stepp | ing Properties.         | <u>H</u> elp |           |         |
| Frequency Range      | 1Meg, 10              |         | <u>R</u> un Options     | Normal       | <u> </u>  |         |
| Number of Points     | 50                    |         | <u>S</u> tate Variables | Zero         | <u> </u>  |         |
| Temperature Linear 💌 | 27                    |         | <u>F</u> requency Step  | Auto         | <u> </u>  |         |
| Maximum Change %     | 5                     |         | 🔽 Operating Poir        | nt           |           |         |
| Noise Input          | 1                     |         | 🔽 Auto Scale Ra         | anges        |           |         |
| Noise Output         | 2                     |         |                         |              |           |         |
| Р                    | × Expression          |         | Y Expression            |              | XRange    | Y Range |
|                      | F                     |         | (Vin)                   |              | FMAX,FMIN | 7K,0,1K |
|                      | F                     | 4465    |                         |              | FMAX,FMIN | 7K,0,1K |

#### Use these A-C Analysis Limits.

Run the Analysis.

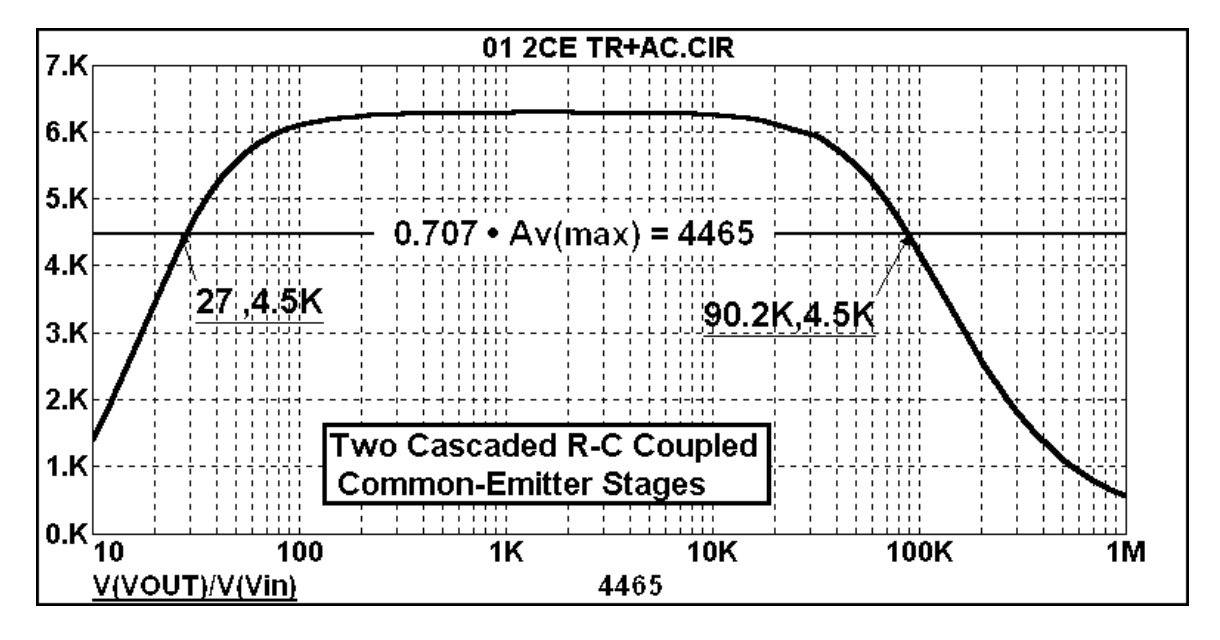

Find the frequencies at which the gain is down from its maximum or mid-frequency value by a factor of 1 over the square root of 2 = 0.7071. Find the corresponding frequencies in the actual circuit and compare the results with the simulation.

# Exp 2.3 Effect of Load Resistance on Voltage Gain

## Use these A-C Analysis Limits.

| AC Analysis Limits     |           |                         |              |         |
|------------------------|-----------|-------------------------|--------------|---------|
| Run <u>A</u> dd        |           | Stepping Properties.    | <u>H</u> elp |         |
| Frequency Range        | Meg, 10   | <u>R</u> un Options     | Normal 💽     |         |
| Number of Points       |           | <u>S</u> tate Variables | Zero 💌       |         |
| Temperature Linear 💌 2 | :7        | <u> </u>                | Auto 💌       |         |
| Maximum Change % 5     | ;         | Γ                       |              |         |
| Noise Input            |           | <br>□ Auto Scale Rang   | ges          |         |
| Noise Output 2         |           |                         |              |         |
| P XE                   | xpression | YExpression             | XRange       | YRange  |
|                        | (TUOV)/   | √(Vin)                  | FMAX.FMIN    | 8K,0,1K |

## Here are the Stepping Settings.

| 1:RL.Value 2: 3: | 4:       | ] 5: ] | 6: ] 7: | 8:   | 9:          | ] 10: | ] 1  |
|------------------|----------|--------|---------|------|-------------|-------|------|
| Step What RL     |          |        |         |      | <b>•</b> [V | 'alue |      |
| From 100         |          |        |         |      |             |       |      |
| To 1MEG          |          |        |         |      |             |       |      |
| Step Value 10    |          |        |         |      |             |       |      |
| Step It          | Method   |        |         | Para | meter Type  |       |      |
| က Yes င No       | C Linear | 🖲 Log  | ⊂ List  | € Co | omponent    | ΩM    | odel |

## Run the Analysis.

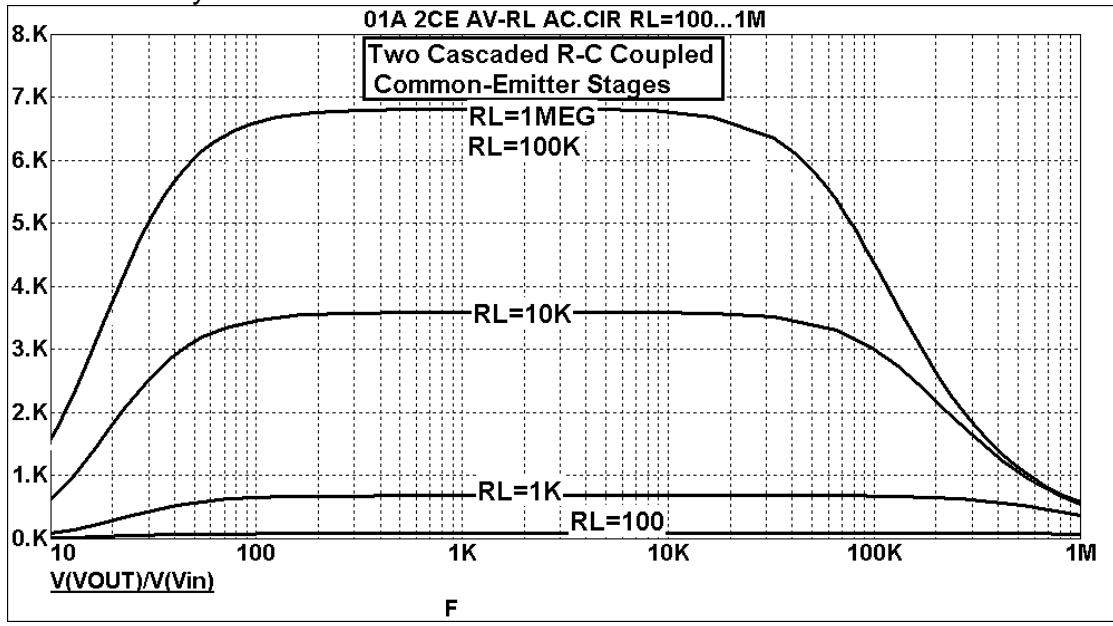

Measure the voltage gain of the actual circuit at f=1 kHz. Compare the results with the values obtained from the simulation.

# Exp 2.4 Voltage Gain and Effect of the Input Signal Level

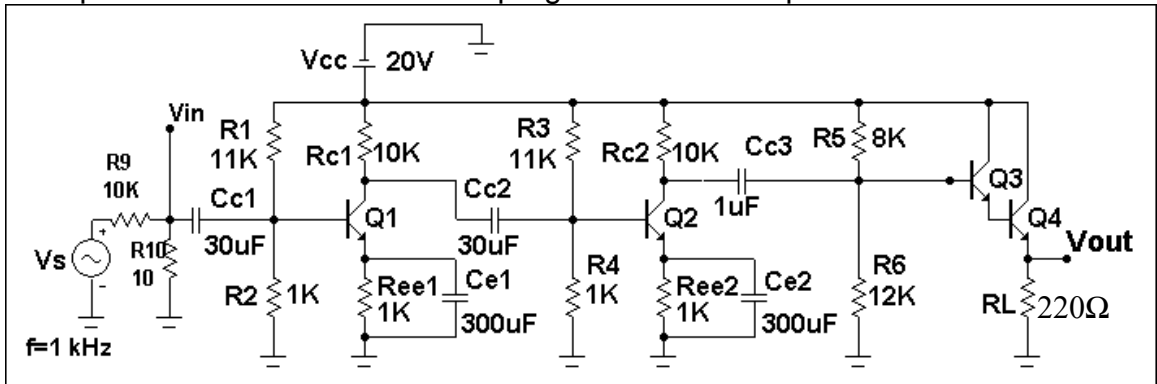

Set up this circuit in the simulation program and on the proto-board.

# Use these Transient Analysis Limits.

| Transient Analysis Limits |          |                                       |              |          |
|---------------------------|----------|---------------------------------------|--------------|----------|
| Run Add                   |          | Stepping Properties                   | Help         |          |
| Time Range                | 12ms     | Run Options                           | Normal 🗾     |          |
| Maximum Time Step         | 12us     | State Variables                       | Zero 💌       |          |
| Number of Points          |          | Operating Point                       |              |          |
| Temperature Linear 💌      | 27       | <br>□ □ □ □ □ □ □ □ □ □ □ □ □ □ □ □ □ | ıly          |          |
|                           |          | □ Auto Scale Range                    | s            |          |
| P XExp                    | pression | YExpression                           | XRange       | YRange   |
|                           | V(Vout)  |                                       | 10m,8m,0.25m | 12V,0,1V |

# Here are the Stepping Settings.

| Stepping   |      |           |       |        |    |           |      |         |
|------------|------|-----------|-------|--------|----|-----------|------|---------|
| 1:VS.A 2:  | ] 3: | ] 4: ] 5: | 6:    | ] 7:   | 8: | 9:        | 10:  | ] 11:   |
| Step What  | VS   |           |       |        |    | -         | ▼ A  |         |
| From       | 1V   |           |       |        |    |           |      |         |
| То         | 4∨   |           |       |        |    |           |      |         |
| Step Value | 2    |           |       |        |    |           |      |         |
| Step It    |      | Method    |       |        | F  | 'arameter | Туре |         |
| Yes        | ⊂ No | C Linear  | ← Log | ⊂ List |    | Compor    | nent | ⊂ Model |

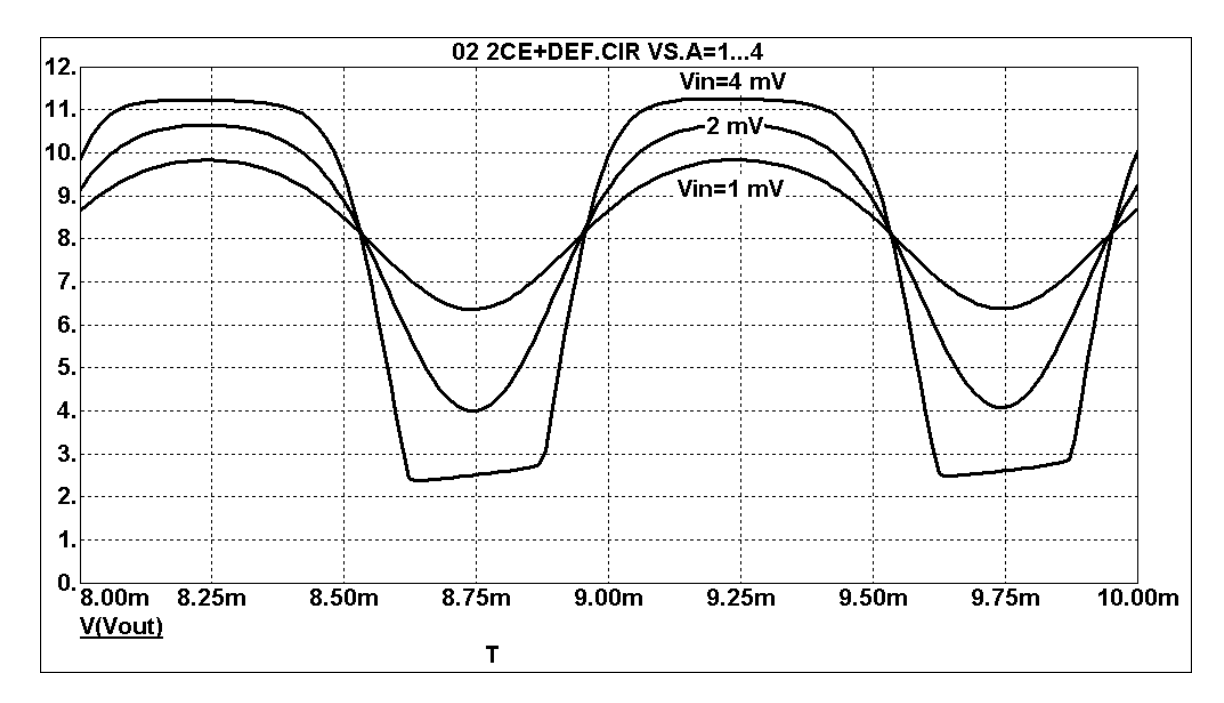

Test the circuit and observe the results on the oscilloscope. Compare the results as seen on the oscilloscope with the simulation. Note that Vin is equal to Vs times the voltage division ratio produced by the R<sub>9</sub>-R<sub>10</sub> voltage divider. In this example the voltage division ratio is  $R_{10}/(R_9+R_{10})=10/(10K+10)=0.001$ .

# Exp 2.5 Comparison of Voltage Gain with and without the Darlington Emitter-Follower for Impedance Transformation.

Modify the circuit in the simulation program by adding resistor  $R_{SW}$ . This resistor can have any value such as 1 K $\Omega$ .

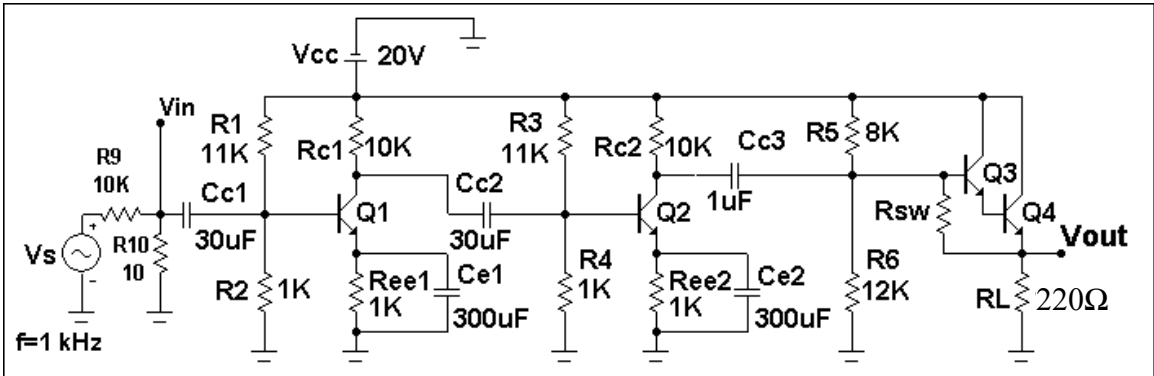

# Use these Transient Analysis Limits.

| AC Analysis Limits   |             |                |              |       |        |
|----------------------|-------------|----------------|--------------|-------|--------|
| Run Add              |             | Stepping Pro   | perties Help |       |        |
| Frequency Range      | 10Meg, 10   | Run Options    | Normal       | •     |        |
| Number of Points     |             | State Variab   | oles Zero    | •     |        |
| Temperature Linear 💌 | 27          | Frequency S    | Step Auto    | •     |        |
| Maximum Change %     | 5           | Γ              |              |       |        |
| Noise Input          | 1           | <br>∏ Auto Sca | le Ranges    |       |        |
| Noise Output         | 2           |                |              |       |        |
| P                    | XExpression | Y Expression   | ×            | Range | YRange |
|                      | V(V(        | DUT)/V(Vin)    | FMAX         | (FMIN | 3K.1   |

# Here are the **Stepping Settings**.

| Stepping       |         |          |       |       |    |          |         |           |
|----------------|---------|----------|-------|-------|----|----------|---------|-----------|
| 1:RSW.Value ); | 2: ] 3: | ] 4:     | ] 5:  | ] 6:] | 7: | 8:       | 9:      | ] 10:   ] |
| Step What F    | RSW     |          |       |       |    |          | ▼ Vε    | alue      |
| List 1         | G,0     |          |       |       |    |          |         |           |
| [              |         |          |       |       |    |          |         |           |
| i l            |         |          |       |       |    |          |         |           |
| Step It        |         | Method   |       |       |    | Paramete | er Type |           |
| e Yes CI       | No      | ⊂ Linear | ⊂ Log |       |    | Comp     | onent   | C Model   |

Note that resistor RSW will be stepped from 1 G $\Omega$  to 0. When R<sub>SW</sub> = 0, the Q<sub>3</sub>-Q<sub>4</sub> Darlington pair is bypassed by R<sub>SW</sub>, and thus has no effect. R<sub>SW</sub> = 1 G $\Omega$ , it acts essentially like an opencircuit and the Q<sub>3</sub>-Q<sub>4</sub> Darlington pair is no longer bypassed by R<sub>SW</sub>.

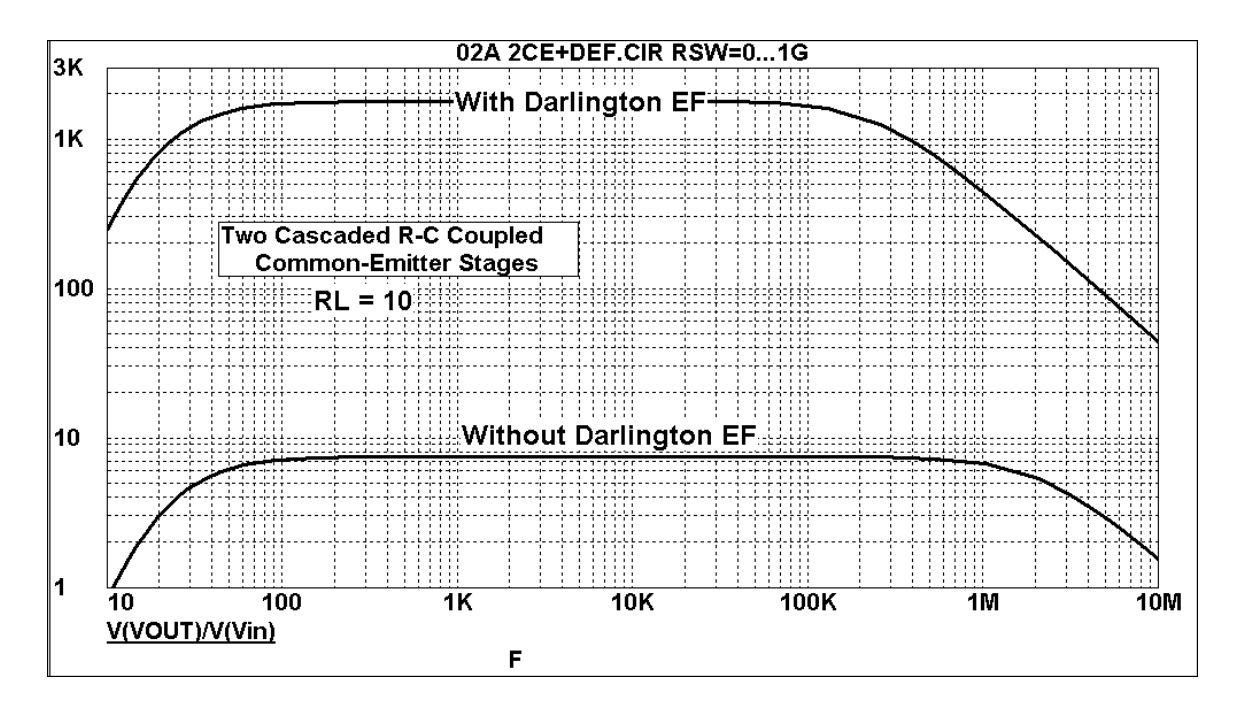

Measure voltage gain of the circuit at f = 1 kHz with the Darlington pair bypassed by a shortcircuit, and for the case of it not being bypassed. Compare the results with the simulation.

## Exp 3.1 Push-Pull Circuit

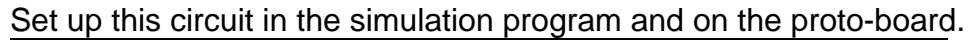

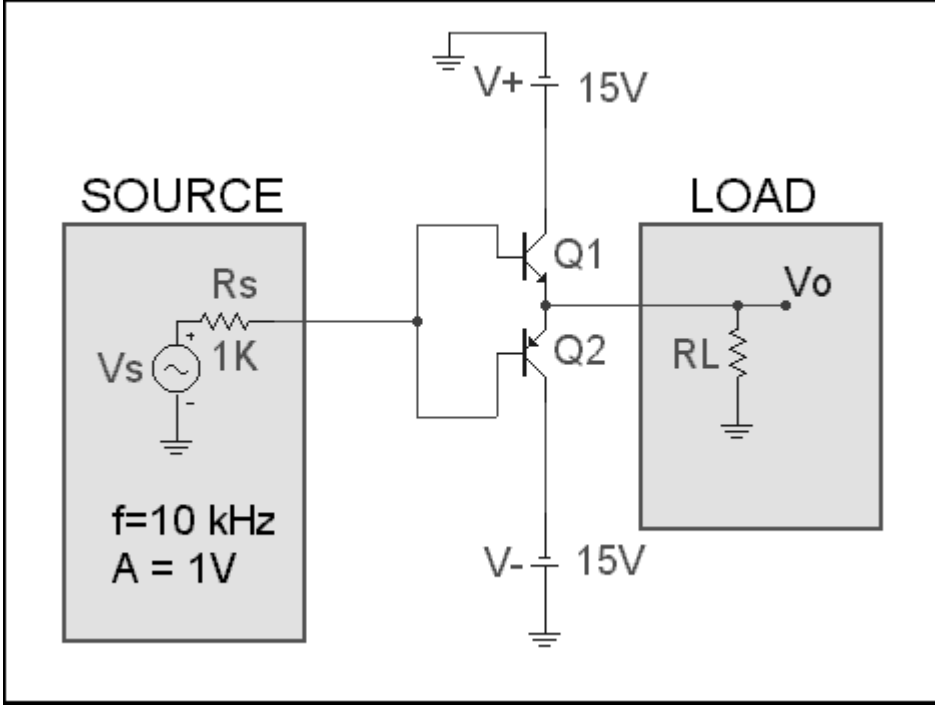

Transistor Q1 can be any suitable NPN transistor such as a 2N4124 or a 2N2222. Transistor Q1 can be any suitable PNP transistor such as a 2N3906.

| Run <u>A</u> dd <u>D</u> el | ete Expand S | Stepping Properties        | <u>H</u> elp |           |
|-----------------------------|--------------|----------------------------|--------------|-----------|
| Time Range 100u             |              | Run Options No             | rmal 💌       |           |
| Maximum Time Step 0         |              | <u>S</u> tate Variables Ze | <u> </u>     |           |
| Number of Points 51         |              | Operating Point            |              |           |
| Temperature Linear 💌 🛛 27   |              | 🗖 🔽 Operating Point On     | ly           |           |
|                             |              | 🔽 Auto Scale Range:        | 5            |           |
| P X Expr                    | ession       | Y Expression               | ×Range       | Y Range   |
|                             | 0            |                            | TMAX,TMIN,25 | 1,-1,0.25 |
|                             | v(V0)        |                            | TMAX,TMIN    | 1,-1,0.25 |
|                             | V(VS)        |                            | TMAX,TMIN    | 1,-1,0.25 |

Use these Transient Analysis Limits.

Here are the **Stepping Settings**.

# PUSH-PULL CIRCUITS

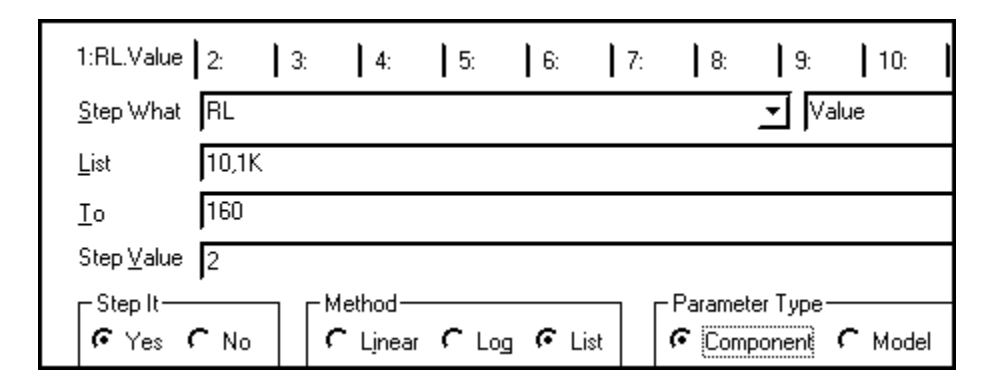

Run the Analysis.

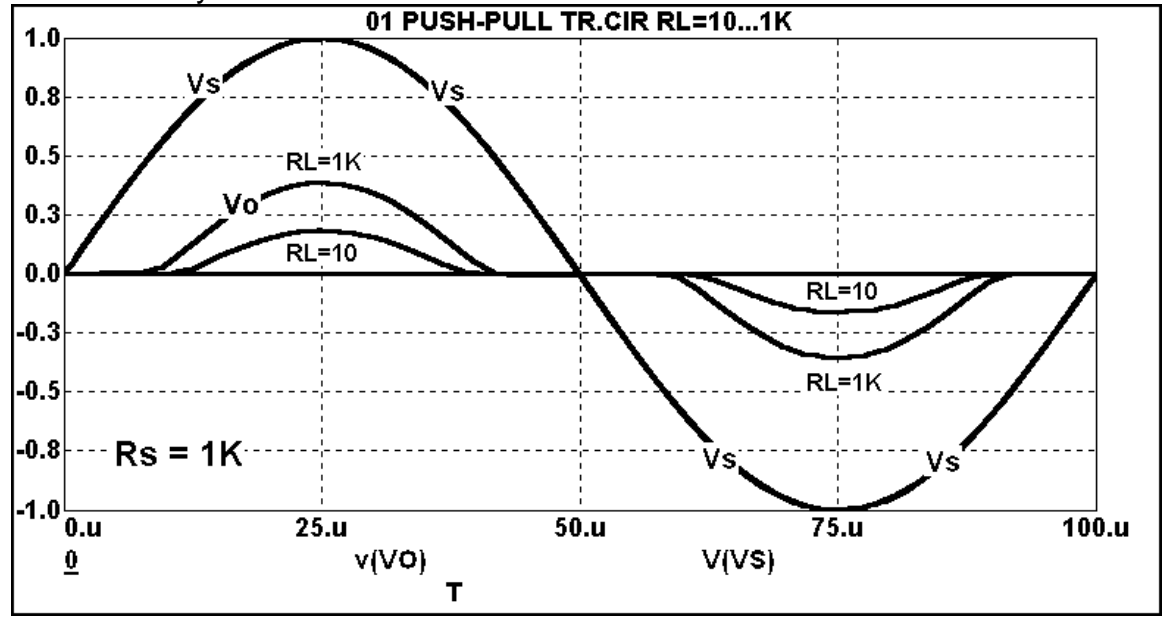

Test the circuit and observe the results on the oscilloscope. Compare the results as seen on the oscilloscope with the simulation. Note the "crossover distortion" in the region where both transistors are off.

# Exp 3.2 Voltage Transfer Curve

# Use these **D-C Analysis Limits**.

| Run <u>A</u> dd <u>D</u> elete Expand Stepping Properties <u>H</u> elp |                                |             |         |  |  |
|------------------------------------------------------------------------|--------------------------------|-------------|---------|--|--|
| Method Name                                                            | Range                          |             |         |  |  |
| Variable 1 Auto VS                                                     | 기<br>                          |             |         |  |  |
|                                                                        |                                |             |         |  |  |
| Temperature<br>Method Range<br>Linear 127                              | Number of Points Maximum<br>51 | m Change %— |         |  |  |
| <u>B</u> un Options Normal 🗾 🗖 Auto Sc.                                | ale Ranges                     |             |         |  |  |
| P X Expression                                                         | Y Expression                   | XRange      | Y Range |  |  |
|                                                                        | 0                              | 5,-5,1      | 5,-5,1  |  |  |
|                                                                        | v(V0)                          | 5,-5,1      | 5,-5,1  |  |  |

# Here are the Stepping Settings.

| Run <u>A</u> dd <u>D</u> elete Expand Stepping Properties <u>H</u> elp |                          |             |         |  |  |  |
|------------------------------------------------------------------------|--------------------------|-------------|---------|--|--|--|
| Sweep<br>Method Name<br>Variable 1 Auto ▼ VS                           | Range                    |             |         |  |  |  |
| Variable 2 None                                                        |                          |             |         |  |  |  |
| Temperature<br>Method Range<br>Linear <u> </u> 27                      | Number of Points Maximum | n Change %— |         |  |  |  |
| Bun Options Normal 🗾 🗖 Auto Sc                                         | ale Ranges               |             |         |  |  |  |
| P × Expression                                                         | Y Expression             | XRange      | Y Range |  |  |  |
|                                                                        | 0                        | 5,-5,0.5    | 5,-5,1  |  |  |  |
|                                                                        | v(V0)                    | 5,-5,0.5    | 5,-5,1  |  |  |  |

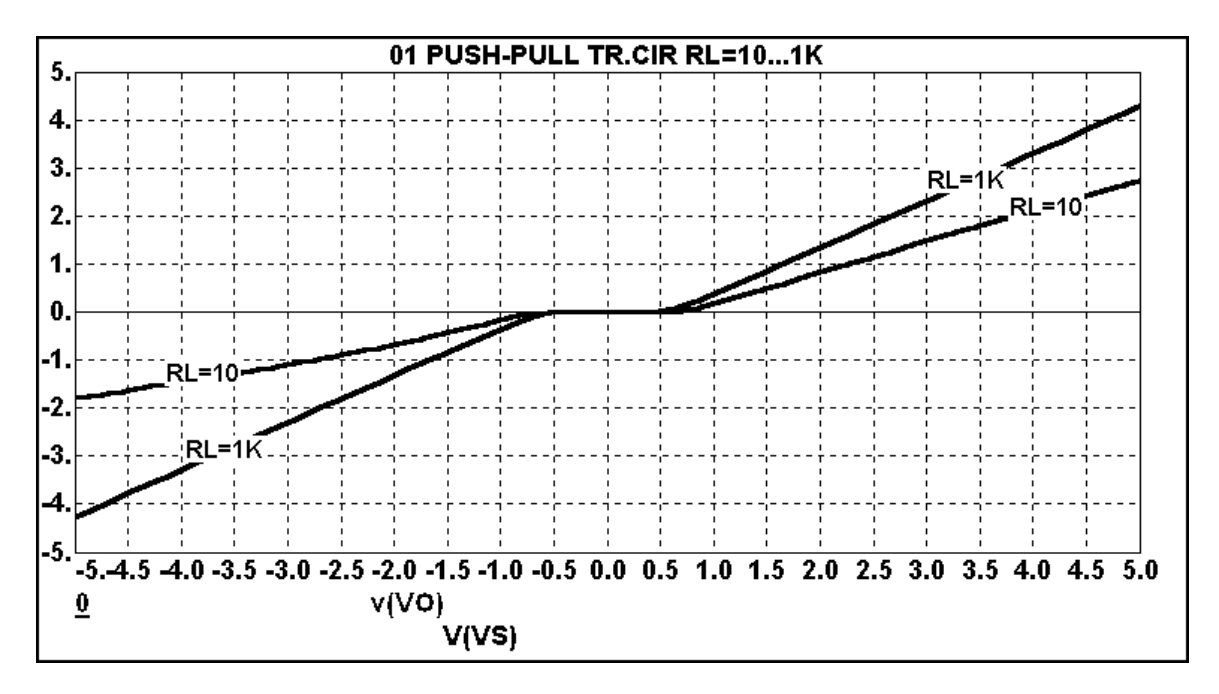

Test the circuit and observe the results on the oscilloscope. Compare the results as seen on the oscilloscope with the simulation. What is the width of the "crossover distortion" region where both transistors are off?

# Exp 3.3 Minimizing Crossover Distortion

Set up this circuit in the simulation program and on the proto-board. Diodes  $D_1$  and  $D_2$  can be any suitable diode such as a 1N4001 or a 1N914.

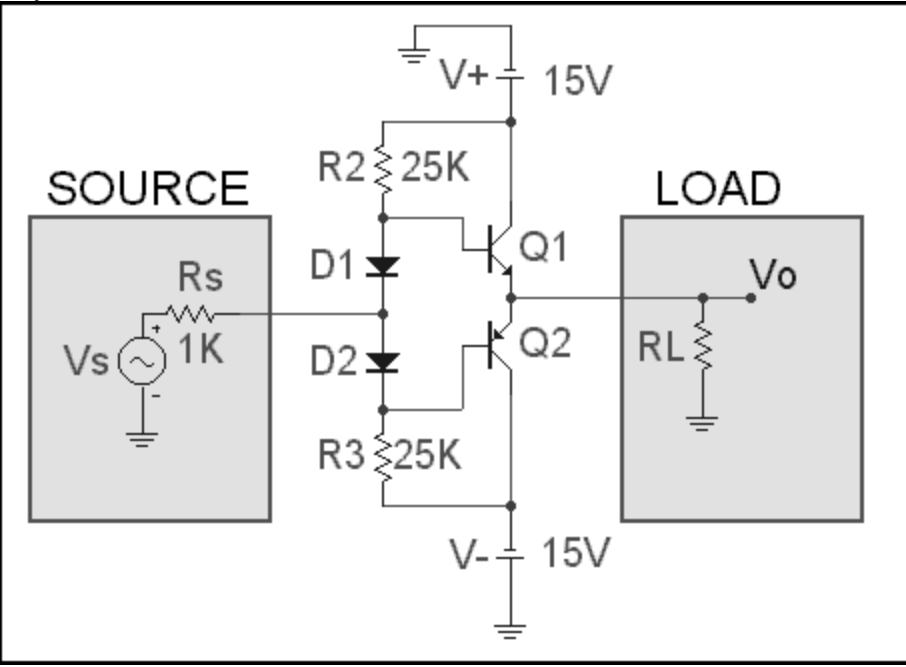

## Use these Transient Analysis Limits.

| Run <u>A</u> dd      | <u>D</u> elete Ex | kpand Stepping  | Properties          | elp          |           |
|----------------------|-------------------|-----------------|---------------------|--------------|-----------|
| Time Range           | 100u              | <u> </u>        | ptions Norma        | al 🔽         |           |
| Maximum Time Step    | 0                 | <u>S</u> tate \ | Variables Zero      | <u> </u>     |           |
| Number of Points     | 51                | 며 이 되           | perating Point      |              |           |
| Temperature Linear 👱 | 27                |                 | perating Point Only |              |           |
|                      |                   | Г Au            | ito Scale Ranges    |              |           |
| Р                    | X Expression      | Y Expres        | ssion               | X Range      | Y Range   |
|                      |                   | 0               |                     | TMAX,TMIN,25 | 1,-1,0.25 |
|                      |                   | v(V0)           |                     | TMAX,TMIN    | 1,-1,0.25 |
|                      |                   | V(VS)           |                     | TMAX,TMIN    | 1,-1,0.25 |

# Here are the Stepping Settings.

| 1:RL.Value        | 2:    | 3: | 4: | 5: | 6: | 7: | 8: | 9:          | 10: |
|-------------------|-------|----|----|----|----|----|----|-------------|-----|
| <u>S</u> tep What | RL    |    |    |    |    |    |    | <u>→</u> Va | lue |
| <u>L</u> ist      | 10,1K |    |    |    |    |    |    |             |     |

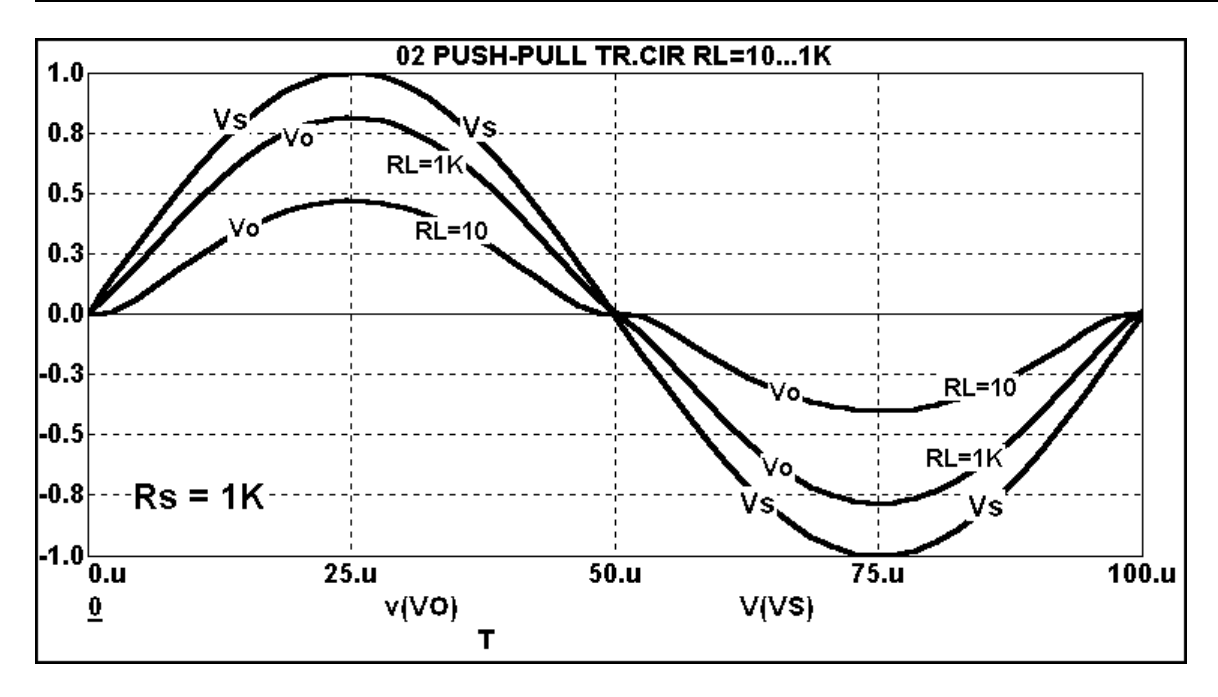

Test the circuit and observe the results on the oscilloscope. Compare the results as seen on the oscilloscope with the simulation. Compare the crossover distortion to the previous case.

# Exp 3.4 Minimizing Crossover Distortion Voltage Transfer Curve

| Run <u>A</u> dd <u>D</u> elete Ex         | xpand Stepping Properties <u>H</u>   | elp         |         |
|-------------------------------------------|--------------------------------------|-------------|---------|
| Method Name<br>Variable 1 Auto 🔽 VS       | Range<br>▼ 55                        |             |         |
| Variable 2 None 🔽                         | <u>-</u><br>                         |             |         |
| Temperature<br>Method Range<br>Linear 127 | Number of Points   Maximu     51   5 | m Change %— |         |
| Bun Options Normal 🗾 🗖 Auto Sc            | ale Ranges                           |             |         |
| P × Expression                            | Y Expression                         | X Range     | Y Range |
|                                           | 0                                    | 5,-5,1      | 5,-5,1  |
|                                           | v(V0)                                | 5,-5,1      | 5,-5,1  |

#### Use these **D-C Analysis Limits**.

## Here are the Stepping Settings.

| 1:RL.Value 2:        | 3:    | 4:                  | 5:  | 6:    | 7:  | 8:      | 9:                 | 10:     |
|----------------------|-------|---------------------|-----|-------|-----|---------|--------------------|---------|
| <u>S</u> tep What RL |       |                     |     |       |     |         | <u>→</u> Va        | lue     |
| <u>L</u> ist 10,3    | 0,300 |                     |     |       |     |         |                    |         |
| Ιo                   |       |                     |     |       |     |         |                    |         |
| Step <u>V</u> alue   |       |                     |     |       |     |         |                    |         |
| Step It              | , [   | Method—<br>C Linear | ۲Lo | g r L | ist | Paramet | er Type-<br>ponent | ر Model |

#### Run the Analysis.

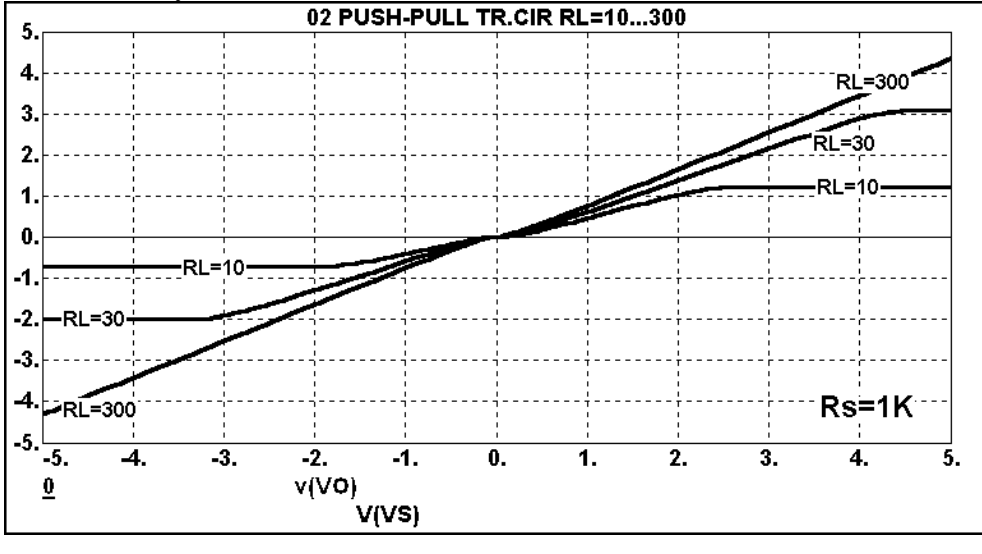

Test the circuit and observe the results on the oscilloscope. Compare the results as seen on the oscilloscope with the simulation. What is the width of the "crossover distortion" region where both transistors are off?

# Exp 3.5 Using Darlington Emitter-Followers

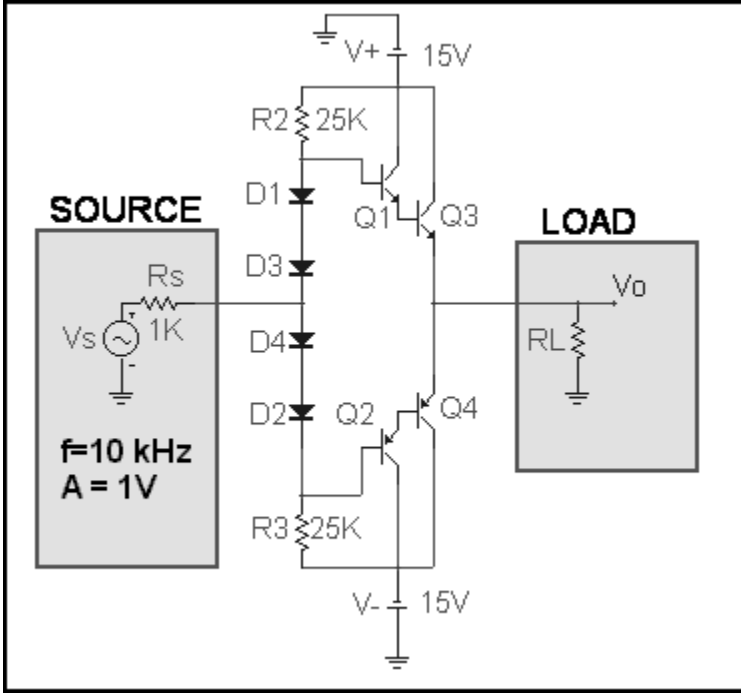

Set up this circuit in the simulation program and on the proto-board.

## Use these Transient Analysis Limits.

| Time Range         | 100u         | <u>R</u> un Options Nor      | mal 🗾     |         |
|--------------------|--------------|------------------------------|-----------|---------|
| Maximum Time Step  | 0            | <u>S</u> tate Variables Zeri | □<br>□    |         |
| Number of Points   | 51           | ✓ Operating Point            |           |         |
| Temperature Linear | 27           | 🔽 Operating Point Only       | ,         |         |
|                    |              | 🔽 Auto Scale Ranges          |           |         |
| Р                  | X Expression | Y Expression                 | XRange    | Y Range |
| 1                  | T            | 0                            | TMAX,TMIN | 5,-5,1  |
| 1                  | Т            | v(VO)                        | TMAX,TMIN | 5,-5,1  |
| 1                  | Т            | V(VS)                        | TMAX,TMIN | 5,-5,1  |
|                    |              |                              | _         |         |

# Here are the **Stepping Settings**.

| <u>S</u> tep What  | RL              |                     |      |        | <u>▼</u> Value                      |
|--------------------|-----------------|---------------------|------|--------|-------------------------------------|
| <u>L</u> ist       | 10,10K          |                     |      |        |                                     |
| Ιo                 | 160             |                     |      |        |                                     |
| Step <u>V</u> alue | 2               |                     |      |        |                                     |
| Step It-           | r <sub>No</sub> | -Method<br>C Linear | ۲Log | € List | Parameter Type<br>Component C Model |

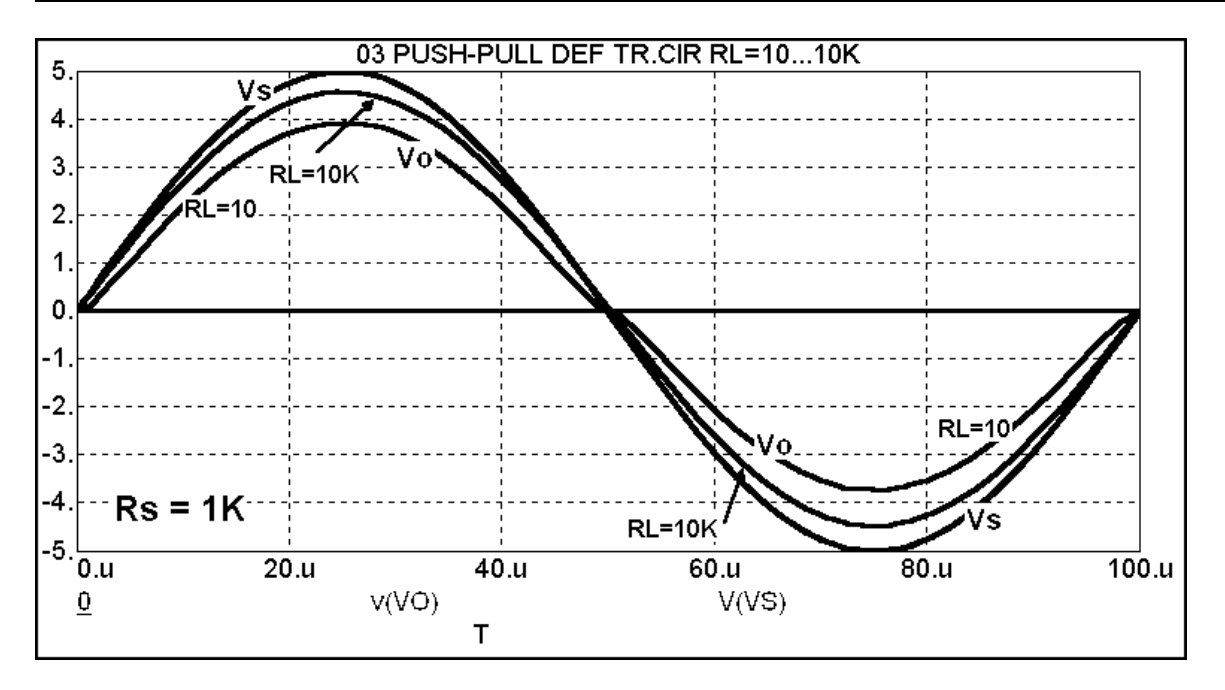

Test the circuit and observe the results on the oscilloscope. Compare the results as seen on the oscilloscope with the simulation.

# Exp 3.6 Voltage Transfer Curves

## Use these **D-C Analysis Limits**.

| Sweep<br>Method Name<br>Variable 1 Auto ✓ VS<br>Variable 2 None ✓                  | Range<br>▼ 5.5<br>▼ 7 |             |         |
|------------------------------------------------------------------------------------|-----------------------|-------------|---------|
| Temperature<br>Method Range<br>Linear I 27<br><u>B</u> un Options Normal I Auto Sc | ale Ranges            | n Change %— |         |
| P × Expression                                                                     | Y Expression          | XRange      | Y Range |
|                                                                                    | 0                     | 5,-5,0.5    | 5,-5,1  |
|                                                                                    | v(V0)                 | 5,-5,0.5    | 5,-5,1  |

# Here are the Stepping Settings.

| <u>S</u> tep What  | RL     | <b>_</b> Value |
|--------------------|--------|----------------|
| <u>L</u> ist       | 10,10K |                |
| Ιo                 | 160    |                |
| Step <u>V</u> alue | 2      |                |
| Step It-           |        | Parameter Type |

# Run the Analysis.

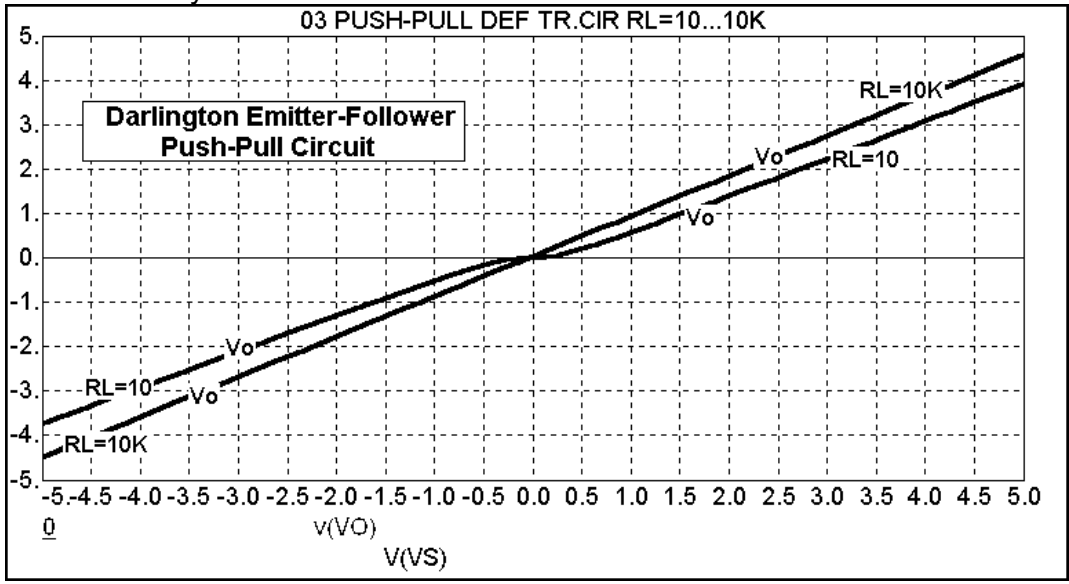

Test the circuit and observe the results on the oscilloscope. Compare the results as seen on the oscilloscope with the simulation.

# Exp 3.7 Comparison of Circuit With and Without Diodes

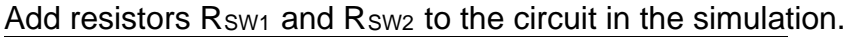

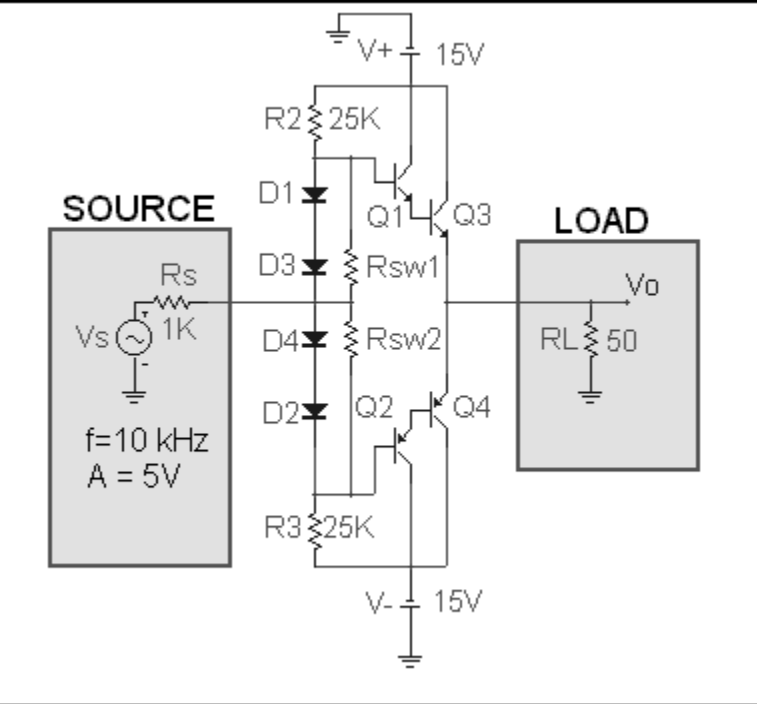

## Resistors R<sub>SW1</sub> and R<sub>SW2</sub> both use **MODEL=RX**.

| Resistor                                  |                           |
|-------------------------------------------|---------------------------|
| PART                                      | Show                      |
| Display<br>Pin Markers                    | F Pin Names F Pin Numbers |
| PART=Rsw1<br>VALUE=1<br>FREQ=<br>MODEL=RX |                           |

# Use these Transient Analysis Limits.

| Time Range           | 100u         |                       | <u>R</u> un Options     | Normal | <u> </u>     |         |  |
|----------------------|--------------|-----------------------|-------------------------|--------|--------------|---------|--|
| Maximum Time Step    | 0            |                       | <u>S</u> tate Variables | Zero   | <u> </u>     |         |  |
| Number of Points     | 51           |                       | ☑ Operating Point       |        |              |         |  |
| Temperature Linear 💌 | 27           | Coperating Point Only |                         |        |              |         |  |
|                      |              |                       | 📕 Auto Scale Ra         | nges   |              |         |  |
| Р                    | X Expression |                       | Y Expression            |        | XRange       | Y Range |  |
| III 1 T              |              | 0                     |                         |        | TMAX,TMIN,25 | 5,-5,1  |  |
| 1 T                  |              | v(VO)                 |                         |        | TMAX,TMIN    | 5,-5,1  |  |
| 1 T                  |              | V(VS)                 |                         |        | TMAX,TMIN    | 5,-5,1  |  |

# PUSH-PULL CIRCUITS Using Darlington Emitter-Followers EXPERIMENT 3.7

|                    | <u> </u>       | <u> </u> |       |    |                    |                     | .0112. |
|--------------------|----------------|----------|-------|----|--------------------|---------------------|--------|
| 1:RES RX.R         | 2:RSW2.Value 3 | : 4:     | 5:    | 6: | 7:                 | 8:                  | 9:     |
| <u>S</u> tep What  | RES RX         |          |       |    | -                  | - R                 |        |
| <u>L</u> ist       | 0,1G           |          |       |    |                    |                     |        |
| <u>I</u> o         | 160            |          |       |    |                    |                     |        |
| Step <u>V</u> alue | 2              |          |       |    |                    |                     |        |
| r Step It          | No Method      | ar 🤈 Log | r Lis |    | Parameter<br>Compo | r Type —<br>onent 🦸 | Model  |

Here are the Stepping Settings for resistors R<sub>SW1</sub> and R<sub>SW2</sub>.

The value of RX will be step between 0 and 1G. This will result in resistors being stepped between 0 (i.e. a short-circuit) and  $1G\Omega$  (= 1000 M $\Omega$ ), which is essentially an open circuit.

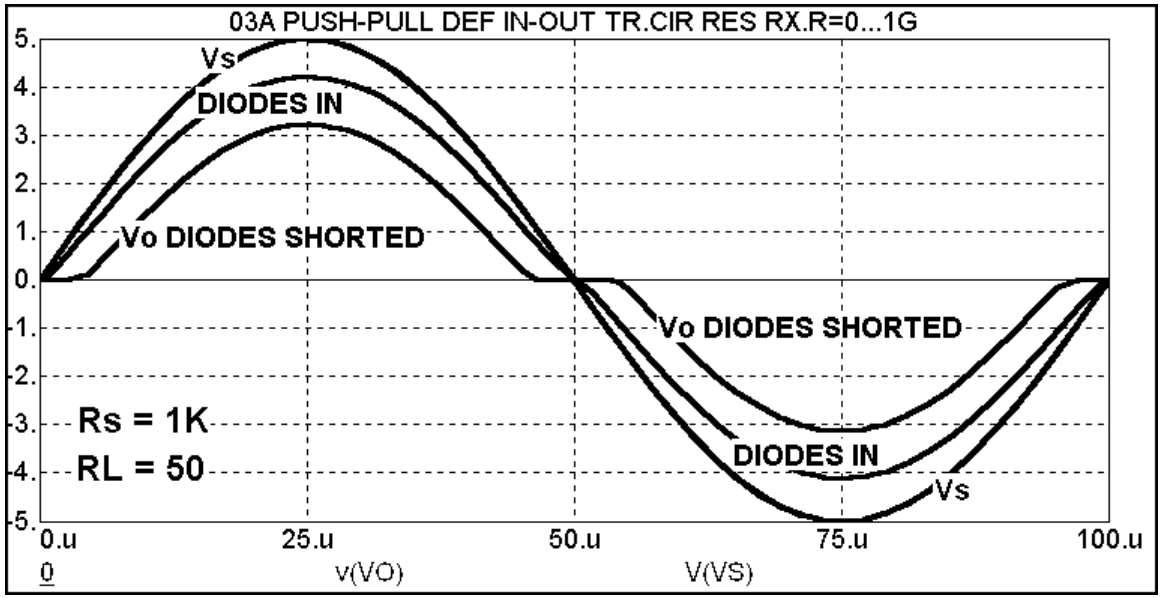

Test the circuit and observe the results on the oscilloscope. Compare the results as seen on the oscilloscope with the simulation.

# Exp 3.8 Comparison of Circuit With and Without Diodes – Voltage Transfer Curves

## Use these D-C Analysis Limits.

| Sweep     Method     Name       Variable 1     Auto     VS       Variable 2     None     Variable 2 | Range<br><b>I I 5</b> ,5<br><b>I I</b> |            |         |
|----------------------------------------------------------------------------------------------------|----------------------------------------|------------|---------|
| Temperature<br>Method Range<br>Linear I 27<br>Bun Options Normal I Auto Sc                          | Aumber of Points Maximu                | m Change % |         |
| P X Expression                                                                                      | Y Expression                           | XRange     | Y Range |
|                                                                                                    | 0                                      | 5,-5,1     | 5,-5,1  |
|                                                                                                    | v(V0)                                  | 5,-5,1     | 5,-5,1  |

## Here are the Stepping Settings for resistors R<sub>SW1</sub> and R<sub>SW2</sub>.

| 1:RES RX.R         | 2:RSW2.Value 3: 4: 5: 6: 7: 8: 9:                                     |
|--------------------|-----------------------------------------------------------------------|
| <u>S</u> tep What  | RES RX                                                                |
| <u>L</u> ist       | 0,1G                                                                  |
| Ιo                 | 160                                                                   |
| Step <u>V</u> alue | 2                                                                     |
| Step It            | No Method Parameter Type<br>C Linear C Log C List C Component C Model |

Run the Analysis.

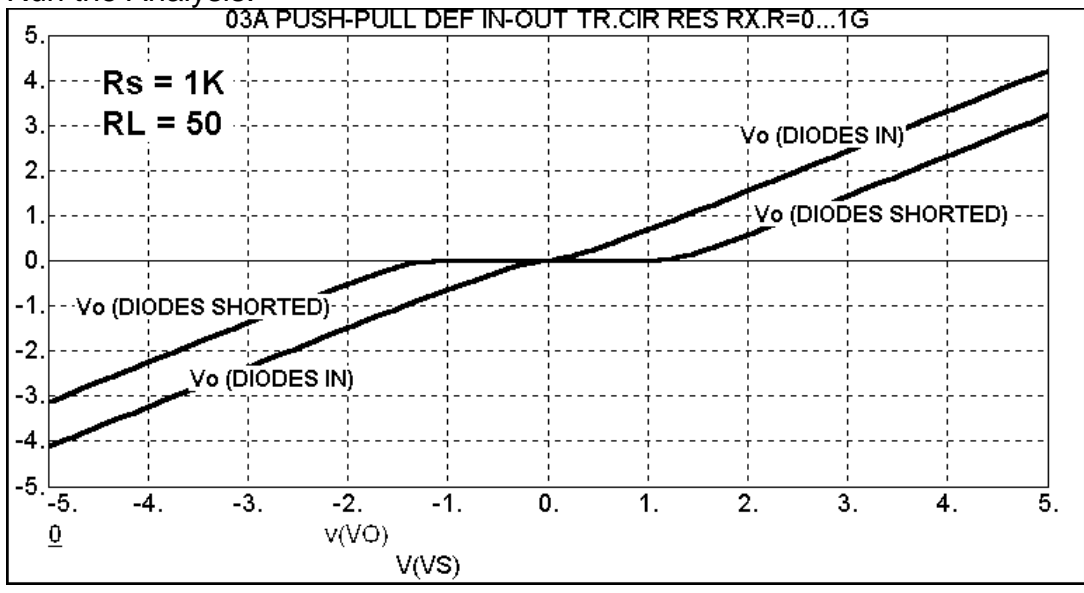

Test the circuit and observe the results on the oscilloscope. Compare the results as seen on the oscilloscope with the simulation.

# Exp 3.9 Amplifier with Push-Pull Circuit Output Stage

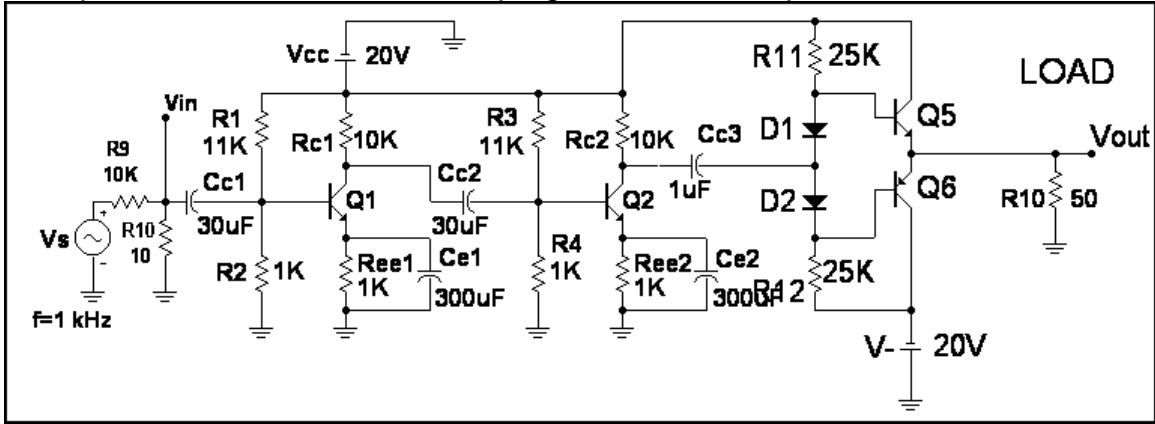

Set up this circuit in the simulation program and on the proto-board.

## Use these Transient Analysis Limits.

| Time Range           | 2m                     |                  | <u>R</u> un Options No  |      | -            |         |
|----------------------|------------------------|------------------|-------------------------|------|--------------|---------|
| Maximum Time Step    | 2u                     |                  | <u>S</u> tate Variables | Zero | <u> </u>     |         |
| Number of Points     |                        | 🔽 Operating Poin | it                      |      |              |         |
| Temperature Linear 💌 | 🗖 Operating Point Only |                  |                         |      |              |         |
|                      |                        |                  | 🗖 Auto Scale Ranges     |      |              |         |
| Р                    | X Expression           |                  | Y Expression            |      | X Range      | Y Range |
|                      |                        | V(Vout)          |                         |      | TMAX,TMIN,.2 | 5,-5,1  |
|                      |                        | 0                |                         |      | TMAX,TMIN,.2 | 5,-5,1  |

# Here are the **Stepping Settings**.

| 1:VS.A 2:          | 3:    | 4:    | 5:            | 6:    | 7:                | 8:        | 9:                    | 10:                 | 1     |
|--------------------|-------|-------|---------------|-------|-------------------|-----------|-----------------------|---------------------|-------|
| <u>S</u> tep What  | VS    |       |               |       |                   |           | <u> </u>              | А                   |       |
| <u>F</u> rom       | 1V    |       |               |       |                   |           |                       |                     |       |
| <u>I</u> 0         | 4∨    |       |               |       |                   |           |                       |                     |       |
| Step <u>V</u> alue | 2     |       |               |       |                   |           |                       |                     |       |
| Step It-           | no No | C Lji | near <b>r</b> | Log ( | ∼ <sub>List</sub> | Para<br>( | ameter Ty<br>Componer | ре<br>ng <b>с</b> м | lodel |

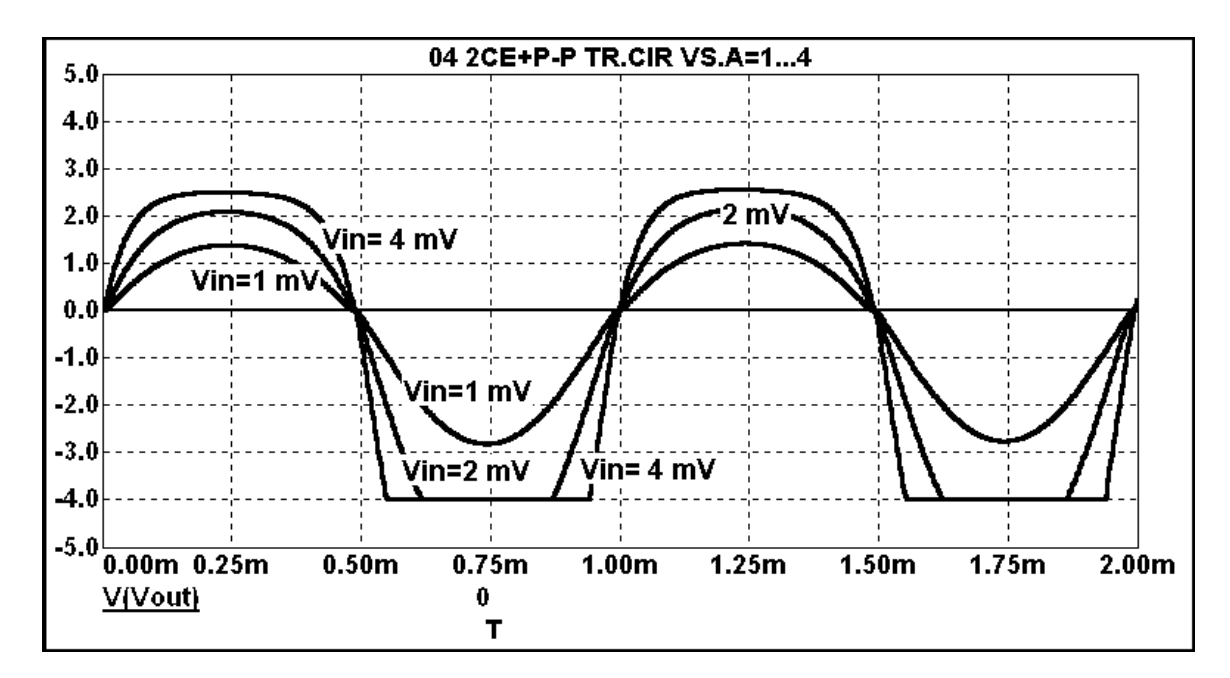

Test the circuit and observe the results on the oscilloscope. Compare the results as seen on the oscilloscope with the simulation. Note that  $V_{IN}$  is equal to  $V_S$  times the  $R_9$ - $R_{10}$  voltage division ratio, which in this example is 1/1000.
### Exp 4.1: Open-Loop Transfer Curves

Set up this circuit in the simulation program and on the proto-board.

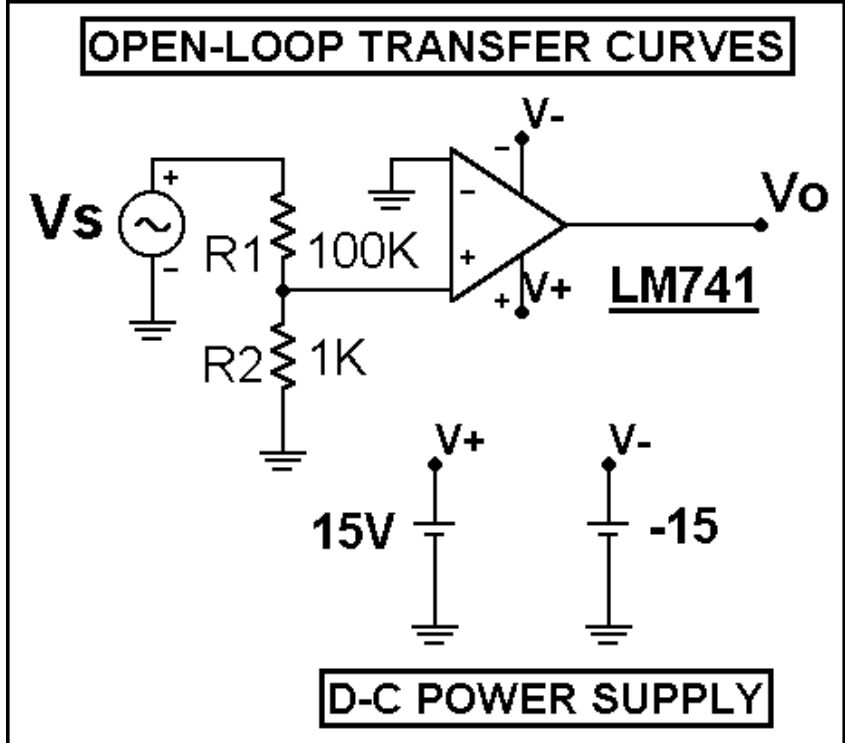

### Use these D-C Analysis Limits.

| 📅 DC Analysis Limits                                                                 |                                     |              |            |  |  |  |  |
|--------------------------------------------------------------------------------------|-------------------------------------|--------------|------------|--|--|--|--|
| Run <u>A</u> dd <u>D</u> elete Ex                                                    | pand Stepping Properties <u>H</u> e | elp          |            |  |  |  |  |
| Sweep<br>Method Name<br>Variable 1 Auto <u>▼</u> Vs<br>Variable 2 None <u>▼</u> NONE | Range<br>TV,-1V<br>NONE             |              |            |  |  |  |  |
| Temperature<br>Method Range<br>Linear ✓ 27                                           |                                     |              |            |  |  |  |  |
| <u>R</u> un Options Normal 🗾 <b>Г</b> Auto Sc                                        | ale Ranges                          |              |            |  |  |  |  |
| P X Expression                                                                       | Y Expression                        | XRange       | Y Range    |  |  |  |  |
| 1 v(Vs)/100                                                                          | v(V0)                               | 10mV,-10mV,2 | 18V,-18,2V |  |  |  |  |
| 1 v(Vs)/100                                                                          | 0                                   | 10mV,-10mV,2 | 18V,-18,2V |  |  |  |  |
| [IIII] 1 v(Vs)/100                                                                   | V(V+)                               | 10mV,-10mV,2 | 18V,-18,2V |  |  |  |  |
| 1 v(Vs)/100                                                                          | V(V-)                               | 10mV,-10mV,2 | 18V,-18,2V |  |  |  |  |

### **OPERATIONAL AMPLIFIER**

Here are the stepping settings:

| Stepping            |               |       |      |             |                       |                  |      |
|---------------------|---------------|-------|------|-------------|-----------------------|------------------|------|
| 1:0PA LM741.VOFF    | 2:A1.LEVEL 3: | 4:    | 5:   | 6:          | 7:                    | 8:               | I    |
| Step What OPA LM    | 741           |       |      |             | <u> </u>              | VOFF             |      |
| List -4mV,0,+       | 4mV           |       |      |             |                       |                  |      |
| Īo                  |               |       |      |             |                       |                  |      |
| Step <u>V</u> alue  |               |       |      |             |                       |                  |      |
| Step It<br>Yes C No | ∩ Linear C    | Log 🦻 | List | Param<br>Co | neter Typ<br>Imponent | е<br><b>Г</b> Мо | odel |

#### Run the Analysis.

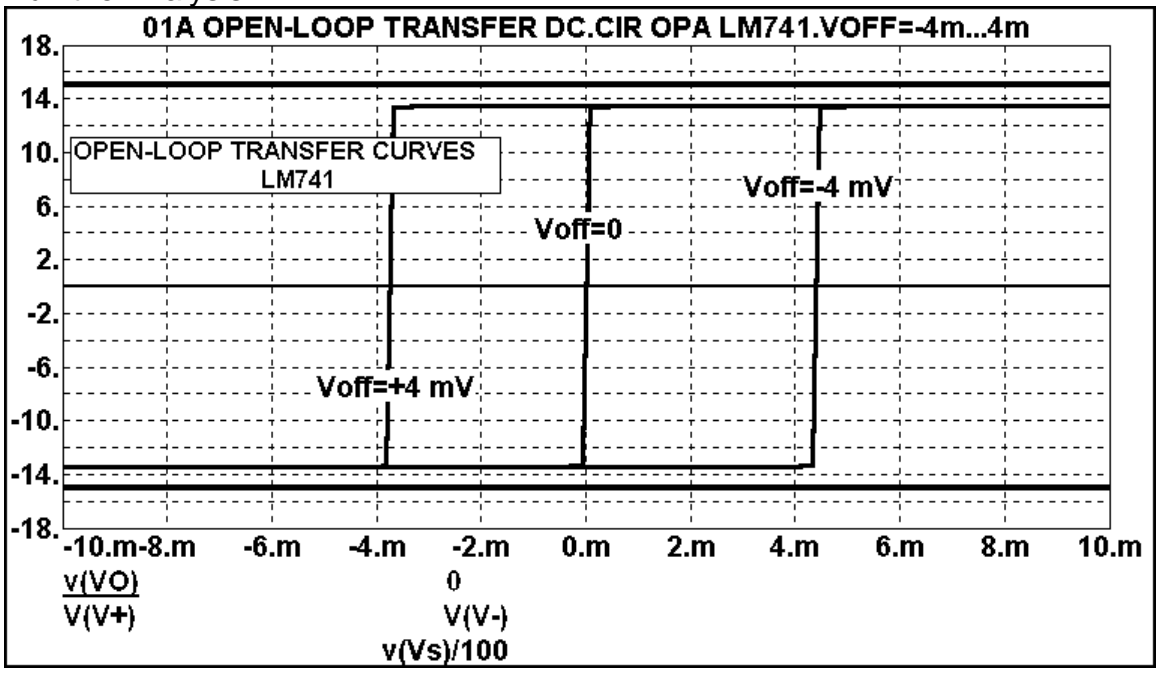

Test the circuit and observe the results on the oscilloscope. Compare the results as seen on the oscilloscope with the simulation.

### Exp 4.2 : Closed-Loop Transfer Curves

Set up this circuit in the simulation program and on the proto-board.

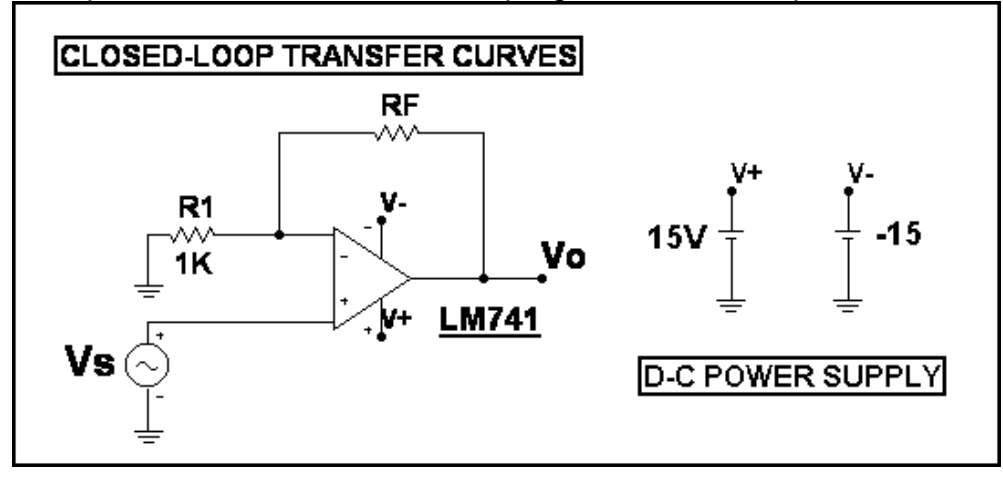

#### Use these D-C Analysis Limits.

| 🛗 DC Analysis Limits                                    |                  |                                      |             |            |  |  |  |  |  |
|---------------------------------------------------------|------------------|--------------------------------------|-------------|------------|--|--|--|--|--|
| <u>A</u> do                                             | <u>D</u> elete E | kpand Stepping Properties <u>H</u> e | elp         |            |  |  |  |  |  |
| Method                                                  | Name             | Range                                |             |            |  |  |  |  |  |
| Variable 1 Auto                                         | ▼ Vs             | <b>- − 1</b> <i>V</i> ,-1 <i>V</i>   |             |            |  |  |  |  |  |
| Variable 2 None                                         | NONE             |                                      |             |            |  |  |  |  |  |
| Temperature Maximum Change %   Method Range   Linear 27 |                  |                                      |             |            |  |  |  |  |  |
| <u>R</u> un Options Normal                              | 🗾 🔽 Auto Sc      | cale Ranges                          |             |            |  |  |  |  |  |
| P                                                       | X Expression     | Y Expression                         | XRange      | Y Range    |  |  |  |  |  |
|                                                         | v(Vs)            | v(V0)                                | 1V,-1V,0.2V | 18V,•18,2V |  |  |  |  |  |
|                                                         | v(Vs)            | 0                                    | 1V,-1V,0.2V | 18V,-18,2V |  |  |  |  |  |
| 1                                                       | v(Vs)            | V(V+)                                | 1V,-1V,0.2V | 18V,•18,2V |  |  |  |  |  |
|                                                         | v(Vs)            | V(V-)                                | 1V,-1V,0.2V | 18V,-18,2V |  |  |  |  |  |

Here are the Stepping Settings.

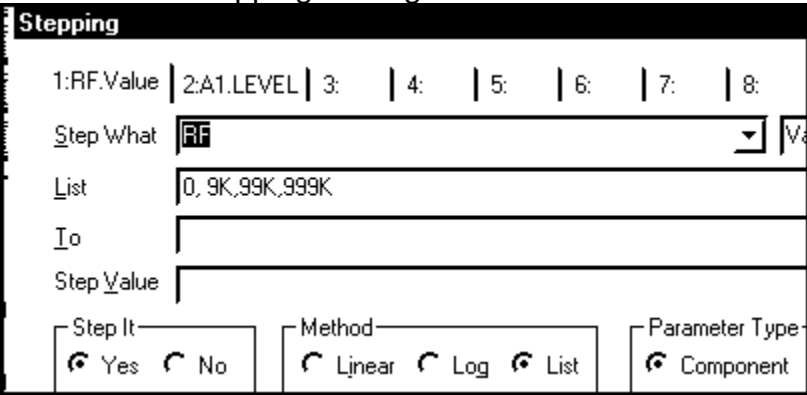

Run the Analysis.

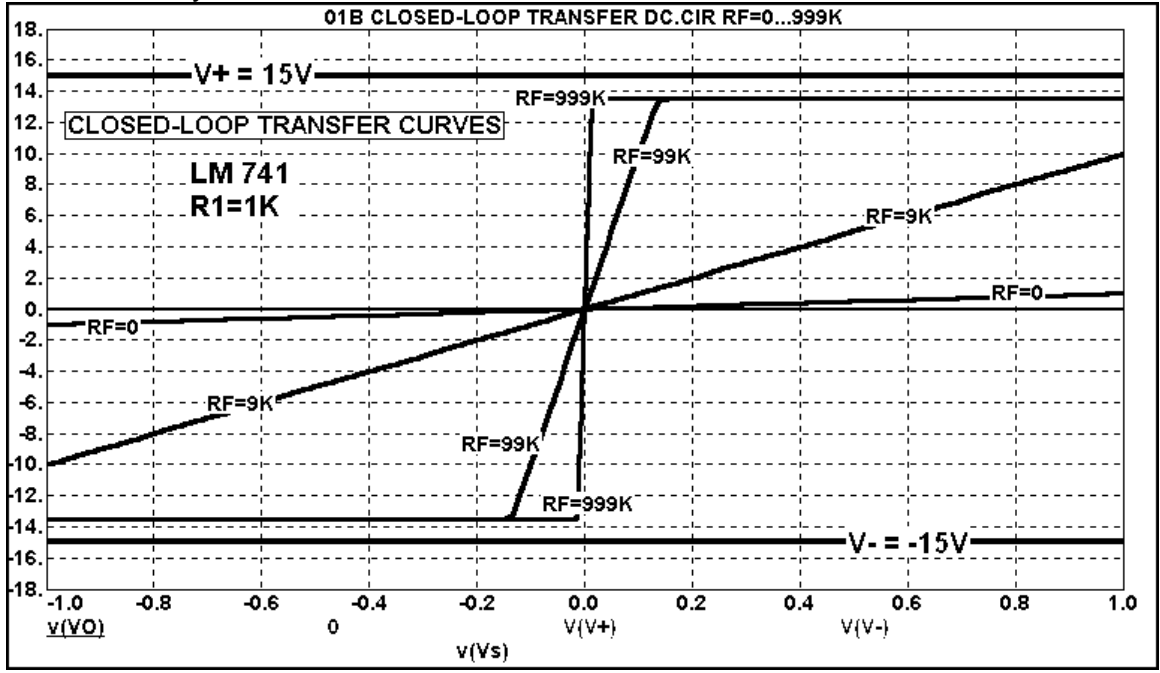

Test the circuit and observe the results on the oscilloscope. Compare the results as seen on the oscilloscope with the simulation. Compare the closed-loop gain with the expected value of  $A_{CL} = 1 + (R_F/R_1)$ .

### Exp 4.3 Closed-Loop Transfer Curves Effect of V+ Supply Voltage

Set up this circuit in the simulation program and on the proto-board.

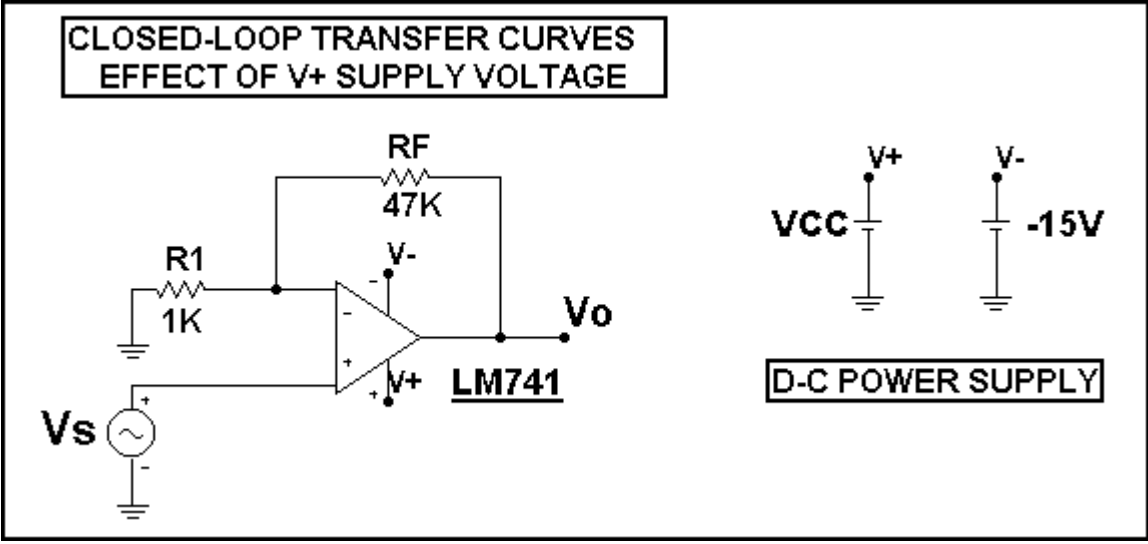

#### Use these Transient D-C Analysis Limits.

| 📅 DC Analysis Limits                                                          |                                    |             |             |  |  |  |  |  |
|-------------------------------------------------------------------------------|------------------------------------|-------------|-------------|--|--|--|--|--|
| Run <u>A</u> dd <u>D</u> elete E                                              | xpand Stepping Properties <u>H</u> | elp         |             |  |  |  |  |  |
| Method Name<br>Variable 1 Auto ▼ Vs                                           | Range<br>▼ 1 1V,-1V                |             |             |  |  |  |  |  |
| Variable 2 None VONE NONE NONE                                                |                                    |             |             |  |  |  |  |  |
| Temperature Mumber of Points Maximum Change %   Method Range 51   Inear 27 51 |                                    |             |             |  |  |  |  |  |
| Bun Options Normal 🗾 🔽 Auto S                                                 | icale Ranges                       |             |             |  |  |  |  |  |
| P × Expression                                                                | Y Expression                       | XRange      | Y Range     |  |  |  |  |  |
|                                                                               |                                    | 1V,-1V,0.2V | 20V,-20V,2V |  |  |  |  |  |
| 1 v(Vs)                                                                       | 0                                  | 1V,-1V,0.2V | 20V,-20V,2V |  |  |  |  |  |
| 1 v(Vs)                                                                       | V(V+)                              | 1V,-1V,0.2V | 20V,-20V,2V |  |  |  |  |  |
| 1 v(Vs)                                                                       | -  V(V-)                           | 1V,-1V,0.2V | 207,-207,27 |  |  |  |  |  |

### OPERATIONAL AMPLIFIER

Here are the Stepping Settings.

| Stepping           |       |                   |        |       |        |                  |           |         |       |
|--------------------|-------|-------------------|--------|-------|--------|------------------|-----------|---------|-------|
| 1:VCC.dc.val       | ue 2: | 3:                | 4:     | 5:    | 6:     | 7:               | 8:        | 9:      | 10:   |
| <u>S</u> tep What  | VCC   |                   |        |       |        |                  | <u> </u>  | dc.valu | le    |
| <u>F</u> rom       | 5     |                   |        |       |        |                  |           |         |       |
| Ιo                 | 15    |                   |        |       |        |                  |           |         |       |
| Step <u>V</u> alue | 5     |                   |        |       |        |                  |           |         |       |
| C Step It          |       | _ <sup>Meth</sup> | odbc   |       |        | Γ <sup>Par</sup> | ameter Ty | ре      |       |
| r Yes r            | No    | l 🕻 Lị            | near 🤈 | Log ( | C List | 0                | Compone   | nt 🕻 l  | Model |

#### Run the Analysis.

| 20.           |         |      | 01C EFF | ECT OF V+     | DC.CIR VO    | C.dc.valu | ie=515         |          |     |     |
|---------------|---------|------|---------|---------------|--------------|-----------|----------------|----------|-----|-----|
| 18 CLC        | DSED-LO |      |         |               |              |           |                |          |     |     |
| 16            |         |      | V+ = 15 | V             |              |           |                |          |     |     |
| 14            |         |      |         |               | ·            |           |                |          |     |     |
| 12            |         |      |         |               | · ¦          |           |                |          |     |     |
| 10.           |         |      |         | V <del></del> |              |           | 1              | 1        |     |     |
| 8             |         |      | ;       | ;             | ·            |           | · <sub>I</sub> |          |     |     |
| 6             |         |      |         | V             |              |           |                |          |     |     |
| 2             |         |      |         |               |              |           |                |          |     |     |
| 0.            |         |      |         |               |              |           |                |          |     |     |
| -2            |         |      |         |               |              |           |                |          |     |     |
| -4            |         |      |         |               | /            |           |                |          |     |     |
| -6.├L         | M 741   |      |         | /-            |              |           |                |          |     |     |
| -8 R          | 1=1K    | !    |         | ····/··       | !            |           |                |          |     |     |
| -10.  R       | F = 47K |      | ;       |               | · ;          |           |                |          | ;   |     |
| -12           |         |      |         |               | ·            |           | ·              |          |     |     |
| -16           |         |      |         |               |              |           | <u> </u>       | - = -15V |     |     |
| -18           |         |      |         |               |              |           |                |          |     |     |
| -20.          |         |      |         |               |              |           |                |          |     |     |
| -1.0<br>v(VO) | -0.8    | -0.6 | -0.4    | -0.2          | 0.0<br>V(V+) | 0.2       | 0.4<br>V/      | V-)      | 0.8 | 1.0 |
| -1            |         |      | -       | V(Vs)         | •(••)        |           | • (            | .* !     |     |     |

Test the circuit and observe the results on the oscilloscope. Compare the results as seen on the oscilloscope with the simulation.

#### Exp 4.4 Closed-Loop Transfer Curves Effect of V- Supply Voltage

Set up this circuit in the simulation program and on the proto-board.

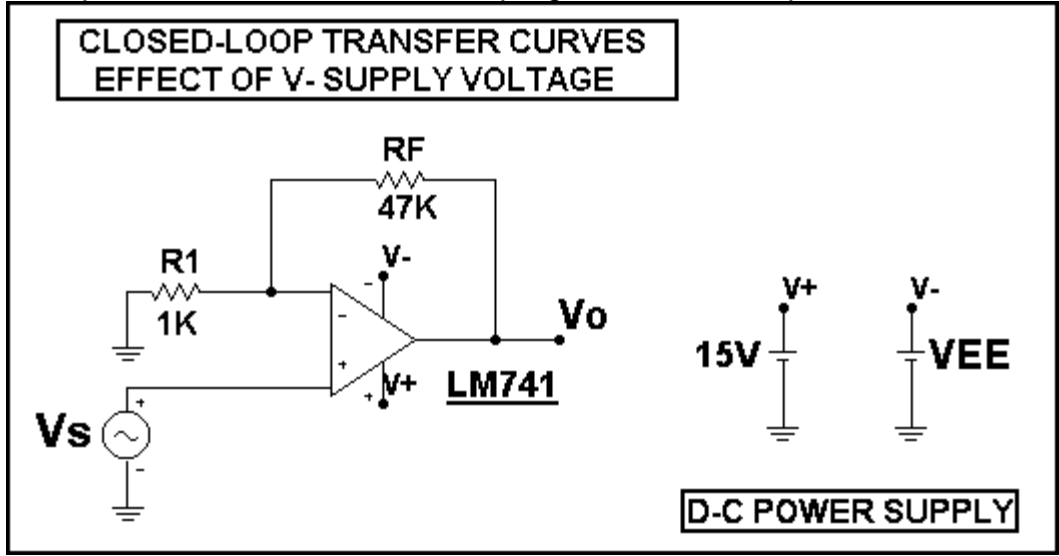

#### Use these D-C Analysis Limits.

| 📅 DC Analysis Limit                                                      | 8                 |                                     |             | x           |  |  |
|--------------------------------------------------------------------------|-------------------|-------------------------------------|-------------|-------------|--|--|
|                                                                          | <u>D</u> elete Ex | pand Stepping Properties <u>H</u> e | łp          |             |  |  |
| Method<br>Variable 1 Auto                                                | Name<br>Vs        | Range<br>▼ 11717                    |             |             |  |  |
| Variable 2 None                                                          |                   |                                     |             |             |  |  |
| Temperature Mumber of Points Maximum Change %   Method Range 51   J 27 3 |                   |                                     |             |             |  |  |
| <u>R</u> un Options Normal                                               | 🗾 🗖 Auto Sc       | ale Ranges                          |             |             |  |  |
| Р                                                                        | × Expression      | Y Expression                        | XRange      | Y Range     |  |  |
|                                                                          | v(Vs)             | v(V0)                               | 1V,-1V,0.2V | 20V,-20V,2V |  |  |
|                                                                          | v(Vs)             | 0                                   | 1V,•1V,0.2V | 20V,-20V,2V |  |  |
| 1                                                                        | v(Vs)             | V(V+)                               | 1V,-1V,0.2V | 20V,-20V,2V |  |  |
| 1                                                                        | v(Vs)             | V(V-)                               | 1V,-1V,0.2V | 207,-207,27 |  |  |

### **OPERATIONAL AMPLIFIER**

Here are the Stepping Settings.

| Stepping                 |    |                      |       |        |      |                      |             |       |
|--------------------------|----|----------------------|-------|--------|------|----------------------|-------------|-------|
| 1:VEE.dc.value 2:        | 3: | 4:                   | 5:    | 6:     | 7:   | 8:                   | 9:          | 10:   |
| Step What VEE            |    |                      |       |        |      | <u> </u>             | dc.valu     | le    |
| Erom -5                  |    |                      |       |        |      |                      |             |       |
| <u>T</u> o -15           |    |                      |       |        |      |                      |             |       |
| Step⊻alue <sub>-</sub> 5 |    |                      |       |        |      |                      |             |       |
| Step It                  |    | od<br>inear <b>(</b> | Log ( | r List | Par. | ameter Ty<br>Compone | nt <b>r</b> | Model |

#### Run the Analysis.

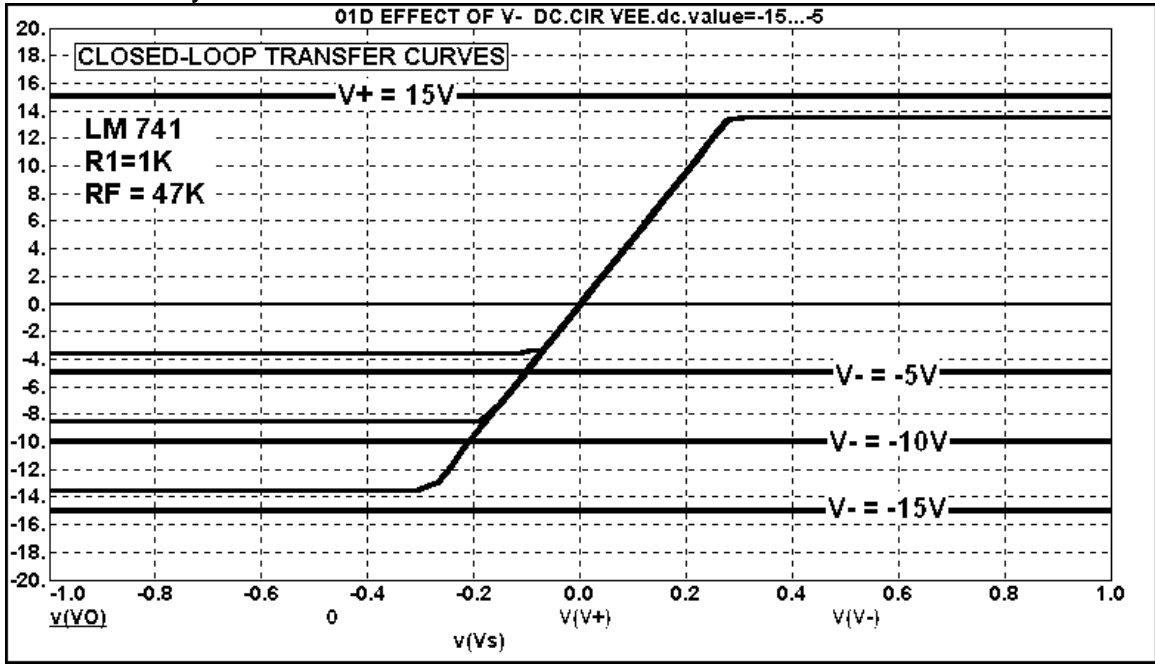

Test the circuit and observe the results on the oscilloscope. Compare the results as seen on the oscilloscope with the simulation.

#### Exp 4.5 OUTPUT VOLTAGE VERSUS TIME RISE & FALL TIMES

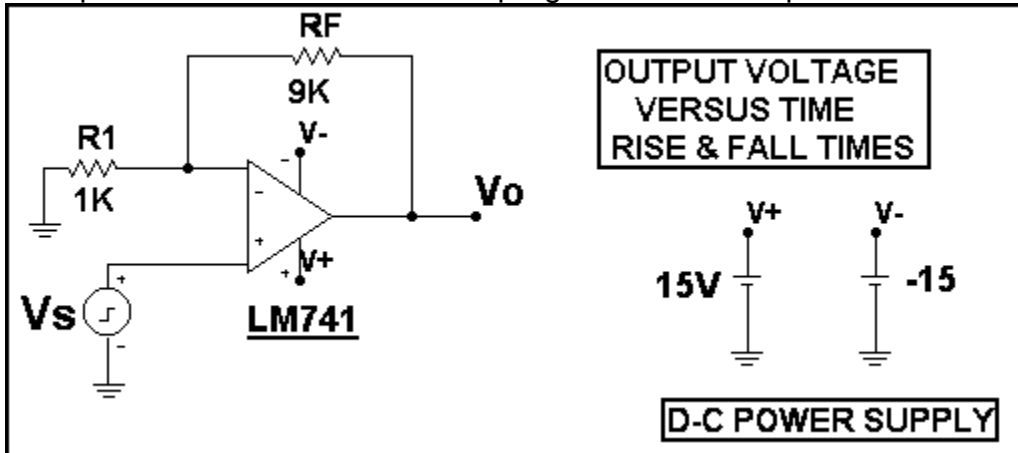

Set up this circuit in the simulation program and on the proto-board.

#### Use these Transient Analysis Limits.

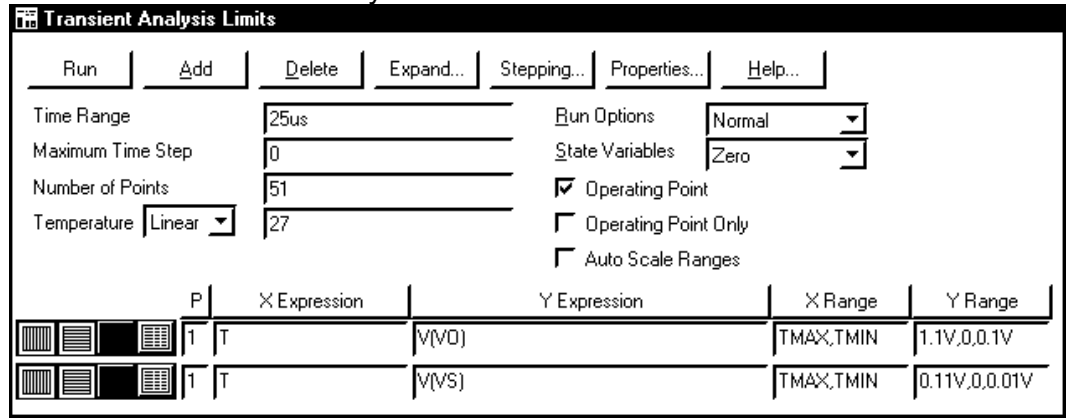

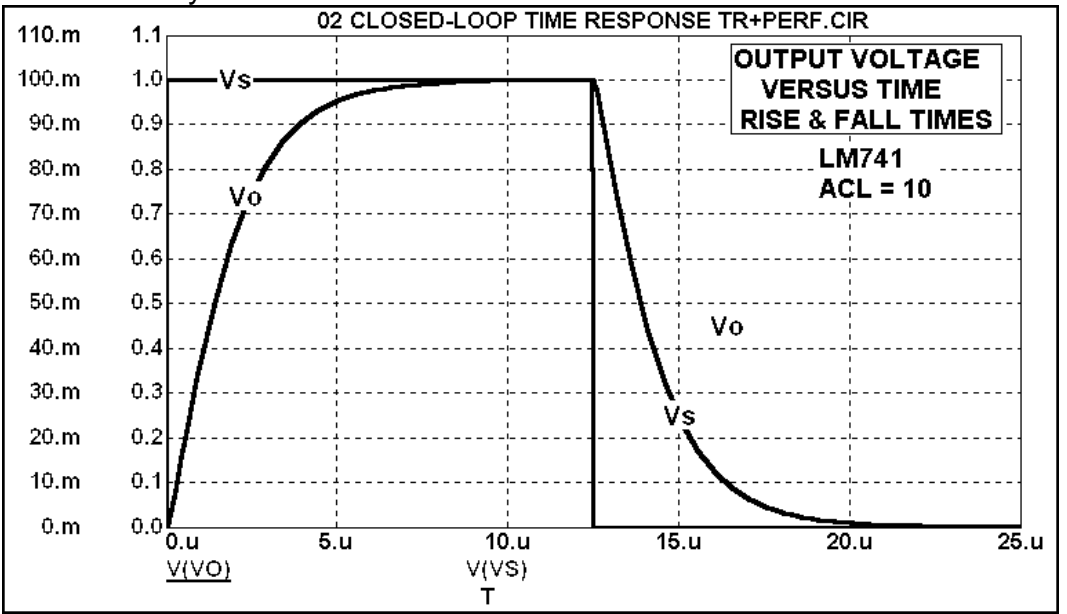

### **OPERATIONAL AMPLIFIER**

Test the circuit and observe the results on the oscilloscope. Compare the results as seen on the oscilloscope with the simulation.

Measure the 10% to 90% Rise Time and the 90% to 10% Fall Time on the circuit and compare with the simulation results as shown below.

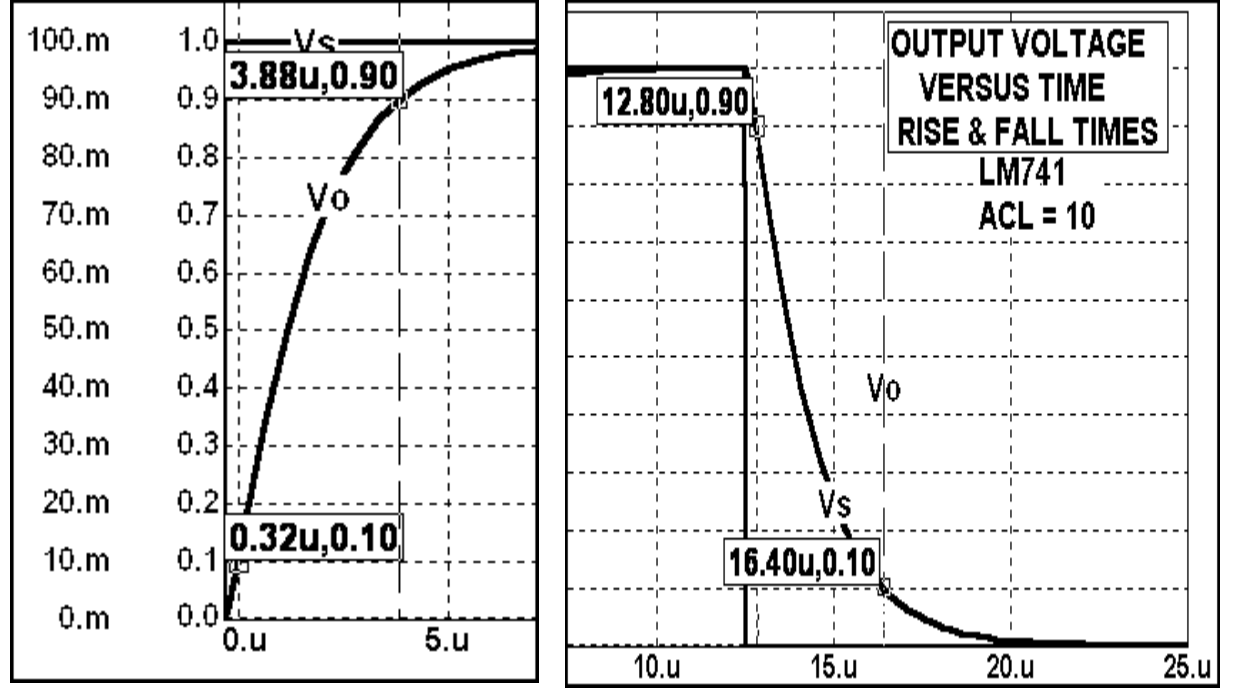

### Exp 4.6 Current Limiting

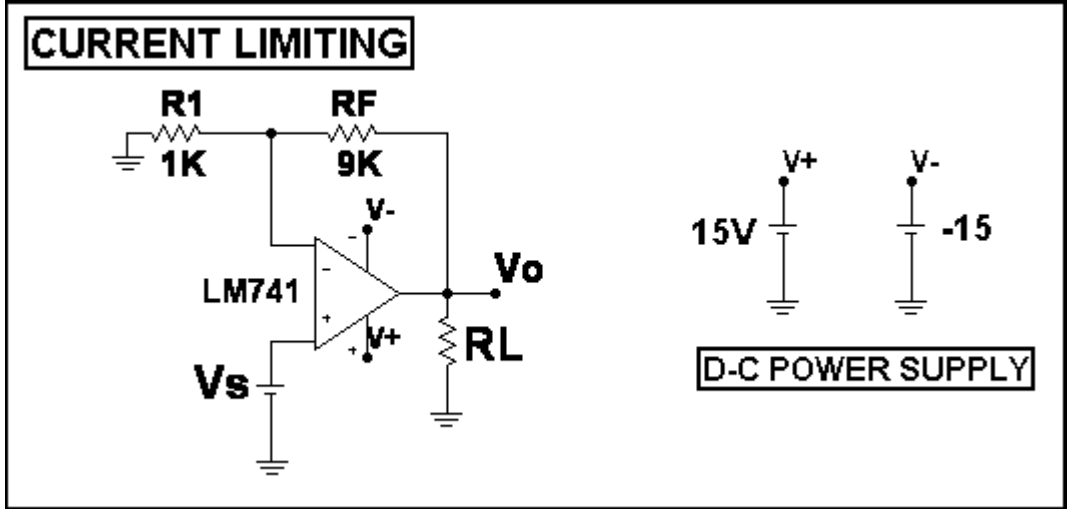

Set up this circuit in the simulation program and on the proto-board.

### Use these D-C Analysis Limits.

| Sweep<br>Method<br>Variable 1 Auto ✓<br>Variable 2 None ✓                                  | Name<br>Vs<br>NONE | Range<br>▼ 10V,-10V<br>▼ NONE |             |             |  |  |  |  |
|--------------------------------------------------------------------------------------------|--------------------|-------------------------------|-------------|-------------|--|--|--|--|
| Temperature   Maximum Change %     Method   Range     Linear   27     Bun Options   Normal |                    |                               |             |             |  |  |  |  |
| Р                                                                                          | × Expression       | Y Expression                  | XRange      | Y Range     |  |  |  |  |
|                                                                                            | (Vs)               | v(V0)                         | 10V,-10V,1V | 18V,•18V,2V |  |  |  |  |
| 1 v(                                                                                       | (Vs)               | V(V+)                         | 10V,-10V,1V | 18V,-18V,2V |  |  |  |  |
|                                                                                            | (Vs)               | V(V-)                         | 10V,-10V,1V | 18V,-18V,2V |  |  |  |  |

#### Here are the Stepping Settings.

| 1:RL.Value         | 2:A1.LEVE  | EL 3:    | 4:    | 5:           | 6:   | 7:         | 8:                   | 9:    |      |
|--------------------|------------|----------|-------|--------------|------|------------|----------------------|-------|------|
| <u>S</u> tep What  | RL         |          |       |              |      |            | -                    | Value |      |
| <u>L</u> ist       | 0,100,250, | ,500,1K  |       |              |      |            |                      |       |      |
| <u>I</u> 0         |            |          |       |              |      |            |                      |       |      |
| Step <u>V</u> alue |            |          |       |              |      |            |                      |       |      |
| Step It            | No         | r Method | ear C | Log <b>A</b> | tist | Parar<br>C | neter Typ<br>omponen | t С М | odel |

### **OPERATIONAL AMPLIFIER**

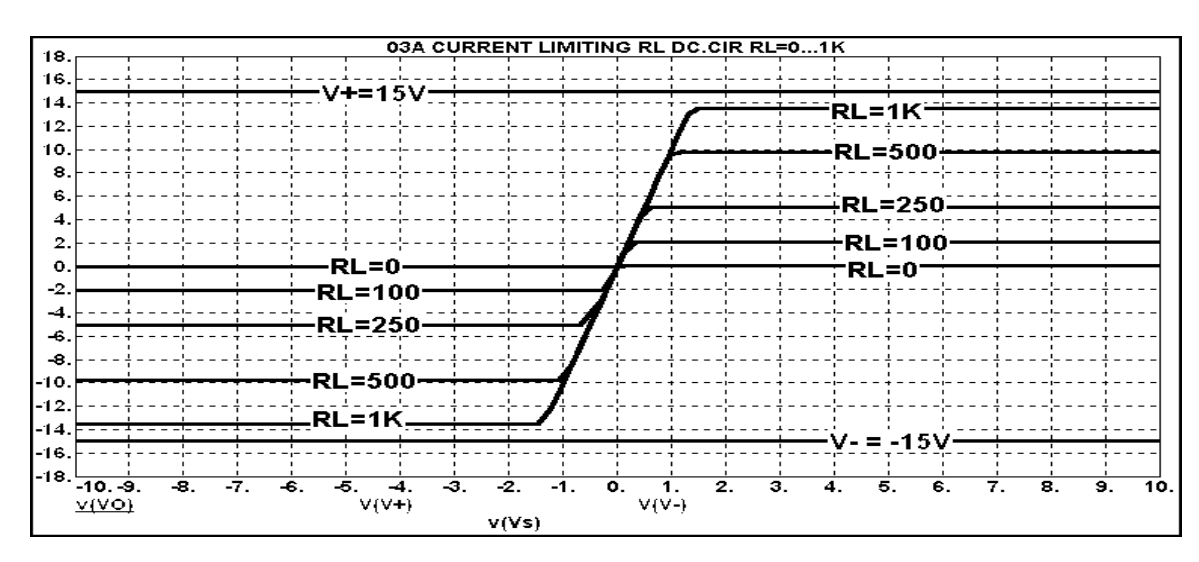

Test the circuit and observe the results on the oscilloscope. Compare the results as seen on the oscilloscope with the simulation. The current limit of this operational amplifier is  $I_{CL} = \pm 20$  mA. Compare the results with the expected values.

Use these Transient Analysis Limits.

| Run <u>A</u> dd <u>D</u> elete Ex                     | pand Stepping Properties <u>H</u> | elp       |              |  |  |
|-------------------------------------------------------|-----------------------------------|-----------|--------------|--|--|
| Time Range 1ms                                        | <u>R</u> un Options Norma         | <u> </u>  |              |  |  |
| Maximum Time Step 0                                   | <u>S</u> tate Variables Zero      | <u> </u>  |              |  |  |
| Number of Points 51                                   | 🔽 Operating Point                 |           |              |  |  |
| Temperature Linear 🗾 🛛 🔽 🔽 🔽 🔽 Temperating Point Only |                                   |           |              |  |  |
|                                                       | 🔽 Auto Scale Ranges               |           |              |  |  |
| P X Expression                                        | Y Expression                      | XRange    | Y Range      |  |  |
|                                                       | V(VS)                             | TMAX,TMIN | 1.6,-1.6,0.2 |  |  |
|                                                       | V(Vo)                             | TMAX,TMIN | 16,-16,2     |  |  |
|                                                       | V(V+)                             | TMAX,TMIN | 16,-16,2     |  |  |
|                                                       | V(V-)                             | TMAX,TMIN | 16,-16,2     |  |  |

Use the same Stepping Settings as before.

Run the Analysis.

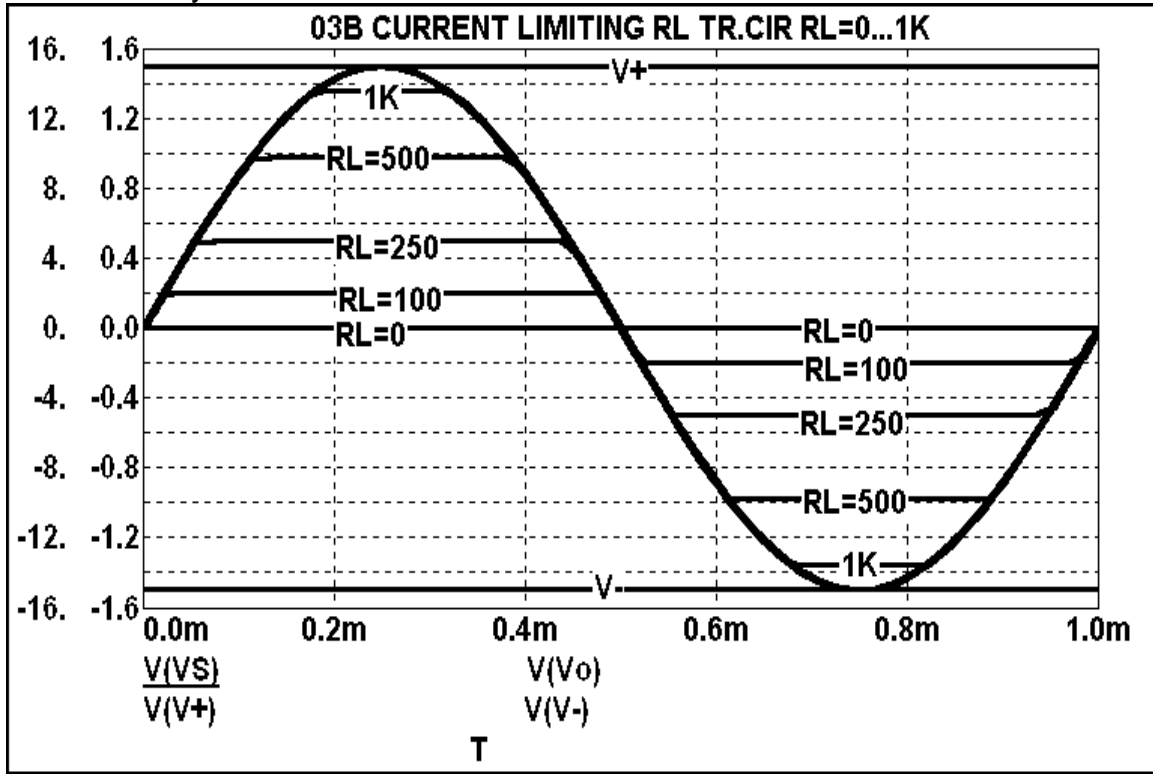

Test the circuit and observe the results on the oscilloscope. Compare the results as seen on the oscilloscope with the simulation. The current limit of this operational amplifier is  $I_{CL} = \pm 20$  mA. Compare the results with the expected values.

### EXP 4.7 Precision Half-Wave Rectifier

Set up this circuit in the simulation program and on the proto-board.

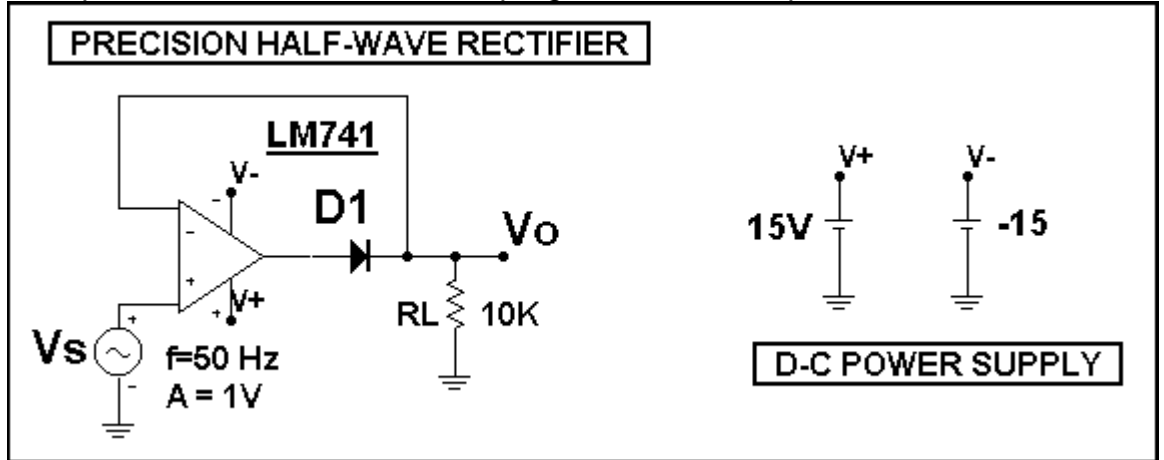

# Use these **Transient Analysis** Limits.

| Run <u>A</u> dd           | <u>D</u> elete E | pand Ste | pping Properties <u>H</u>    | elp         |              |  |  |
|---------------------------|------------------|----------|------------------------------|-------------|--------------|--|--|
| Time Range                | 40ms             |          | Run Options Norma            | · _         |              |  |  |
| Maximum Time Step         | 40us             |          | <u>S</u> tate Variables Zero |             |              |  |  |
| Number of Points 51       |                  |          | 🔽 Operating Point            |             |              |  |  |
| Temperature Linear 🗾 🛛 27 |                  |          | C Operating Point Only       |             |              |  |  |
|                           |                  |          | 🖵 Auto Scale Ranges          |             |              |  |  |
| Р                         | X Expression     |          | Y Expression                 | X Range     | Y Range      |  |  |
| IIII 1 T                  |                  | V(VS)    |                              | TMAX,TMIN,5 | 1.1,-1.1,0.1 |  |  |
| ШШ <b>П</b> П Т           |                  | V(VO)    |                              | TMAX,TMIN   | 1.1,-1.1,0.1 |  |  |
| 1 T                       |                  | 0        |                              | TMAX,TMIN   | 1.1,-1.1,0.1 |  |  |

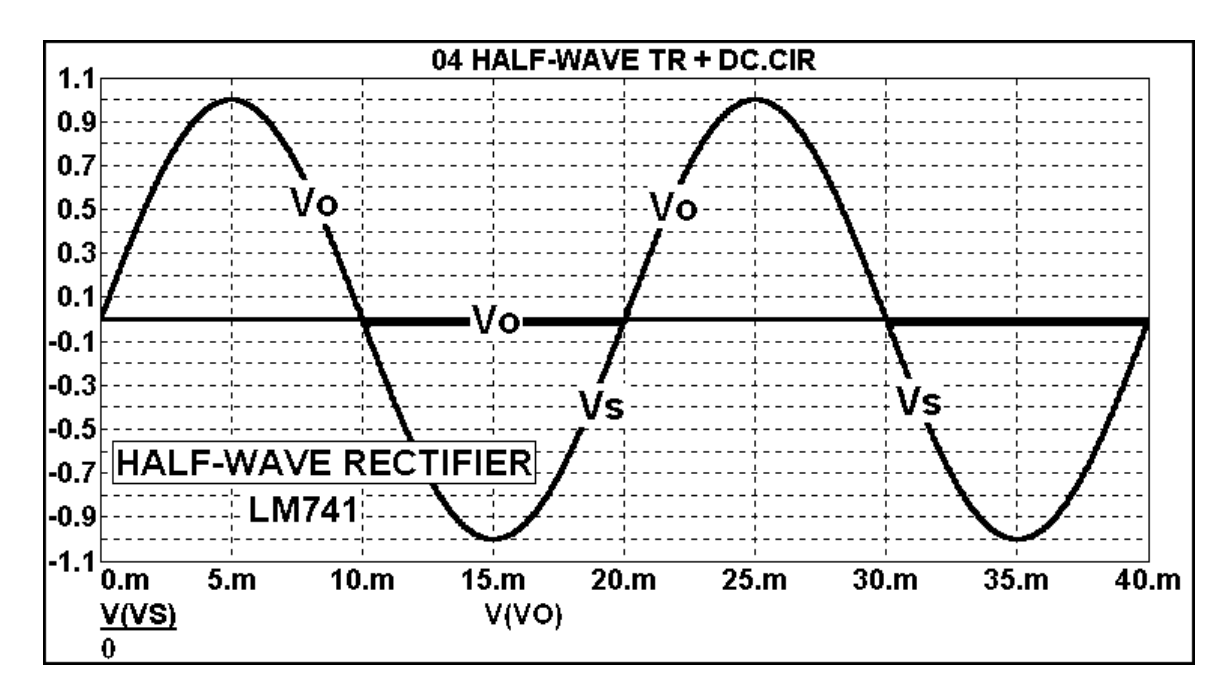

Test the circuit and observe the results on the oscilloscope. Compare the results as seen on the oscilloscope with the simulation. What effect does the diode voltage drop have on this circuit, as compared to a half-wave rectifier that does not use an operational amplifier? Why is this called a **Precision Half-Wave Rectifier**?

| 📅 DC Analysis Limits                       |                                   |             |             |
|--------------------------------------------|-----------------------------------|-------------|-------------|
| Run <u>A</u> dd <u>D</u> elete Ex          | pand Stepping Properties <u>H</u> | elp         |             |
| Method Name<br>Variable 1 Auto <u>▼</u> Vs | Range<br>▼                        |             |             |
| Variable 2 None 🗾 NONE                     |                                   |             |             |
| Temperature<br>Method Range<br>Linear 127  | Number of Points Maximu           | m Change %— |             |
| <u>R</u> un Options Normal 🗾 🗖 Auto Sc     | ale Ranges                        |             |             |
| P × Expression                             | Y Expression                      | XRange      | YRange      |
|                                            | v(V0)                             | 1V,-1V,0.2  | 1V,-1V,0.2V |
| 1 v(Vs)                                    | 0                                 | 1V,-1V,0.2  | 1V,-1V,0.2V |

Now use these **D-C Analysis Limits**.

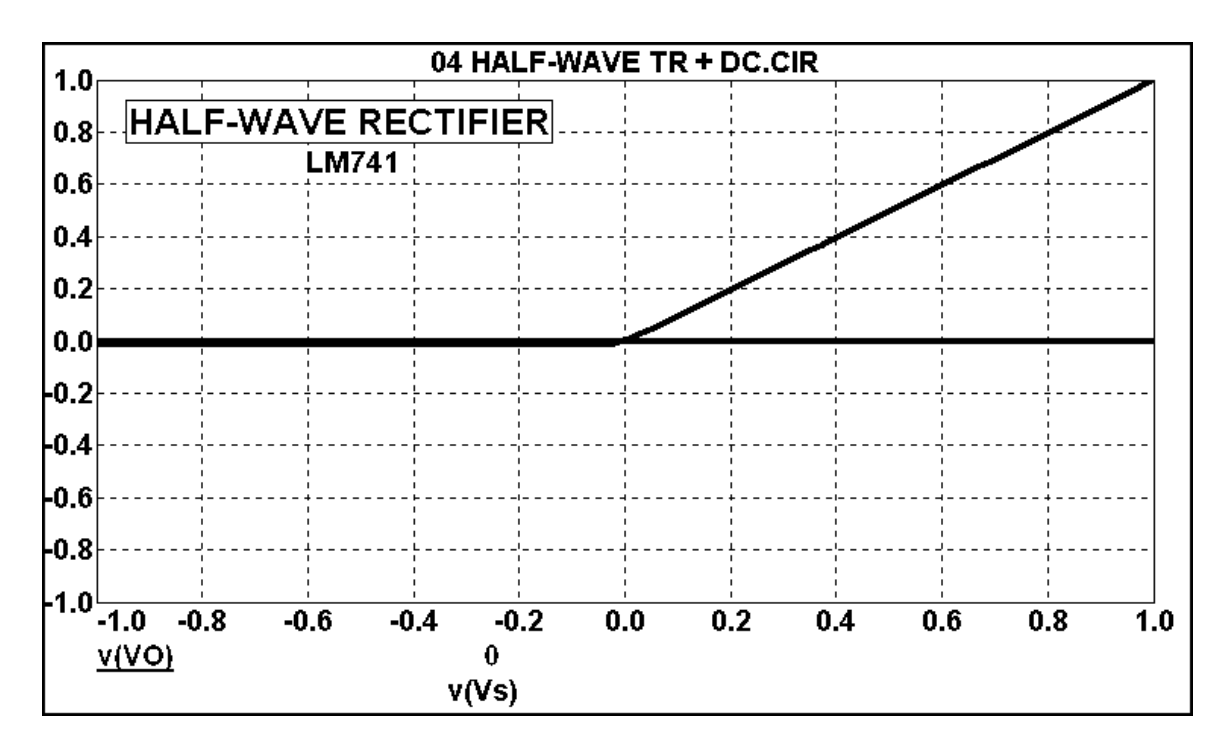

Test the circuit and observe the results on the oscilloscope. Compare the results as seen on the oscilloscope with the simulation. What effect does the diode voltage drop have on this circuit, as compared to a half-wave rectifier that does not use an operational amplifier? Why is this called a **Precision Half-Wave Rectifier**?

### EXP 4.8 Precision Full-Wave Rectifier

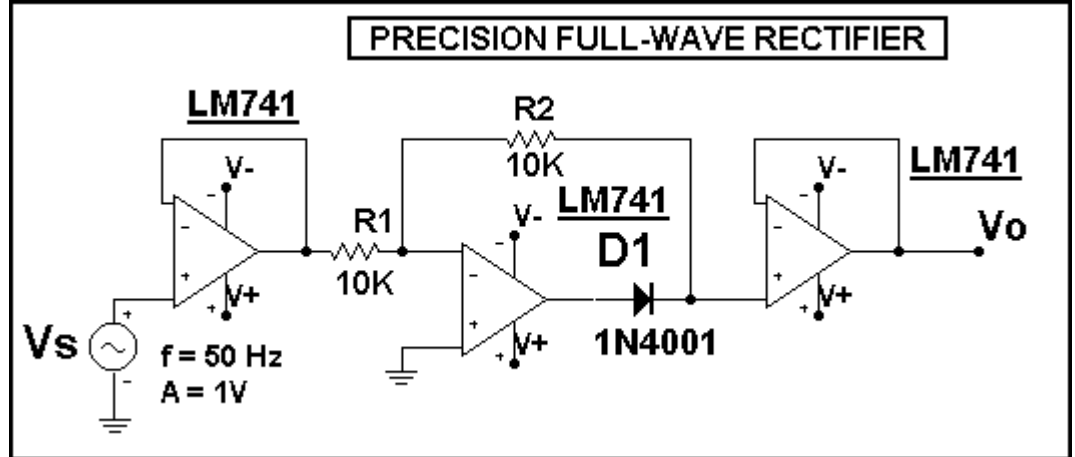

Set up this circuit in the simulation program and on the proto-board.

### Use these Transient Analysis Limits.

| 🛗 Transient Analysis Lim | nts               |                      |                      |             |          |
|--------------------------|-------------------|----------------------|----------------------|-------------|----------|
| Add                      | <u>D</u> elete Ex | kpand Stepping Prop  | erties <u>H</u> e    | elp         |          |
| Time Range               | 40ms              | <u>R</u> un Options  | s Norma              | · _         |          |
| Maximum Time Step        | 40us              | <u>S</u> tate Variab | <sup>iles</sup> Zero | <u> </u>    |          |
| Number of Points         | 51                | 🔽 Operatir           | ig Point             | _           |          |
| Temperature Linear 💌     | 27                | 📕 🔽 Operatir         | ig Point Only        |             |          |
|                          |                   | 🔽 Auto Sc            | ale Ranges           |             |          |
| Р                        | X Expression      | Y Expression         |                      | X Range     | Y Range  |
| IIII 1 T                 |                   | V(VS)                |                      | TMAX,TMIN,5 | 1,-1,0.2 |
|                          |                   | V(VO)                |                      | TMAX,TMIN,5 | 1,-1,0.2 |
| I T                      |                   | 0                    |                      | TMAX,TMIN,5 | 1,-1,0.2 |

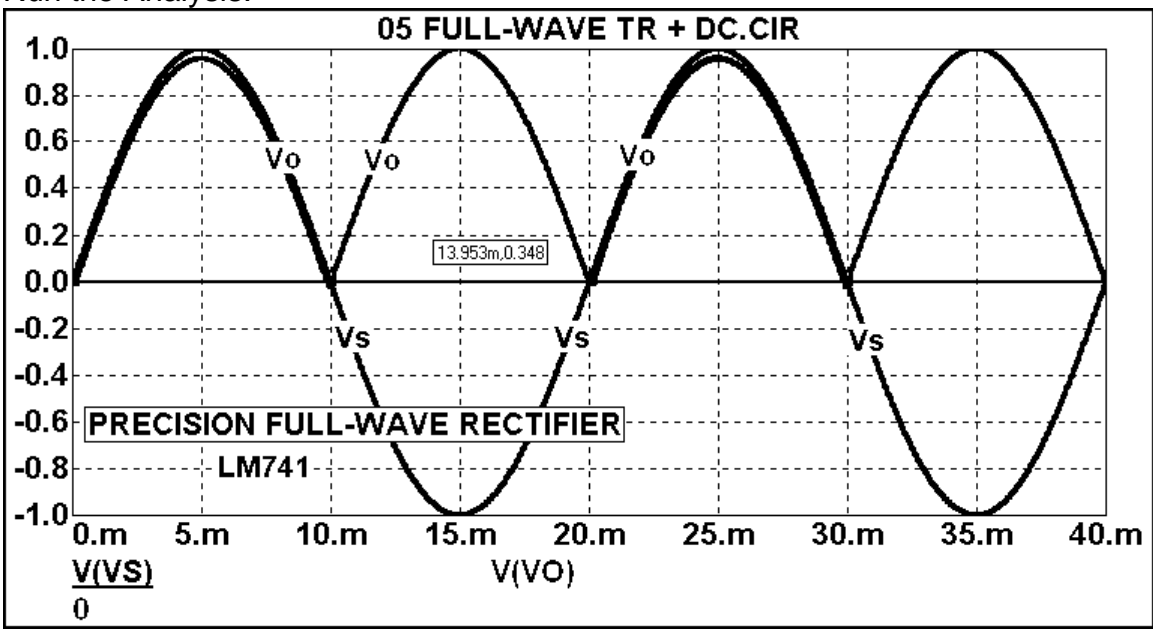

### **OPERATIONAL AMPLIFIER**

#### **EXPERIMENT 4.8**

Test the circuit and observe the results on the oscilloscope. Compare the results as seen on the oscilloscope with the simulation. What effect does the diode voltage drop have on this circuit, as compared to a half-wave rectifier that does not use an operational amplifier? Why is this called a **Precision Full-Wave Rectifier**?

#### Now use these **D-C Analysis Limits**.

| 🛗 DC Analys             | sis Limits |                |              |             |           |             |              |             |
|-------------------------|------------|----------------|--------------|-------------|-----------|-------------|--------------|-------------|
| Run                     | Add        | <u>D</u> elete | Expand       | Stepping    | Propertie | s] <u>H</u> | elp          |             |
| Sweep                   | 1ethod     | Name           |              |             | Range     |             |              |             |
| Variable 1              | Auto 🗾     | Vs             | <u> </u>     | -           | 1V,-1V    |             |              |             |
| Variable 2              | None 🗾     | NONE           | J            | <u> </u>    | NONE      |             |              |             |
| - Temperature<br>Method | e          |                |              | Number of F | oints –   | - Maximu    | ım Change %— |             |
| Linear _                | 27         |                |              | 51          | —         | 5           |              |             |
| <u>R</u> un Options     | Normal     | - L Anto       | ) Scale Rang | les         |           | L           |              |             |
|                         | Р          | X Expression   |              | Y Expre     | ession    |             | XRange       | Y Range     |
|                         | 1 v(V:     | s)             | v(V0)        |             |           |             | 1V,-1V,0.2V  | 1V,-1V,0.2V |
|                         | 1 v(V:     | s)             | 0            |             |           |             | 1V,-1V,0.2V  | 1V,-1V,0.2V |

#### Run the Analysis.

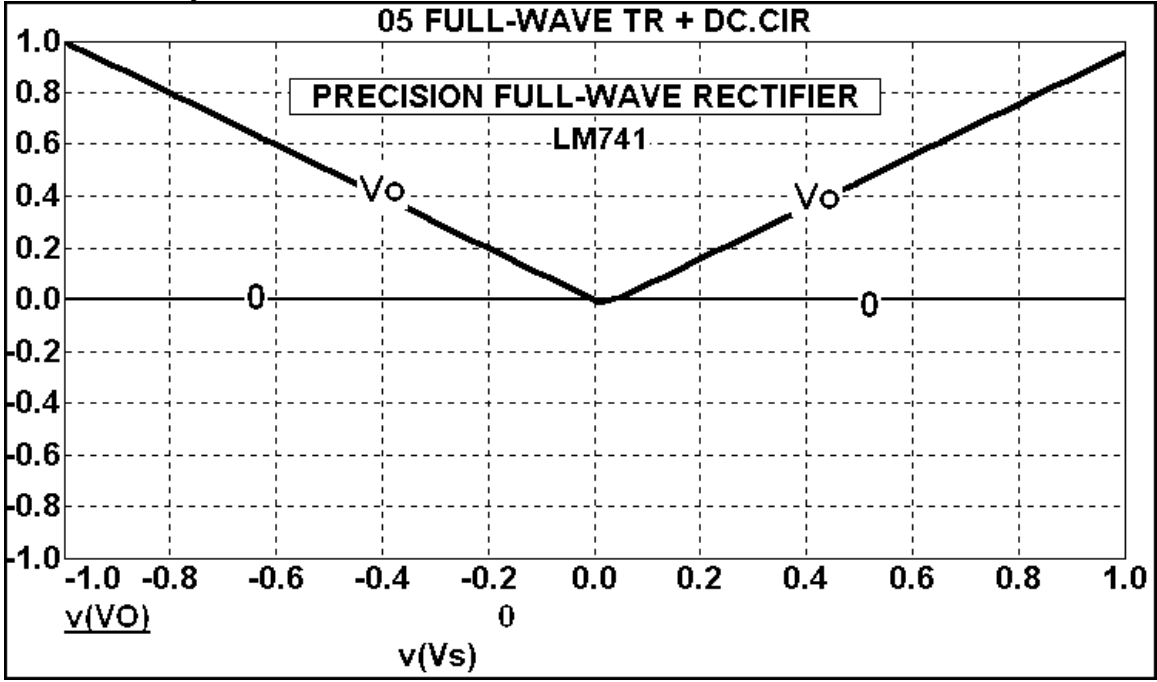

Test the circuit and observe the results on the oscilloscope. Compare the results as seen on the oscilloscope with the simulation. What effect does the diode voltage drop have on this circuit, as compared to a half-wave rectifier that does not use an operational amplifier? Why is this called a **Precision Full-Wave Rectifier**?

#### Exp 4.9 Closed-Loop Slewing Rate – Square-Wave Input

Set up this circuit in the simulation program and on the proto-board.

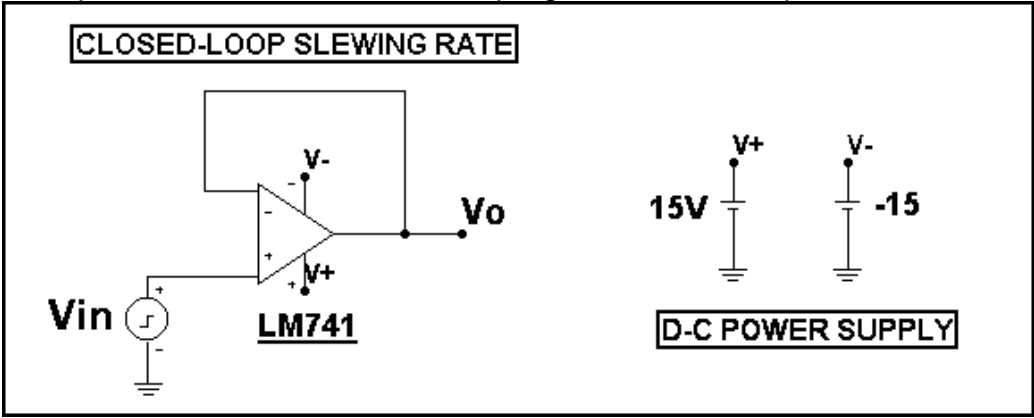

#### Use these Transient Analysis Limits.

| 🛗 Transient Analysis Limits                                            |                            |              |             |  |  |  |  |
|------------------------------------------------------------------------|----------------------------|--------------|-------------|--|--|--|--|
| Run <u>A</u> dd <u>D</u> elete Expand Stepping Properties <u>H</u> elp |                            |              |             |  |  |  |  |
| Time Range 200U                                                        | <u>R</u> un Options Normal | •            |             |  |  |  |  |
| Maximum Time Step 0                                                    | State Variables Zero       | <u> </u>     |             |  |  |  |  |
| Number of Points 51                                                    | Operating Point            | _            |             |  |  |  |  |
| Temperature Linear 🗾 🛛 27                                              | 🔽 Operating Point Only     |              |             |  |  |  |  |
|                                                                        | 🔽 Auto Scale Ranges        |              |             |  |  |  |  |
| P × Expression                                                         | Y Expression               | XRange       | Y Range     |  |  |  |  |
|                                                                        | V(Vin)                     | TMAX,TMIN,20 | 12V,·12V,2V |  |  |  |  |
|                                                                        | V(Vo)                      | TMAX,TMIN,20 | 12V,-12V,2V |  |  |  |  |
|                                                                        | 0                          | TMAX,TMIN,20 | 12V,-12V,2V |  |  |  |  |

Run the Analysis.

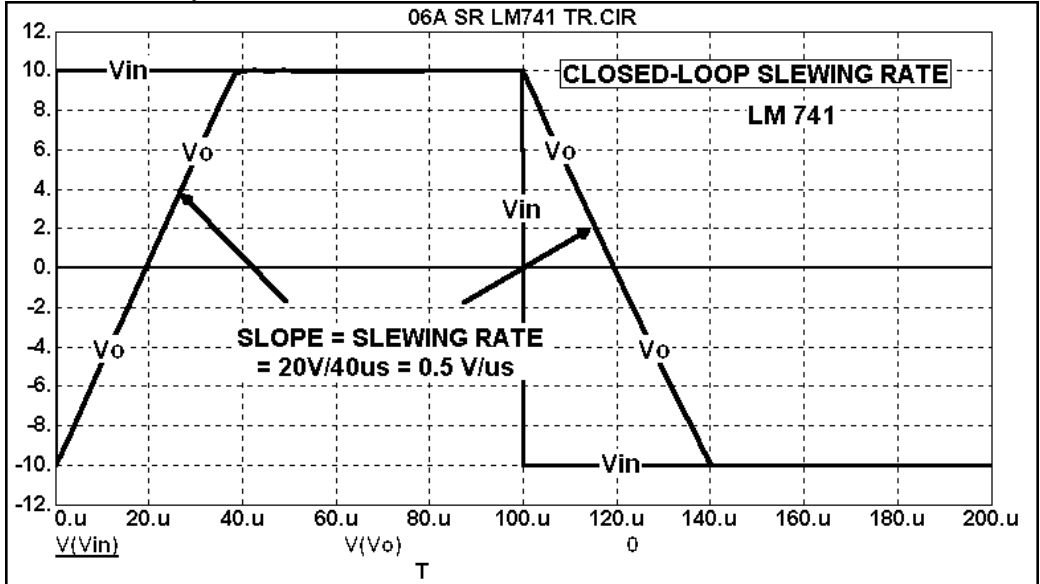

Test the circuit and observe the results on the oscilloscope. Compare the results as seen on the oscilloscope with the simulation.

#### Exp 4.10 Closed-Loop Slewing Rate – Sine-Wave Input

Set up this circuit in the simulation program and on the proto-board.

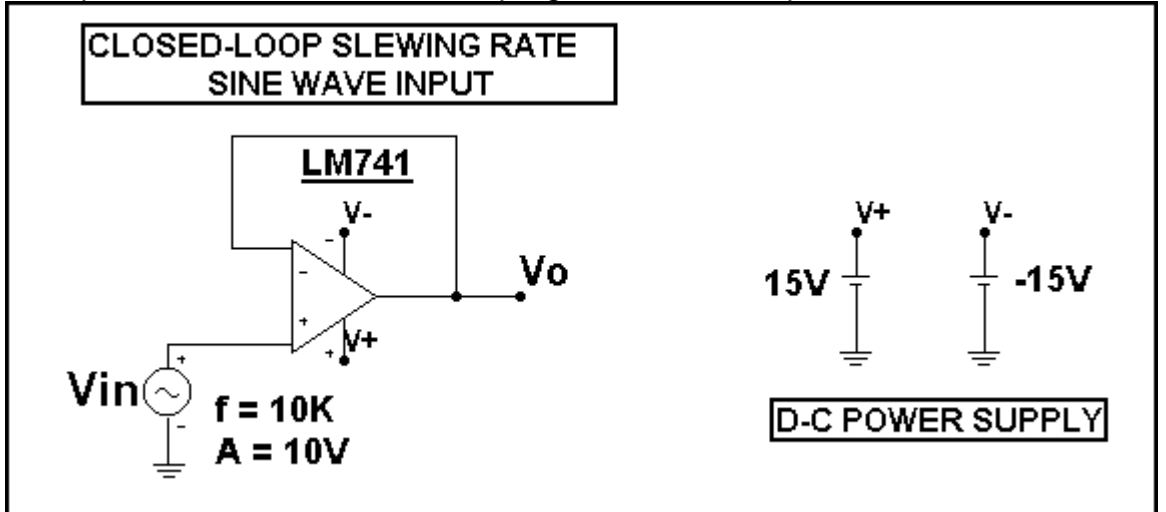

## Use these **Transient Analysis** Limits.

| In Hanslent Ar                                                   | alysis Lill                   | 11.5                     |        |                                                                          |                                                |              |          |
|------------------------------------------------------------------|-------------------------------|--------------------------|--------|--------------------------------------------------------------------------|------------------------------------------------|--------------|----------|
| Run                                                              | Add                           | <u>D</u> elete E         | xpand  | Stepping Properti                                                        | es <u>H</u>                                    | elp          |          |
| Time Range<br>Maximum Time !<br>Number of Poin!<br>Temperature L | Step<br>ts<br>.inear <u>▼</u> | 100U<br>100n<br>51<br>27 |        | <u>B</u> un Options<br>State Variables<br>✓ Operating F<br>✓ Operating F | Norma<br>Zero<br>Point<br>Point Only<br>Ranges | <u> </u>     |          |
|                                                                  | Р                             | X Expression             |        | Y Expression                                                             |                                                | XRange       | Y Range  |
|                                                                  | 1 T                           |                          | V(Vin) |                                                                          |                                                | TMAX,TMIN,10 | 10,-10,2 |
|                                                                  | 1 T                           |                          | V(Vo)  |                                                                          |                                                | TMAX,TMIN,10 | 10,-10,2 |
|                                                                  | 1 T                           |                          | 0      |                                                                          |                                                | TMAX,TMIN,10 | 10,-10,2 |

#### Here are the Stepping Settings.

| Stepping           |             |                |      |        |                   |                   |      |         |
|--------------------|-------------|----------------|------|--------|-------------------|-------------------|------|---------|
| 1:VIN.F 2:         | A1.LEVEL 3: | 4:             | 5:   | 6:     | 7:                | 8:                | 9:   | 10:     |
| <u>S</u> tep What  | VIN         |                |      |        |                   | 2                 | J F  |         |
| <u>L</u> ist       | 10K,50K     |                |      |        |                   |                   |      |         |
| <u>I</u> 0         | 80K         |                |      |        |                   |                   |      |         |
| Step <u>V</u> alue | 2           |                |      |        | _                 | _                 | _    |         |
| Step It-           |             | thod<br>Linear | ۲Log | € List | ] [ <sup>Pa</sup> | arameter<br>Compo | Type | ' Model |

### **OPERATIONAL AMPLIFIER**

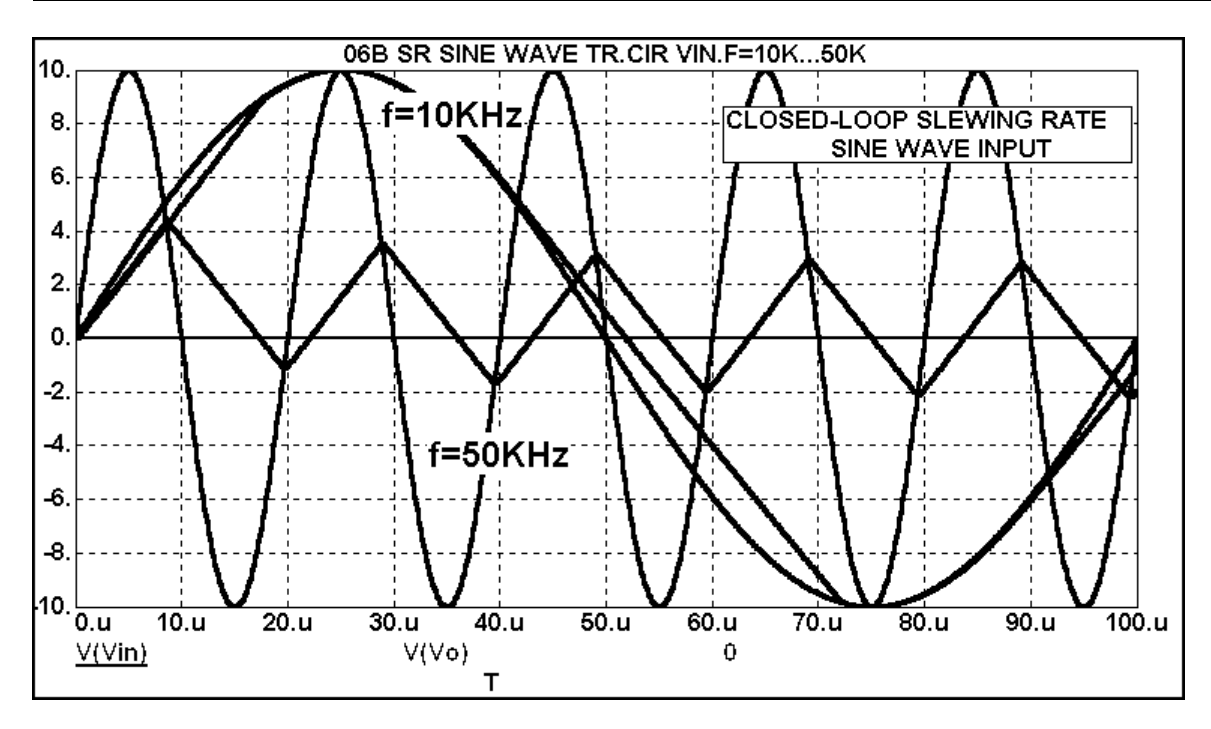

Test the circuit and observe the results on the oscilloscope. Compare the results as seen on the oscilloscope with the simulation.

.

### Exp 4.11 Closed-Loop Slewing Rate – Effect of Sine Wave Amplitude

Set up this circuit in the simulation program and on the proto-board.

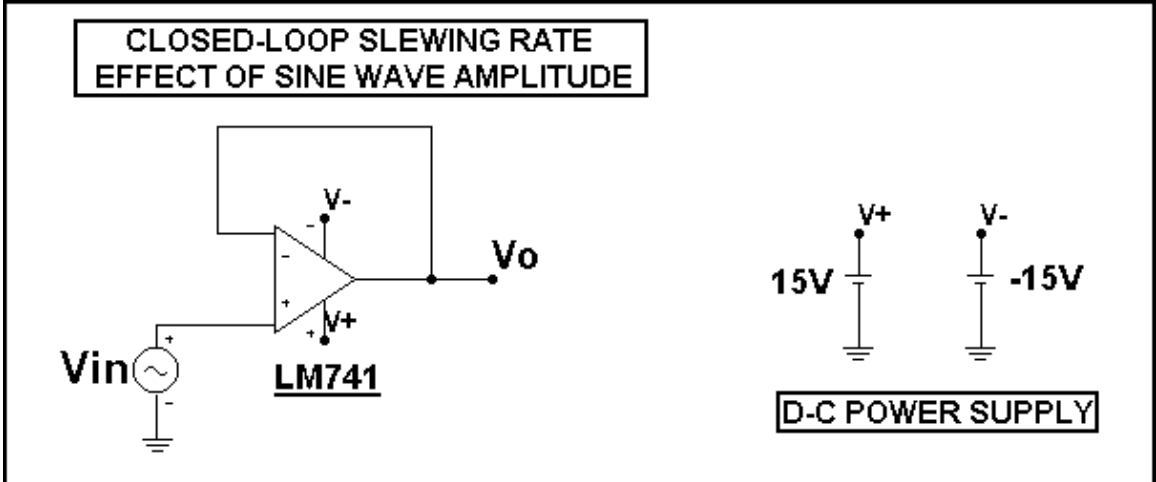

#### Use these Transient Analysis Limits.

| Run                                   | Add     | ł | <u>D</u> elete | Expar   | nd   | Stepping      | Properties   | . <u>Η</u> ε | elp          |             |
|---------------------------------------|---------|---|----------------|---------|------|---------------|--------------|--------------|--------------|-------------|
| Time Range                            |         |   | 50us           |         |      | <u> </u>      | Options      | Normal       | •            |             |
| Maximum Tim                           | ne Step |   | 100n           |         |      | <u>S</u> tate | • Variables  | Zero         | <u> </u>     |             |
| Number of Points 51 🔽 Operating Point |         |   |                |         | nt   |               |              |              |              |             |
| Temperature Linear 🗾 27 🔽 🔽 🔽         |         |   | perating Poir) | nt Only |      |               |              |              |              |             |
|                                       |         |   |                |         |      | ΓA            | uto Scale Ra | inges        |              |             |
|                                       | Р       |   | XExpression    |         |      | YExpr         | ession       |              | X Range      | Y Range     |
|                                       | 1       | Т |                | V(      | Vin) |               |              |              | TMAX,TMIN,5u | 10V,-10V,2V |
|                                       | 1       | Т |                |         | Vo)  |               |              |              | TMAX,TMIN,5u | 10V,-10V,2V |
|                                       | 1       | T |                | 0       |      |               |              |              | TMAX,TMIN,5u | 10V,-10V,2V |

#### Here are the **Stepping Settings**.

|                    |          | <b>j</b>           |      |        |                   |                             |          |
|--------------------|----------|--------------------|------|--------|-------------------|-----------------------------|----------|
| 1:VIN.A 2:         | A1.LEVEL | 4:                 | 5:   | 6:     | 7:                | 8:                          | 9:       |
| <u>S</u> tep What  | VIN      |                    |      |        |                   | <u> </u>                    | А        |
| <u>L</u> ist       | 1,10     |                    |      |        |                   |                             |          |
| <u>I</u> 0         | 80K      |                    |      |        |                   |                             |          |
| Step <u>V</u> alue | 2        |                    |      |        |                   |                             |          |
| Step It-           |          | lethod —<br>Linear | ۲Log | € List | ] [ <sup>₽.</sup> | arameter Typ<br>' Component | ie-<br>t |

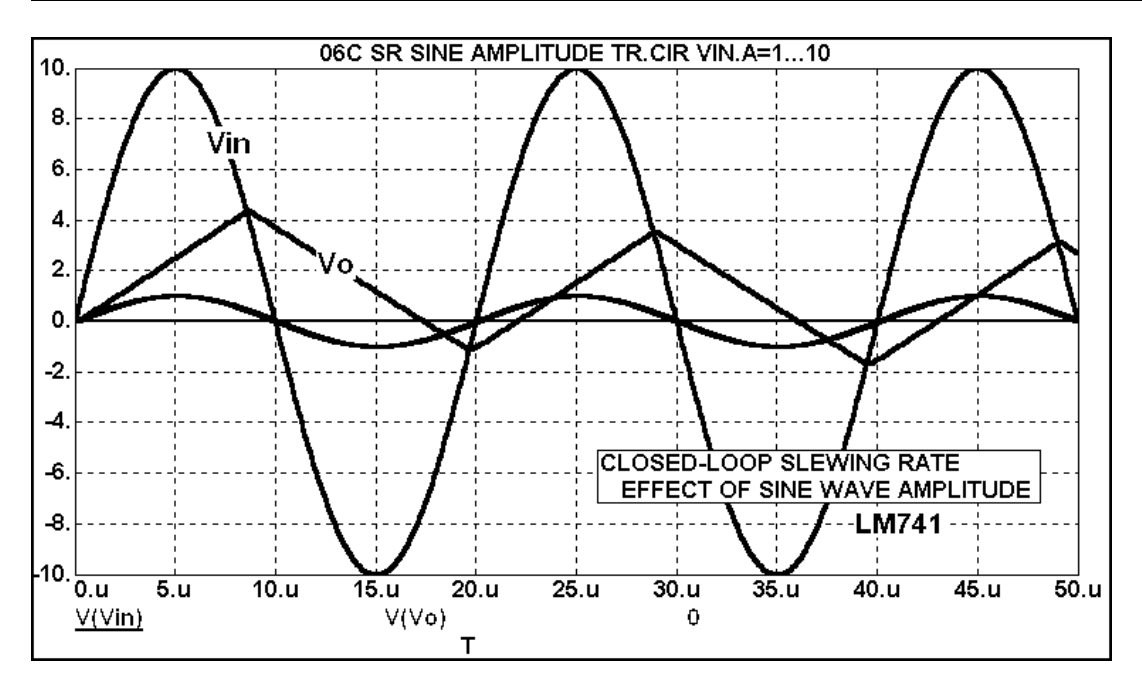

Test the circuit and observe the results on the oscilloscope. Compare the results as seen on the oscilloscope with the simulation.

#### Exp 4.12 Square-Wave Oscillator 440 Hz

Set up this circuit in the simulation program and on the proto-board.

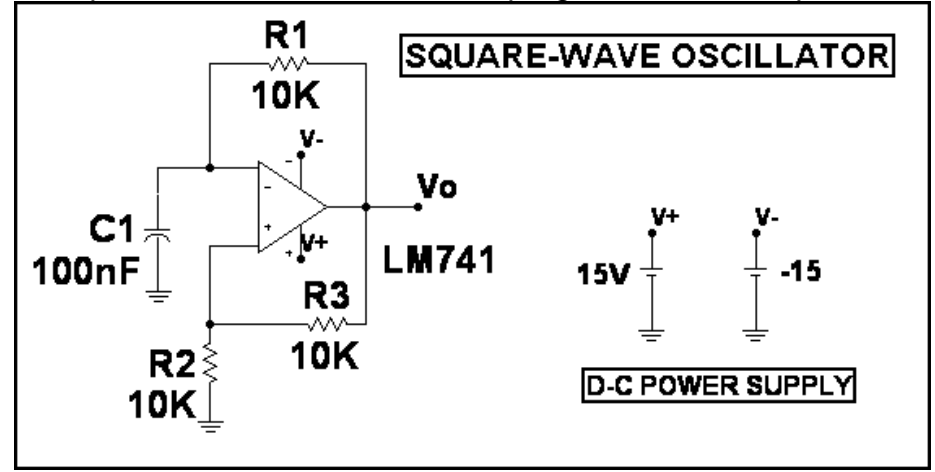

# Use these Transient Analysis Limits.

| Run <u>A</u> dd      | <u>D</u> elete Ex | pand Stepping Prop   | erties <u>H</u> el | p            |          |  |  |
|----------------------|-------------------|----------------------|--------------------|--------------|----------|--|--|
| Time Range           | 5ms               | <u>R</u> un Option   | s Normal           | <u> </u>     |          |  |  |
| Maximum Time Step    | 0                 | <u>S</u> tate Variat | oles Zero          | <u> </u>     |          |  |  |
| Number of Points     | 51                | 📕 🔽 Operatir         | 🔽 Operating Point  |              |          |  |  |
| Temperature Linear 💌 | 27                | 📕 🔽 Operatir         | ng Point Only      |              |          |  |  |
|                      |                   | F Auto Sc            | ale Ranges         |              |          |  |  |
| Р                    | X Expression      | Y Expression         |                    | XRange       | Y Range  |  |  |
|                      |                   | V(C1)                |                    | TMAX,TMIN,50 | 16,-16,2 |  |  |
| I T                  |                   | V(VO)                |                    | TMAX,TMIN    | 16,-16,2 |  |  |
| I T                  |                   | 0                    |                    | TMAX,TMIN    | 16,-16,2 |  |  |
| I T                  |                   | V(V+)                |                    | TMAX,TMIN    | 16,-16,2 |  |  |
|                      |                   | V(V-)                |                    | TMAX,TMIN    | 16,-16,2 |  |  |

#### Run the Analysis.

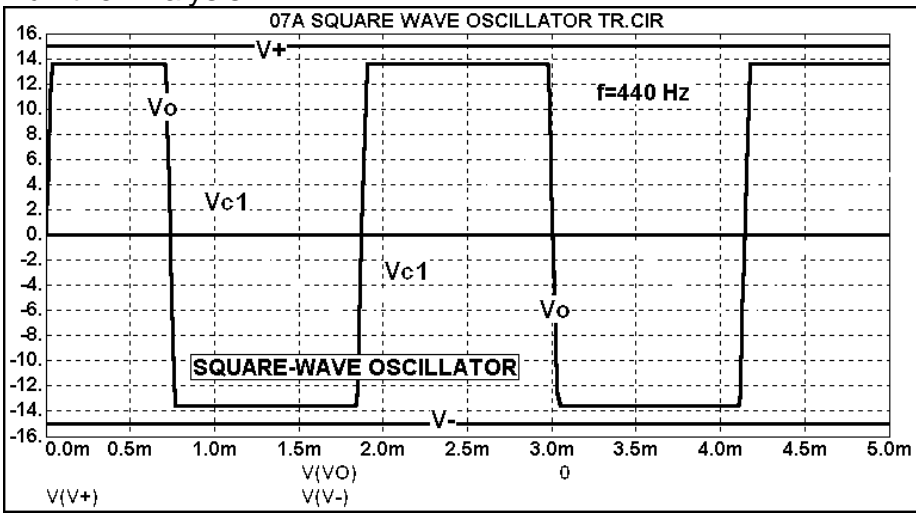

Test the circuit and observe the results on the oscilloscope. Compare the results as seen on the oscilloscope with the simulation. Compare the frequency with the expected value as given by the equation  $f = 1 / [2 \cdot R_1 \cdot C_1 \cdot \ln (3)]$ 

### Exp 4.13 Square-Wave Oscillator 680 Hz

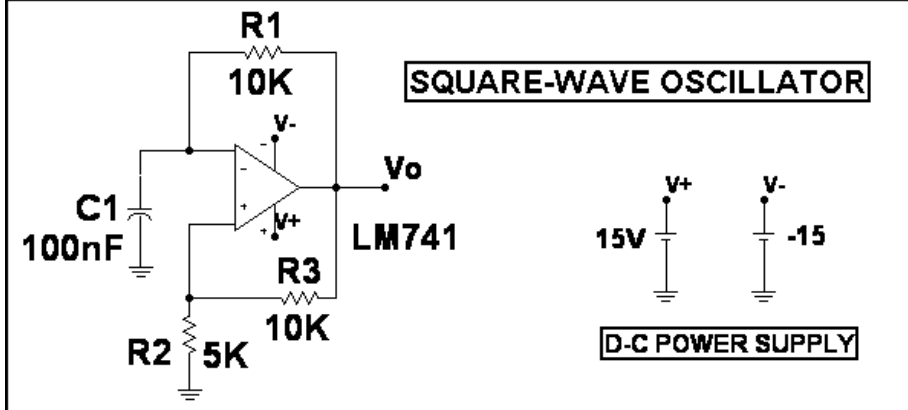

Set up this circuit in the simulation program and on the proto-board.

#### Use these Transient Analysis Limits.

| Transient Analysis Limits |               |                              |              |          |  |  |  |
|---------------------------|---------------|------------------------------|--------------|----------|--|--|--|
| Run <u>A</u> dd           | Delete Expand | Stepping Properties <u>H</u> | elp          |          |  |  |  |
| Time Range 5              | ms            | Bun Options Norma            | I –          |          |  |  |  |
| Maximum Time Step 5       | us            | <u>S</u> tate Variables Zero | <u> </u>     |          |  |  |  |
| Number of Points 5        | 1             | C Operating Point            |              |          |  |  |  |
| Temperature Linear 🗾 🛛 🛛  | 7             | 🔽 🔽 Operating Point Only     |              |          |  |  |  |
|                           |               | 🔽 Auto Scale Ranges          |              |          |  |  |  |
| P XI                      | Expression    | Y Expression                 | X Range      | Y Range  |  |  |  |
|                           | V(C1)         |                              | TMAX,TMIN,50 | 16,-16,2 |  |  |  |
|                           | V(V0)         |                              | TMAX,TMIN    | 16,-16,2 |  |  |  |
|                           | 0             |                              | TMAX,TMIN    | 16,-16,2 |  |  |  |
|                           | V(V+)         |                              | TMAX,TMIN    | 16,-16,2 |  |  |  |
|                           | V(V-)         |                              | TMAX,TMIN    | 16,-16,2 |  |  |  |

#### Run the Analysis.

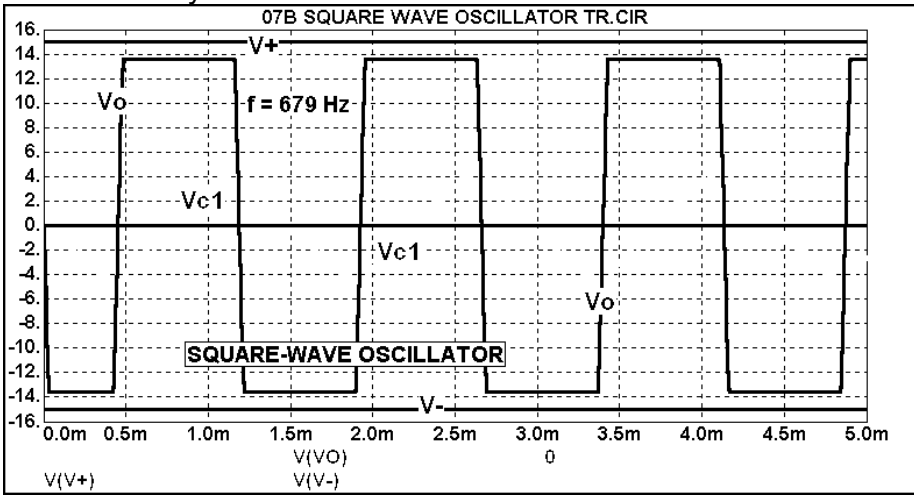

Test the circuit and observe the results on the oscilloscope. Compare the results as seen on the oscilloscope with the simulation.

Compare the frequency with the expected value as given by the equation  $f = 1 / [2 \cdot R_1 \cdot C_1 \cdot In (1 + 2 \cdot R_2 / R_3)]$ 

#### Exp 4.14 Square-Wave Oscillator 300 Hz

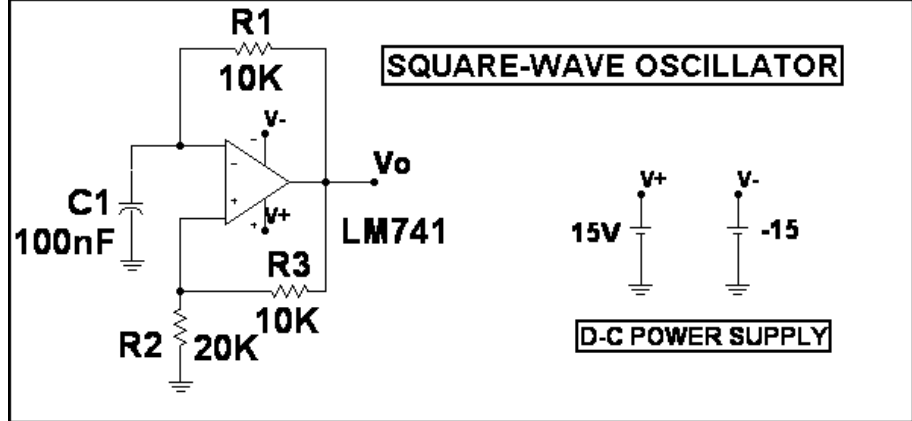

Set up this circuit in the simulation program and on the proto-board.

### Use these Transient Analysis Limits.

| 🖀 Transient Analysis Limits                                                  |                        |                                                                                              |                                            |          |  |  |  |
|------------------------------------------------------------------------------|------------------------|----------------------------------------------------------------------------------------------|--------------------------------------------|----------|--|--|--|
| Run <u>A</u> dd                                                              | <u>D</u> elete Ex      | pand Stepping Properties                                                                     | <u>H</u> elp                               |          |  |  |  |
| Time Range<br>Maximum Time Step<br>Number of Points<br>Temperature ↓Linear _ | 5ms<br>5us<br>51<br>27 | <u>B</u> un Options<br>State Variables<br>C Operating Po<br>C Operating Po<br>C Auto Scale F | Normal<br>Zero<br>int<br>int Only<br>anges |          |  |  |  |
| P                                                                            | X Expression           | Y Expression                                                                                 | -<br>X Range                               | Y Range  |  |  |  |
|                                                                              |                        | V(C1)                                                                                        | TMAX,TMIN,50                               | 16,-16,2 |  |  |  |
|                                                                              |                        | V(VO)                                                                                        | TMAX,TMIN                                  | 16,-16,2 |  |  |  |
|                                                                              |                        | 0                                                                                            | TMAX,TMIN                                  | 16,-16,2 |  |  |  |
| 1 T                                                                          |                        | V(V+)                                                                                        | TMAX,TMIN                                  | 16,-16,2 |  |  |  |
|                                                                              |                        | V(V-)                                                                                        | TMAX,TMIN                                  | 16,-16,2 |  |  |  |

#### Run the Analysis.

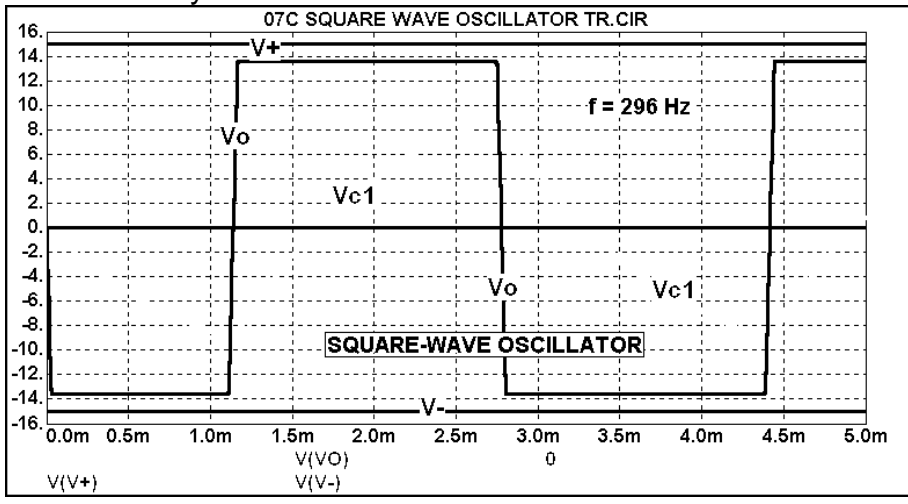

Test the circuit and observe the results on the oscilloscope. Compare the results as seen on the oscilloscope with the simulation.

Compare the frequency with the expected value as given by the equation  $f = 1 / [2 \cdot R_1 \cdot C_1 \cdot In (1 + 2 \cdot R_2 / R_3)]$ 

#### Exp 4.15 Pulse Generator

Set up this circuit in the simulation program and on the proto-board.

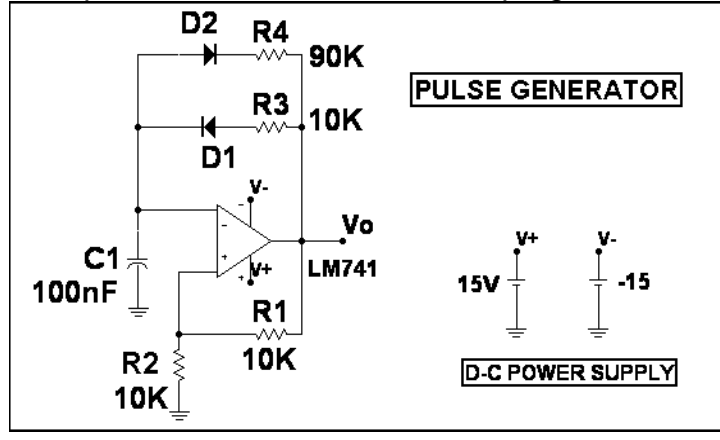

### Use these Transient Analysis Limits.

| Run Add Delete Expand Stepping Properties Help |              |                         |           |             |  |  |  |
|------------------------------------------------|--------------|-------------------------|-----------|-------------|--|--|--|
| Time Range                                     | 25ms         | <u>R</u> un Options     | Normal 💌  |             |  |  |  |
| Maximum Time Step                              | 0            | <u>S</u> tate Variables | Zero 💌    |             |  |  |  |
| Number of Points 51 T Operating Point          |              |                         |           |             |  |  |  |
| Temperature Linear 💌                           | 27           | 🔽 🔽 Operating Poir      | nt Only   |             |  |  |  |
|                                                |              | 🔽 Auto Scale Ra         | anges     |             |  |  |  |
| Р                                              | X Expression | Y Expression            | XRange    | Y Range     |  |  |  |
|                                                |              | V(C1)                   | TMAX,TMIN | 16V,-16V,2V |  |  |  |
|                                                |              | V(VO)                   | TMAX,TMIN | 16V,-16V,2V |  |  |  |
|                                                |              | 0                       | TMAX,TMIN | 16V,·16V,2V |  |  |  |
|                                                |              | V(V+)                   | TMAX,TMIN | 16V,-16V,2V |  |  |  |
|                                                |              | V(V-)                   | TMAX,TMIN | 16V,-16V,2V |  |  |  |
|                                                |              | V(V+)<br>V(V-)          | TMAX,TMIN | 16V,-16V,2V |  |  |  |
|                                                |              |                         | ,         | ,           |  |  |  |

#### Run the Analysis.

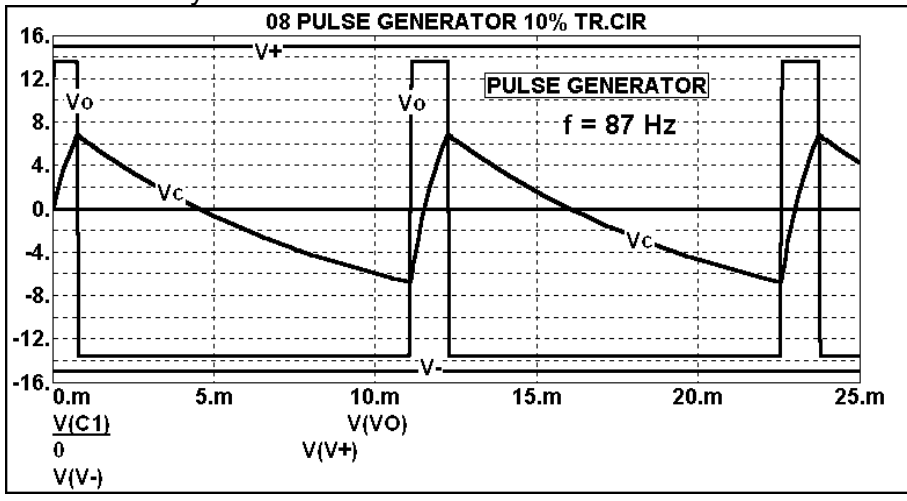

Test the circuit and observe the results on the oscilloscope. Compare the results as seen on the oscilloscope with the simulation. Compare the duty cycle with the expected value. Compare the frequency with the expected value. Hint: modify the equation given in Experiment 4.11

### Exp 4.16 Linear Triangular Wave Generator

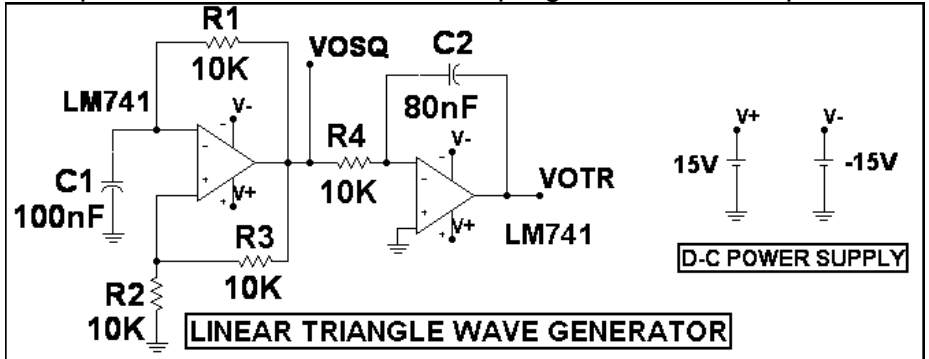

Set up this circuit in the simulation program and on the proto-board.

#### Use these Transient Analysis Limits.

| 🛗 Transient Analysis Limits |          |                   |                                   |                |          |  |  |  |
|-----------------------------|----------|-------------------|-----------------------------------|----------------|----------|--|--|--|
| Run                         | Add      | <u>D</u> elete Ex | pand Stepping Properties <u>H</u> | elp            |          |  |  |  |
| Time Range                  |          | 5ms               | Run Options Norma                 | I -            |          |  |  |  |
| Maximum Time Step 0         |          |                   | <u>S</u> tate Variables Zero      | <u> </u>       |          |  |  |  |
| Number of Po                | ints     | 51                | Coperating Point                  | _              |          |  |  |  |
| Temperature                 | Linear 💌 | 27                | 🗖 Operating Point Only            |                |          |  |  |  |
|                             |          |                   | 🔽 Auto Scale Ranges               | o Scale Ranges |          |  |  |  |
|                             | Р        | X Expression      | Y Expression                      | ×Range         | Y Range  |  |  |  |
|                             | III 1 T  |                   | V(VOSQ)                           | TMAX,TMIN,0.   | 16,-16,2 |  |  |  |
|                             | III 1    |                   | V(VOTR)                           | TMAX,TMIN      | 16,-16,2 |  |  |  |
|                             | 1 T      |                   | 0                                 | TMAX,TMIN      | 16,-16,2 |  |  |  |
|                             | III   T  |                   | V(V+)                             | TMAX,TMIN      | 16,-16,2 |  |  |  |
|                             | I T      |                   | V(V-)                             | TMAX,TMIN      | 16,-16,2 |  |  |  |

#### Run the Analysis.

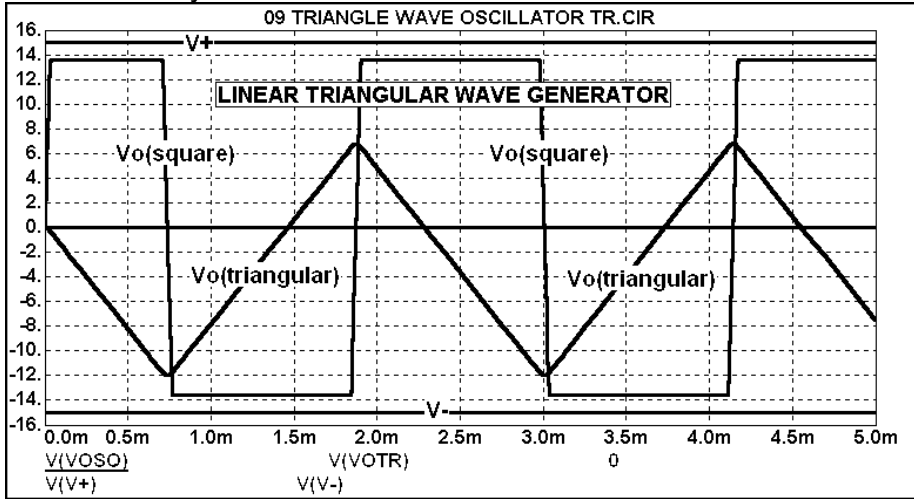

Test the circuit and observe the results on the oscilloscope. Compare the results as seen on the oscilloscope with the simulation. Compare the frequency with the expected value. Compare the amplitude of the triangular wave with the expected value.

#### Exp 4.17 Wien Bridge Oscillator

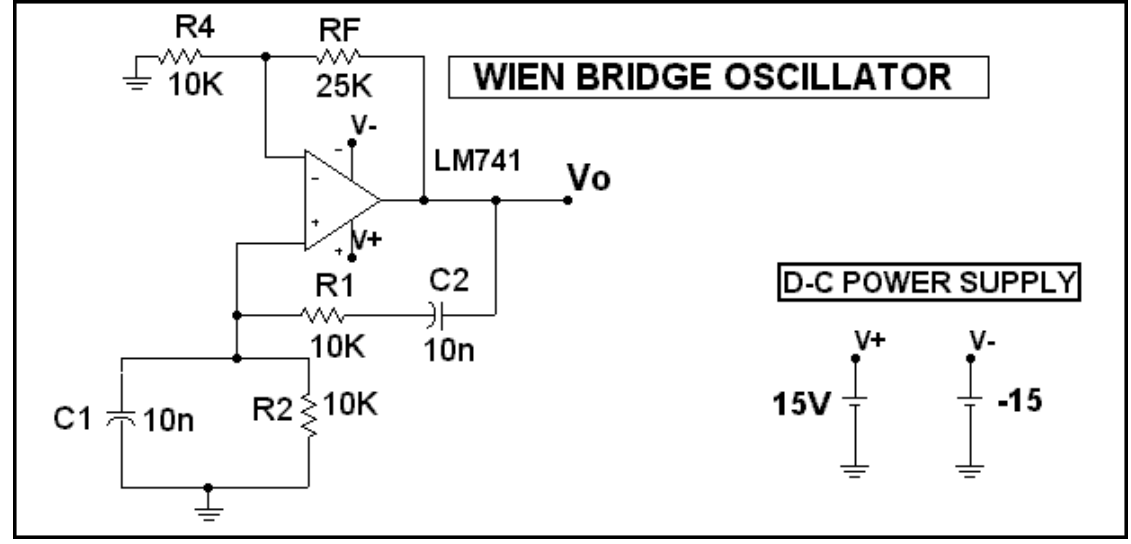

Set up this circuit in the simulation program and on the proto-board.

#### Use these Transient Analysis Limits.

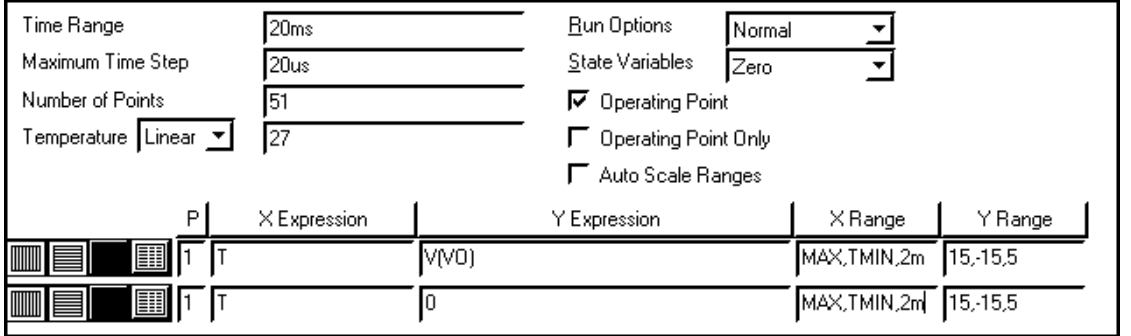

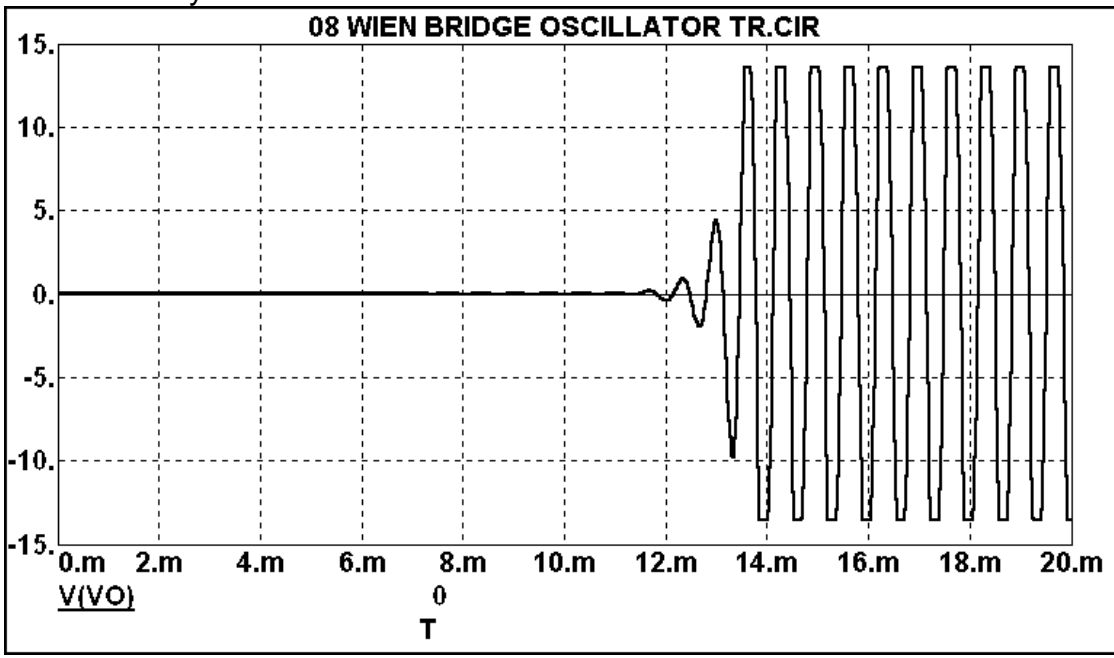

#### Change the Transient Analysis Limits to this.

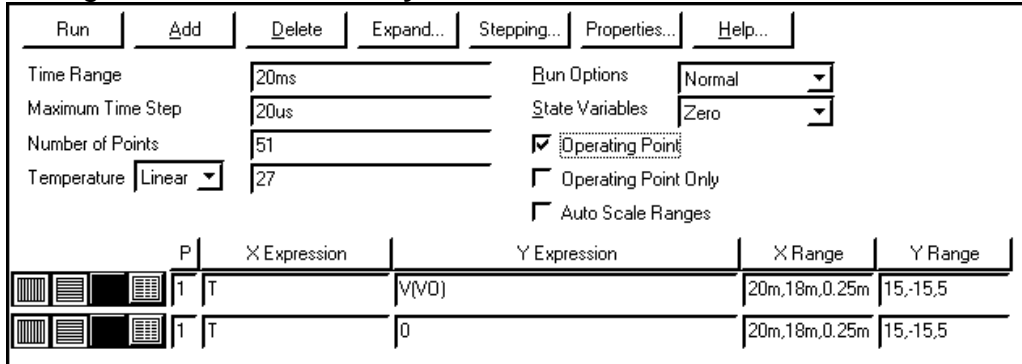

#### Run the Analysis.

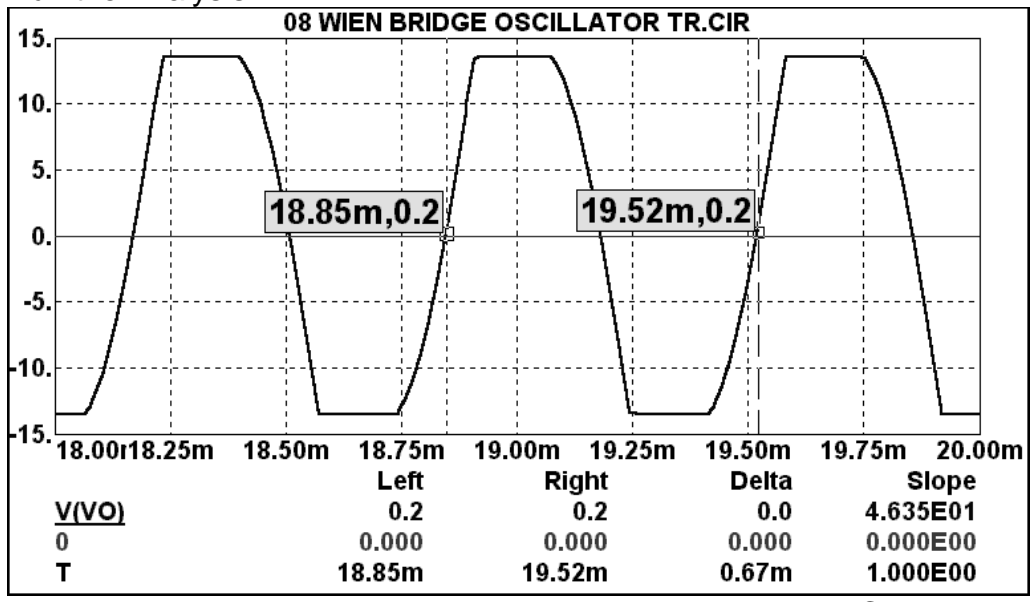

Test the circuit and observe the results on the oscilloscope. Compare the results as seen on the oscilloscope with the simulation. On the simulation analysis, use the **Cursor Function** (F8) to measure the period of the waveform. From the period calculate the frequency of oscillation. In this example the period T = 0.67 ms, so  $f_{OSC} = 1/T = 1.5$  kHz. Compare this with the results shown on the oscilloscope for the actual circuit. Then compare these results with the expected value of

$$f_{OSC} = 1 / [2 \bullet \pi \bullet \sqrt{(R_1 R_2 C_1 C_2)}]$$

If  $R_1 = R_2$  and  $C_1 = C_2$ , as in this circuit, this equation becomes

$$f_{OSC} = 1 / [2 \cdot \pi \cdot R_1 \cdot C_1]$$

The condition for oscillations to occur is that

### RF / R4 > (R1/R2) + (C2/C1)

For this circuit this becomes  $R_F / R_4 > 2$ , so that if  $R_4 = 10 \text{ K}\Omega$ , then  $R_F > 20 \text{ K}\Omega$ . Verify this requirement in the simulation and in the actual circuit by reducing the value of  $R_F$  until oscillation ceases.

### Exp 4.18 Peak Detector

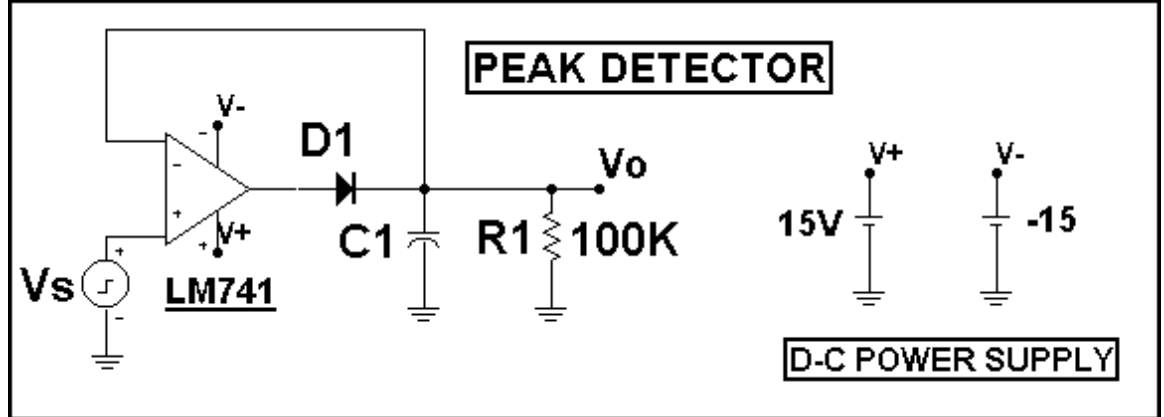

Set up this circuit in the simulation program and on the proto-board.

### Use these Transient Analysis Limits.

| 📅 Transient Analysis Limits |                   |           |                         |             |           |         |  |  |  |
|-----------------------------|-------------------|-----------|-------------------------|-------------|-----------|---------|--|--|--|
| Run <u>A</u> dd             | <u>D</u> elete Ex | pand Step | pping Properties        | <u>H</u> el | p         |         |  |  |  |
| Time Range                  | 800ms             |           | Run Options             | Normal      | -         |         |  |  |  |
| Maximum Time Step           | 0.5ms             |           | <u>S</u> tate Variables | Zero        | <u> </u>  |         |  |  |  |
| Number of Points 51         |                   |           | C Operating Point       |             |           |         |  |  |  |
| Temperature Linear 🗾 🛛 27   |                   |           | Coperating Point Only   |             |           |         |  |  |  |
|                             |                   |           | 📕 Auto Scale Rang       | ges         |           |         |  |  |  |
| Р                           | X Expression      |           | Y Expression            |             | XRange    | Y Range |  |  |  |
| 1 T                         |                   | V(VS)     |                         |             | TMAX,TMIN | 7V,0,1V |  |  |  |
|                             |                   | V(VO)     |                         |             | TMAX,TMIN | 7V,0,1V |  |  |  |

### Here are the Stepping Settings.

| Transient Analysis Limits                              |                |       |                         |                   |              |         |  |  |
|--------------------------------------------------------|----------------|-------|-------------------------|-------------------|--------------|---------|--|--|
| Run Add Delete Expand Stepping Properties <u>H</u> elp |                |       |                         |                   |              |         |  |  |
| Time Range                                             | 800ms          |       | <u>R</u> un Options     | Normal            | <b>•</b>     |         |  |  |
| Maximum Time Step                                      | 5ms            |       | <u>S</u> tate Variables | Zero              | <u> </u>     |         |  |  |
| Number of Points                                       | r of Points 51 |       |                         | └ Dperating Point |              |         |  |  |
| Temperature Linear 💌                                   | 27             |       | 🔽 Operating Point Only  |                   |              |         |  |  |
|                                                        |                |       | 📕 Auto Scale Rar        | nges              |              |         |  |  |
| Р                                                      | X Expression   |       | Y Expression            |                   | X Range      | Y Range |  |  |
| 1 T                                                    |                | V(VS) |                         |                   | TMAX,TMIN,10 | 7V,0,1V |  |  |
|                                                        |                | V(VO) |                         |                   | TMAX,TMIN,10 | 7V,0,1V |  |  |

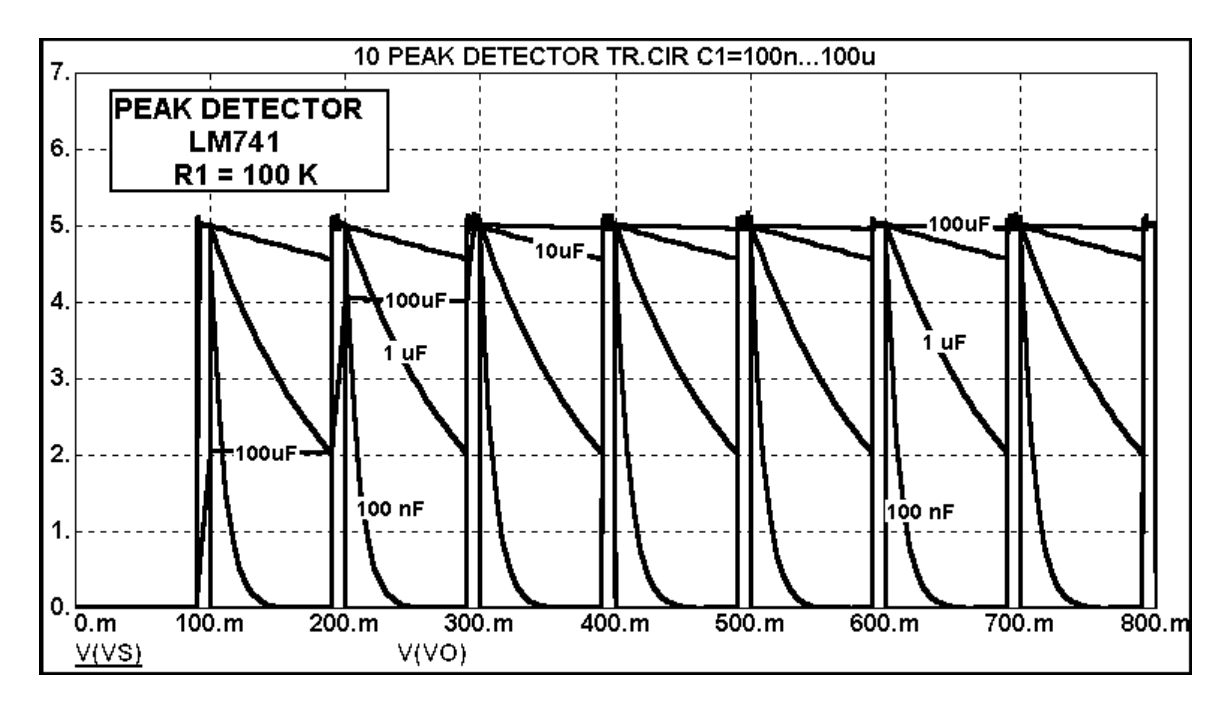

Modify the **Transient Analysis Limits** to show the "steady state" response in the region from 600 ms to 800 ms.

| 📅 Transient Analysis Limits                            |              |       |                         |         |               |         |  |  |  |
|--------------------------------------------------------|--------------|-------|-------------------------|---------|---------------|---------|--|--|--|
| Run Add Delete Expand Stepping Properties <u>H</u> elp |              |       |                         |         |               |         |  |  |  |
| Time Range                                             | 800ms        |       | <u>R</u> un Options     | Normal  | <b>•</b>      |         |  |  |  |
| Maximum Time Step                                      | 5ms          |       | <u>S</u> tate Variables | Zero    | <u> </u>      |         |  |  |  |
| Number of Points                                       | 51           |       | 🔽 Operating Poin        | nt .    |               |         |  |  |  |
| Temperature Linear 💌                                   | 27           |       | 🔽 Operating Poin        | it Only |               |         |  |  |  |
|                                                        |              |       | 📕 Auto Scale Ra         | nges    |               |         |  |  |  |
| Р                                                      | X Expression |       | Y Expression            |         | X Range       | Y Range |  |  |  |
| 1 T                                                    |              | V(VS) |                         |         | 800ms,600ms,1 | 7V,0,1V |  |  |  |
|                                                        |              | 7(70) |                         |         | 800ms,600ms,1 | 7V,0,1V |  |  |  |

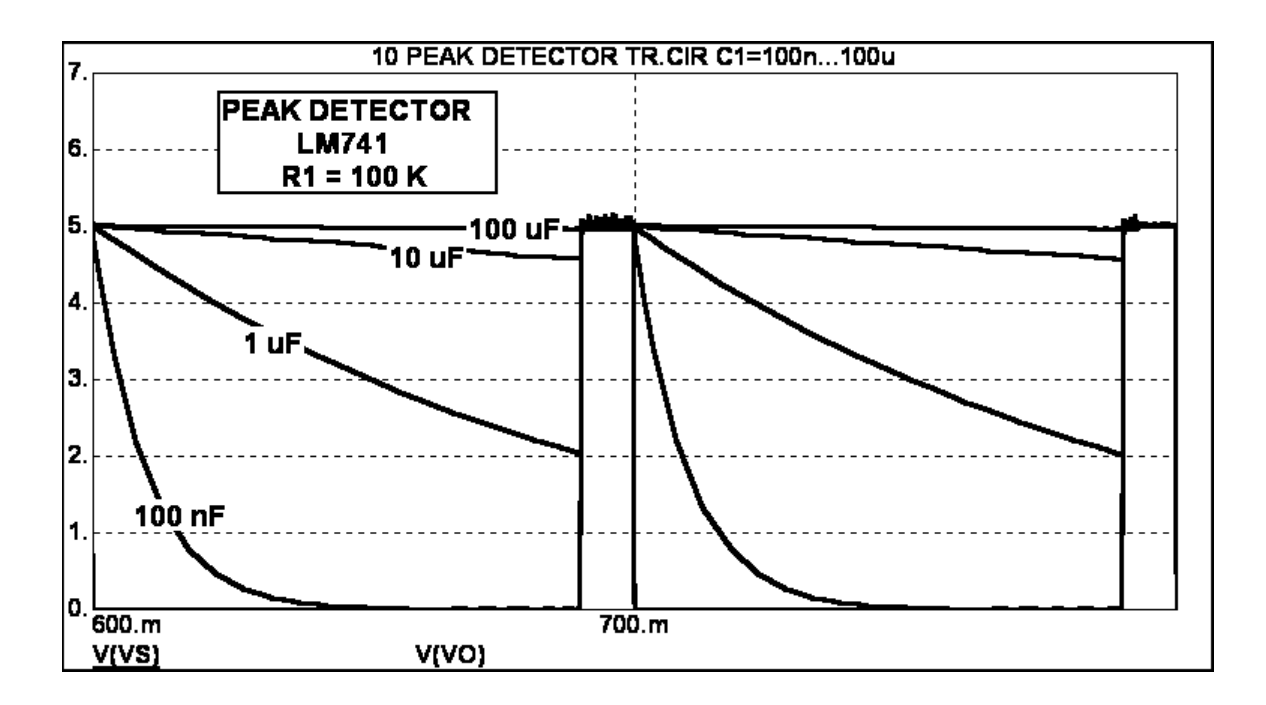

Test the circuit and observe the results on the oscilloscope. Compare the results as seen on the oscilloscope with the simulation.

The decay of the output voltage versus time is given by

$$V_{O}(t) = V_{S} \cdot \varepsilon^{-t/(R1 \cdot C1)}$$

Compare the output voltage level on the oscilloscope at the end of the decay time of 90 ms to the expected value.

### Exp 4.19 Band-Pass Amplifier

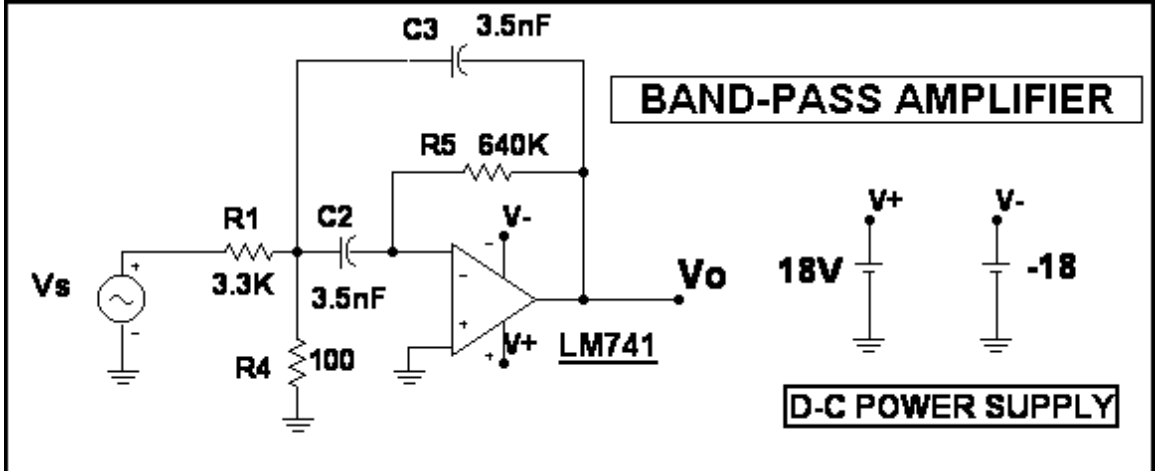

Set up this circuit in the simulation program and on the proto-board.

#### Use these A-C Analysis Limits.

| Frequency Range      | þок,100      |       | <u>R</u> un Options     | Normal | <u> </u>  |         |
|----------------------|--------------|-------|-------------------------|--------|-----------|---------|
| Number of Points     | 511          |       | <u>S</u> tate Variables | Zero   | -         |         |
| Temperature Linear 💌 | 27           |       | <u>Frequency</u> Step   | Log    | <b>_</b>  |         |
| Maximum Change %     | 5            |       | 🔽 Operating Poin        | it     | _         |         |
| Noise Input          | NONE         |       | 🔽 Auto Scale Ranges     |        |           |         |
| Noise Output         | 2            |       |                         |        |           |         |
| Р                    | × Expression |       | Y Expression            |        | XRange    | Y Range |
|                      | F            | V(VO) |                         |        | FMAX,FMIN | 100,0,5 |

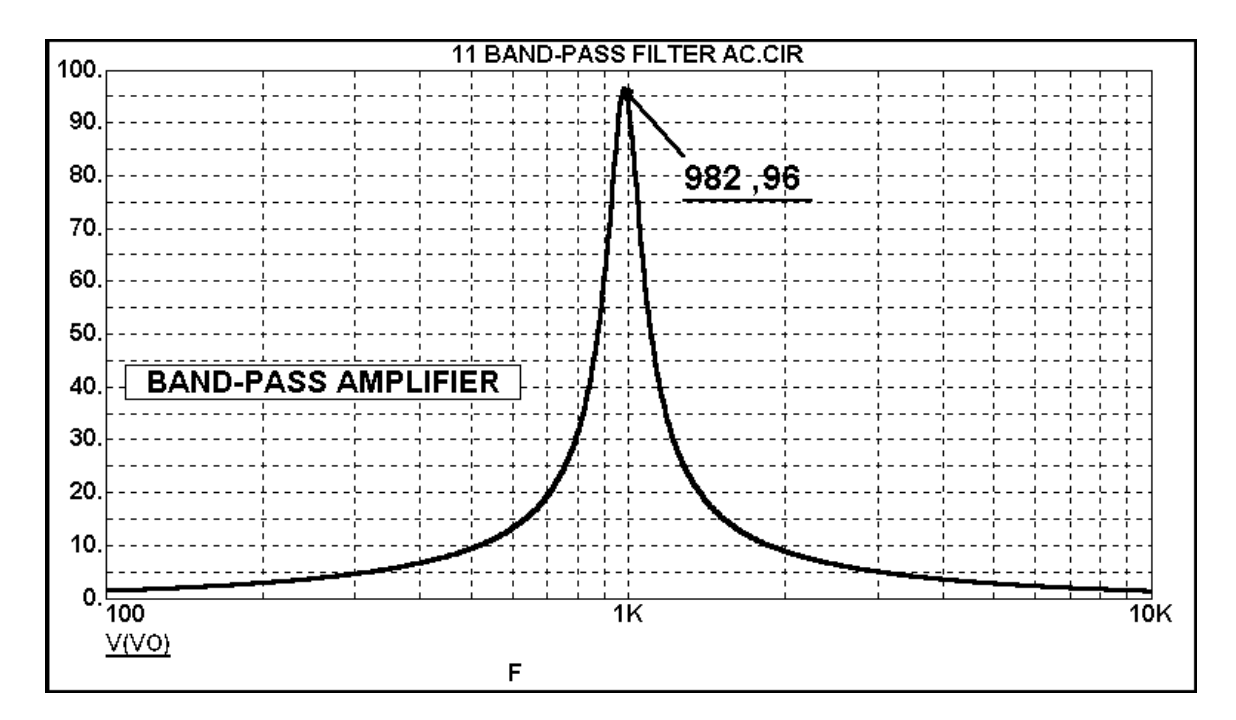

Find the maximum gain and the frequency at which the gain is a maximum for the actual circuit. Compare the results with the simulation.

Compare the results with the expected values. The expected values for the maximum gain and the frequency at which the gain is a maximum are given by

f<sub>0</sub> = f<sub>MAX</sub> = 
$$\sqrt{[G_5(G_1+G_4)/C_2C_3]}$$
 / (2 • π)  
A<sub>V(MAX)</sub> = - (R<sub>5</sub>/R<sub>1</sub>) • C<sub>2</sub>/(C<sub>1</sub> + C<sub>2</sub>)

If  $C_2 = C_3 = C$ , then these equations become

$$f_{0} = f_{MAX} = \sqrt{[G_{5}(G_{1}+G_{4})]} / (2 \cdot \pi \cdot C)$$
$$A_{V(MAX)} = -R_{5} / (2 \cdot R_{1})$$

### Exp 4.20 Bandwidth of the Band-Pass Amplifier

#### Use these A-C Analysis Limits.

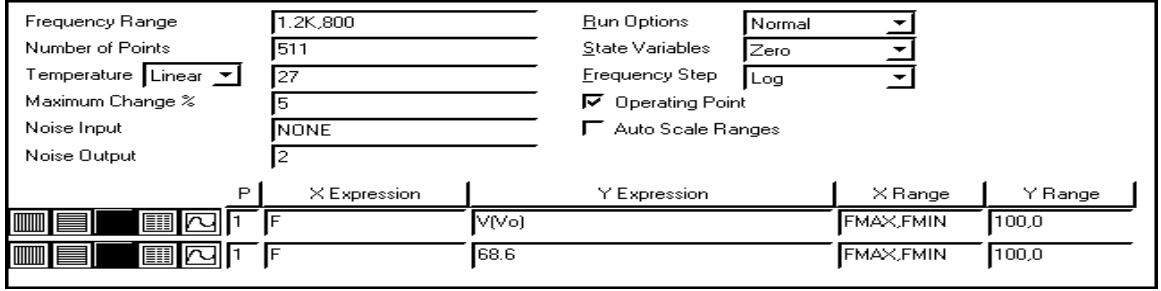

The line at the value of 68.6 is at the maximum value of the gain divided by  $\sqrt{2}$ .

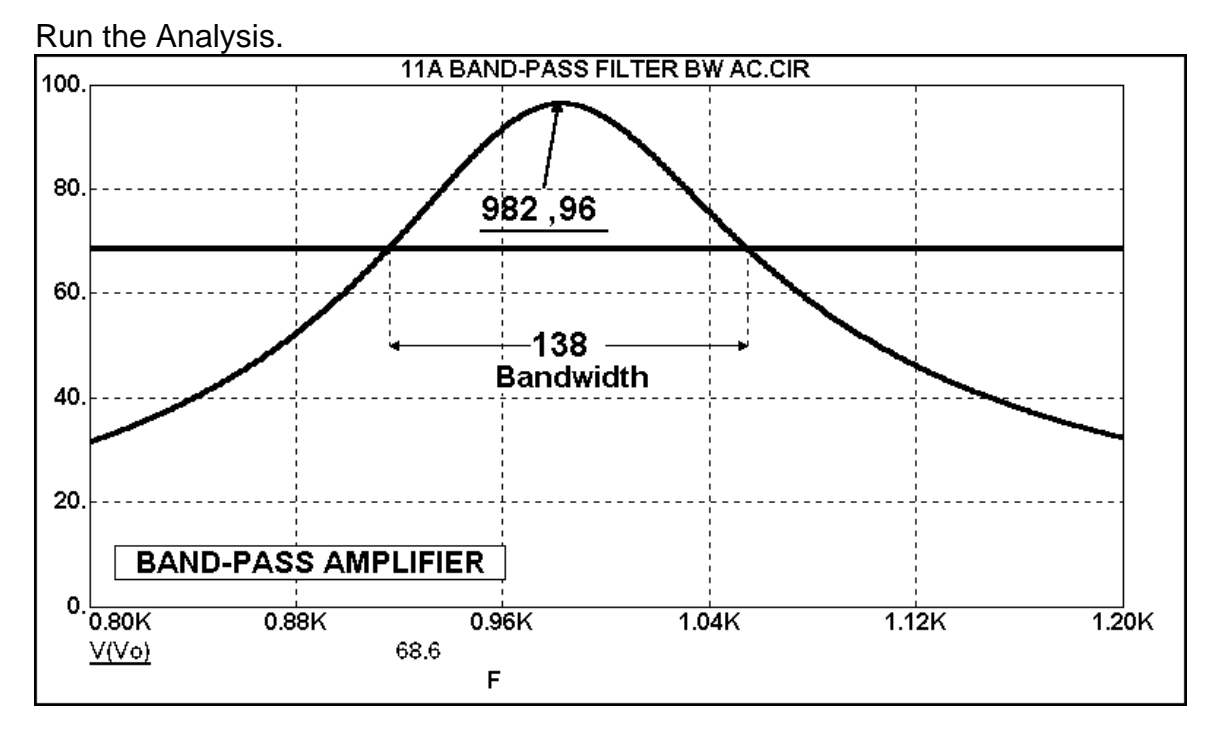

Test the circuit and find the two frequencies at which the gain is below the maximum value by a factor of  $\sqrt{2}$ , and from that determine the bandwidth. Compare the bandwidth with the simulation.

Compare the results with the expected values. The expected values for the bandwidth is given by

$$[G_5(C_2+C_3)/(2 \bullet \pi \bullet C_2 \bullet C_3)]$$

If  $C_2 = C_3 = C$ , then these this equation becomes
## Exp 4.21 Three-Pole Butterworth Low-Pass Filter

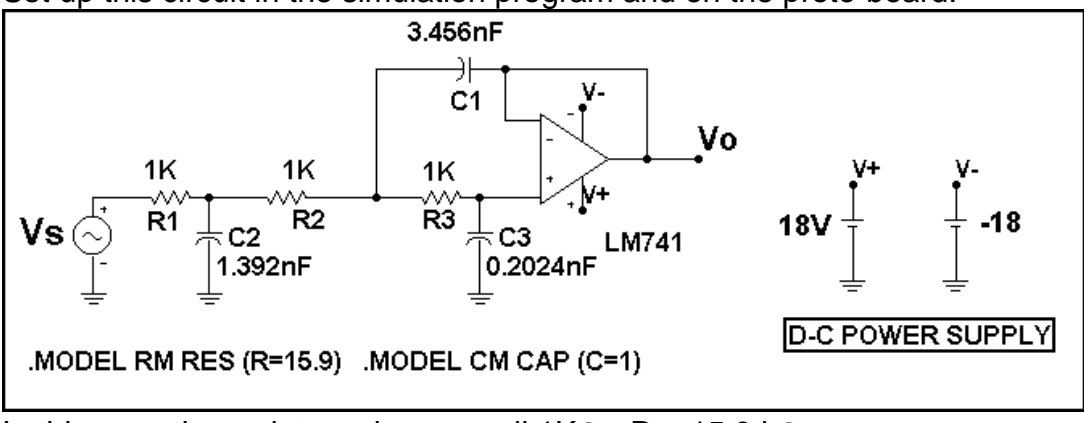

Set up this circuit in the simulation program and on the proto-board.

In this case the resistor values are all  $1K\Omega \bullet R = 15.9 \text{ k}\Omega$ .

# Use these A-C Analysis Limits.

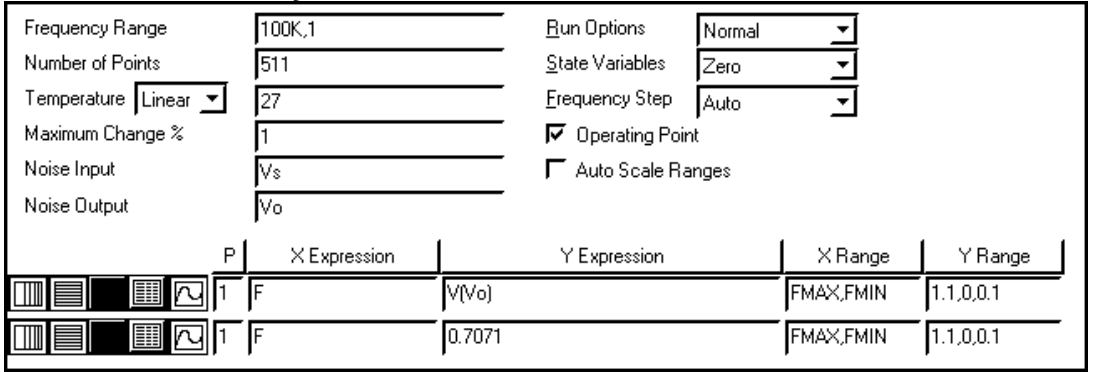

Run the Analysis.

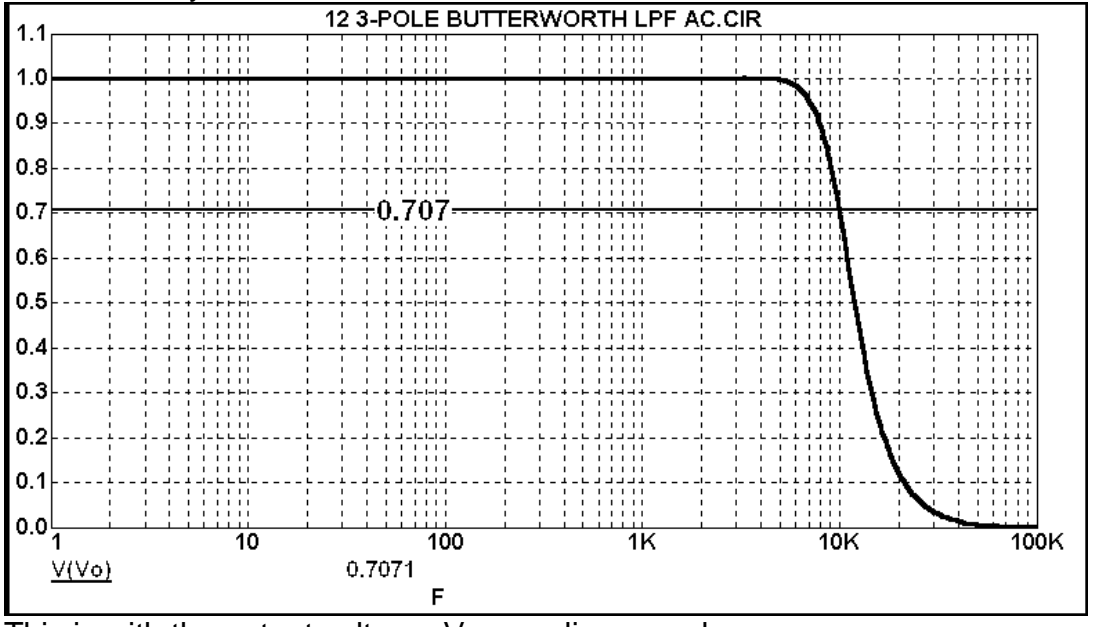

This is with the output voltage, Vo on a linear scale.

# **OPERATIONAL AMPLIFIER**

Now use these A-C Analysis Limits to display Vo on a logarithmic (decibel) scale.

| Frequency Range      | 100K,1      |           | <u>R</u> un Options     | Normal | <u> </u>  |         |  |
|----------------------|-------------|-----------|-------------------------|--------|-----------|---------|--|
| Number of Points     | 511         |           | <u>S</u> tate Variables | Zero   | -         |         |  |
| Temperature Linear 💌 | 27          |           | <u>F</u> requency Step  | Auto   | •         |         |  |
| Maximum Change %     | 1           |           | 🔽 Operating Poin        | it     | _         |         |  |
| Noise Input          | Vs          |           | 📕 Auto Scale Ra         | Ranges |           |         |  |
| Noise Output         | Vo          |           |                         |        |           |         |  |
| Р                    | ×Expression |           | Y Expression            |        | XRange    | Y Range |  |
|                      | F           | db(V(Vo)) |                         |        | FMAX,FMIN | 1,-20,1 |  |
|                      | F           | -3        |                         |        | FMAX,FMIN | 1,-20   |  |

#### Run the Analysis.

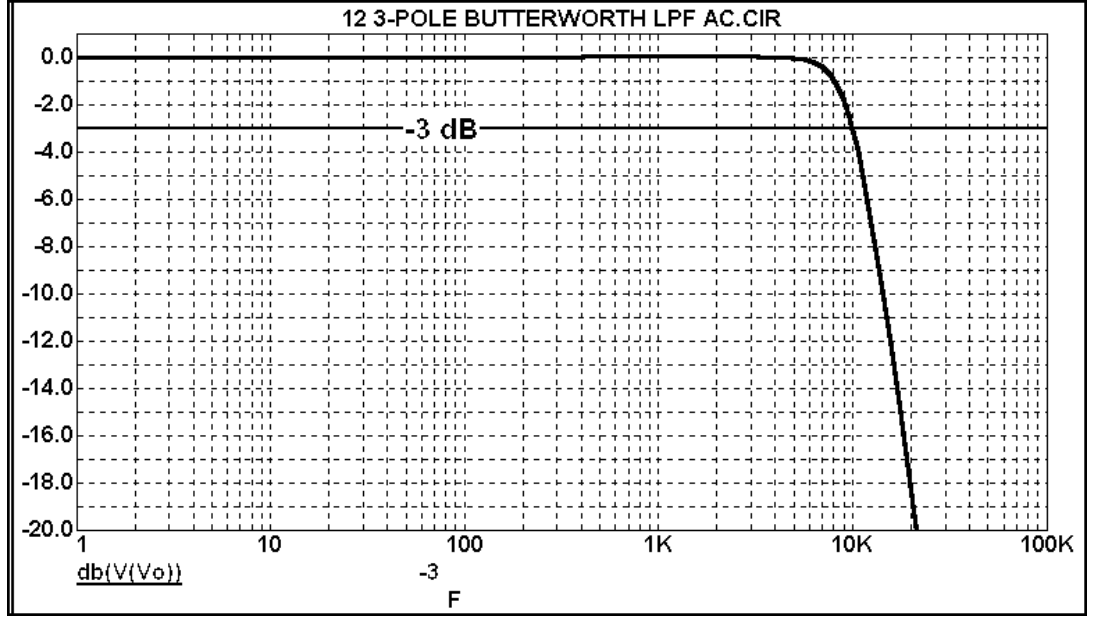

The decibel values are given by  $V_0(dB) = 20 \cdot Log_{10}(V_0/V_s)$ . When  $V_0$  is down by a factor of  $1/\sqrt{2}$ , the decibel value of the gain is - 3 dB.

Here is a close-up view of the region near the -3 dB frequency (also known as the half-power frequency).

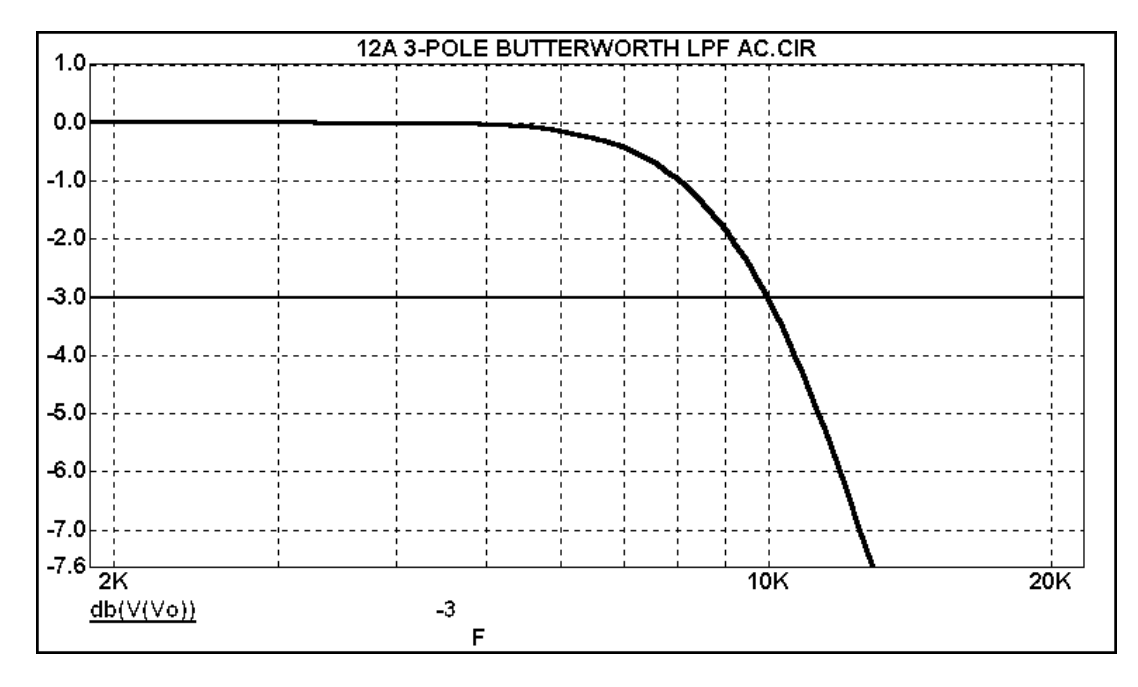

Find the -3 dB frequency on the actual circuit and compare it to the simulation value, and to the value obtained from the equation

 $f(3 dB) = 1 / (2 \cdot \pi \cdot R \cdot C)$ 

### **OPERATIONAL AMPLIFIER**

## Exp 4.22 Slope in the Stop Band

Find the slope of the roll-off in the stop band and compare it to the expected value for a 3-pole filter of  $3 \cdot 20 \text{ dB/decade} = -60 \text{ dB/decade}$  which also corresponds to  $3 \cdot 6 \text{ dB/octave} = -18 \text{ dB/}$  octave, where an octave is a 2:1 frequency ratio. Do this on the simulation using these analysis limits

| Frequency Range      | 50K,10K      |           | <u>R</u> un Options     | Normal | -         |         |  |  |
|----------------------|--------------|-----------|-------------------------|--------|-----------|---------|--|--|
| Number of Points     | 511          |           | <u>S</u> tate Variables | Zero   | •         |         |  |  |
| Temperature Linear 💌 | 27           |           | <u>F</u> requency Step  | Auto   | •         |         |  |  |
| Maximum Change %     | 1            |           | 🔽 Operating Poir        | nt     | _         |         |  |  |
| Noise Input          | Vs           |           | 🔽 Auto Scale Ranges     |        |           |         |  |  |
| Noise Output         | Vo           |           |                         |        |           |         |  |  |
| Р                    | X Expression |           | Y Expression            |        | XRange    | Y Range |  |  |
|                      | F            | db(V(Vo)) |                         |        | FMAX,FMIN | 0,-40,5 |  |  |
|                      | F            | -3        |                         |        | FMAX,FMIN | 0,-40,5 |  |  |

to get the graph as shown below. Use the cursor function (F8) to measure the transfer ratio at 20 kHz and at 40 kHz as shown below.

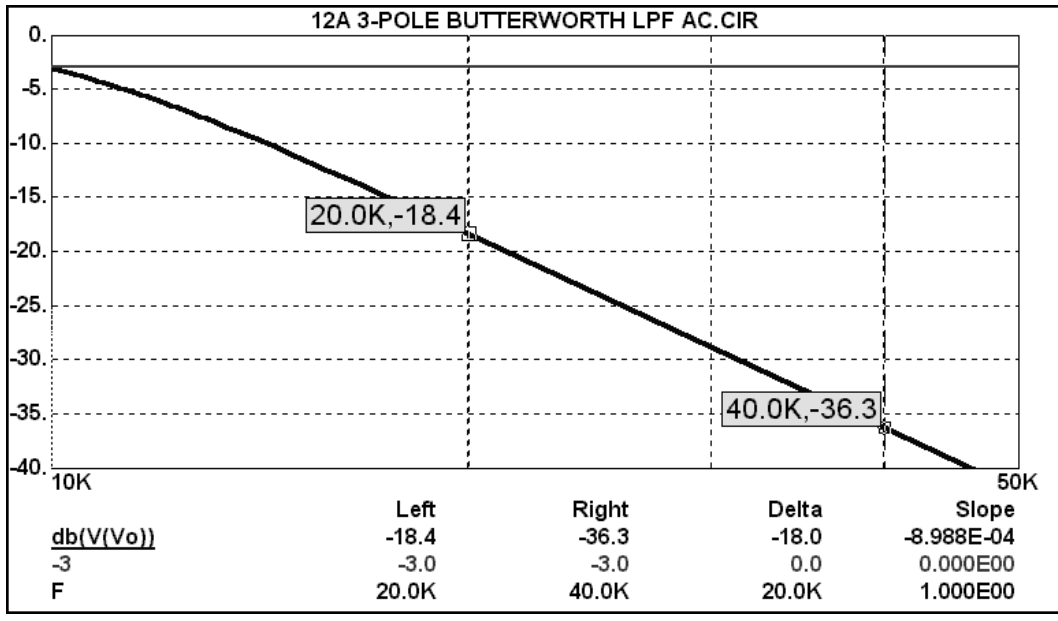

Make corresponding measurements on the actual at 20 kHz and 40 kHz, to find the slope of the roll-off and compare results.

# **Experiment 5.1 Chaos in nonlinear systems**

### **Background:**

The theory of nonlinear dynamical systems and Chaos is an intriguing area of mathematics that has received considerable attention in the recent past largely due to our ability to now analyze and describe chaotic behavior that for instance can result from the simplest of iterative maps based on basic algebraic equations. Evidently, nature's complex patterns of behavior can sometimes be described by simple equations running in chaotic mode and possibly leading to observed Fractal patterns. The theory of Chaos has found applications in a wide range of areas from multi-level pseudo-random sequences that may be used in communications and Radar applications to reconfigurable logic gates. It turns out that simple thresholding of inputs and outputs of some basic Chaotic systems can lead to familiar logic behavior on binary inputs leading to familiar logic gates. We note that the fundamental system remains Chaotic, it is only when thresholding is applied that the logical pattern of behavior emerges.

Some of the Navy's highest priorities, such as improved communications, increased bandwidth, improved sensors, and more effective countermeasures for dealing with improvised explosive devices, are currently being addressed by nonlinear dynamics technology.

One application example in NAVY is a nonlinear sensor for magnetic detection. For this application, a variant of stochastic resonance is applied in the design of a nonlinear fluxgate magnetometer to detect the metal in objects that range in size from guns and rifles to the hull of a submarine.

Yet another application of the theory is in design of nonlinear filters to deal with interference and multipath in submarine communication systems. A submarine's ultra high frequency satellite communication (UHF SATCOM) antenna is constrained by the size of the submarine mast and must operate a few inches above the ocean surface where sea states can create dynamic multipath reflections. In addition, UHF SATCOM channels are frequently unusable due to in-band, co-site narrowband interference. For this application, a nonlinear adaptive filter is designed to remove both the interference and multipath signals, thereby increasing the number of usable UHF SATCOM channels while maximizing the data rate.

# **The Experiment:**

The basic ideas of bifurcation and chaos can easily be demonstrated in a simple laboratory experiment with a diode providing the basic nonlinear map. A simple circuit consisting of an inductor, resistor, and diode exhibits chaotic behavior even if the input driving voltage is periodic:

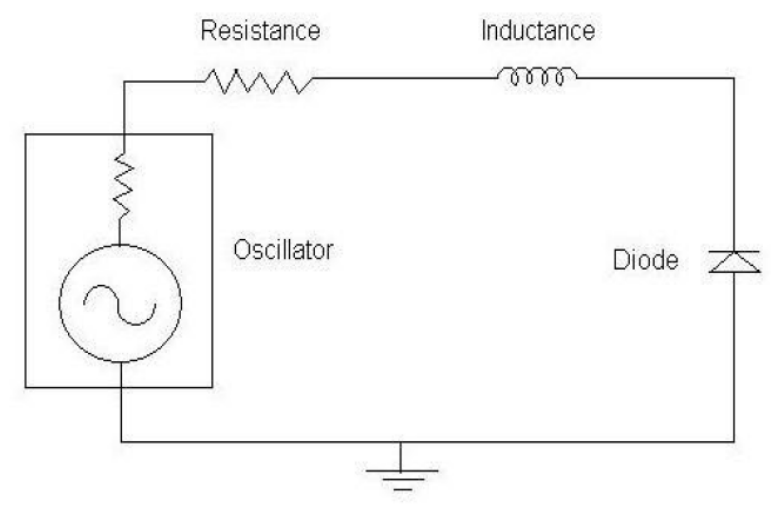

The circuit parameter values for this experiment are as follows:

- Resistance:  $200 \Omega$ , 5% tolerance (if not 5% it is O.K.)
- Inductance: 25 mH
- Diode: any silicon diode would do (e.g., 1N..)

The diode exhibits two capacitive effects, one due to charge in depletion layer denoted Junction capacitance  $C_j$ , one due to time dependence of the injected charge across the depletion layer under forward bias denoted diffusion capacitance of  $C_d$ . These are usually modeled as being in parallel but  $C_j$  dominates under reverse bias while  $C_d$  under forward bias.

The diode's capacitance in conjunction with the resistive and inductive circuit elements produce an RLC resonant circuit. When the driving potential is tuned to this resonance frequency the diode potential exhibits bifurcation as a function of the amplitude of the driving potential.

## **Experimental Procedure:**

- 1. Setup the circuit shown above on a breadboard. The power supply should be set to 1 KHz sinusoidal AC, initially at 100 mV Peak to Peak (PP). All measurements in the rest of this experiment will be based on PP voltages. Make sure the AC signal has no DC level (DC offset should be zero);
- 2. Attach the oscilloscope channel-1 probe across the diode and increase the frequency until the voltage across the diode is maximum. That frequency is the circuit resonance frequency. Record this frequency;
- 3. Decrease the frequency from resonance until the output is 0.707 of maximum value at resonance, call this frequency f<sub>1</sub>. Next increase the frequency above resonance till the output is again 0.707 of the maximum value at resonance, call this frequency f<sub>u</sub>. The RLC bandwidth is (f<sub>u</sub>-f<sub>1</sub>). Finally, set the frequency to the value at resonance and for the rest of the experiment, keep the frequency at this level;
- 4. Attach the oscilloscope channel-2 probe across the source. You will be measuring the PP voltage at the input and output (across the diode). It is the plot of the PP voltage at output versus input that shows Bifurcation which is characteristic of Chaotic systems. A typical plot after measurements may look like this:

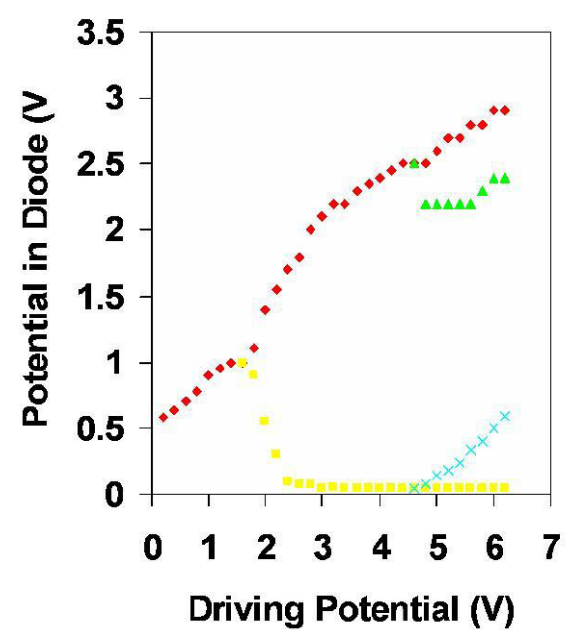

5. Increase the input voltage amplitude from the 100 mV PP level in increments of 200 mV PP and measure the PP output voltage across the diode. Typical pictures that identify various Bifurcation levels are shown below.

The First level Bifurcation sample picture is shown below (occurs at input of about 1.8 V PP):

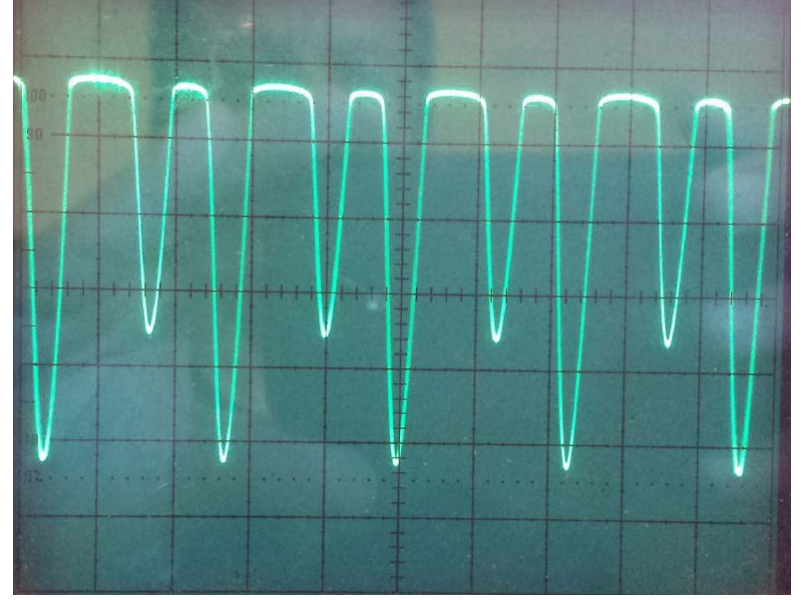

To measure the bifurcation levels, use the guide below:

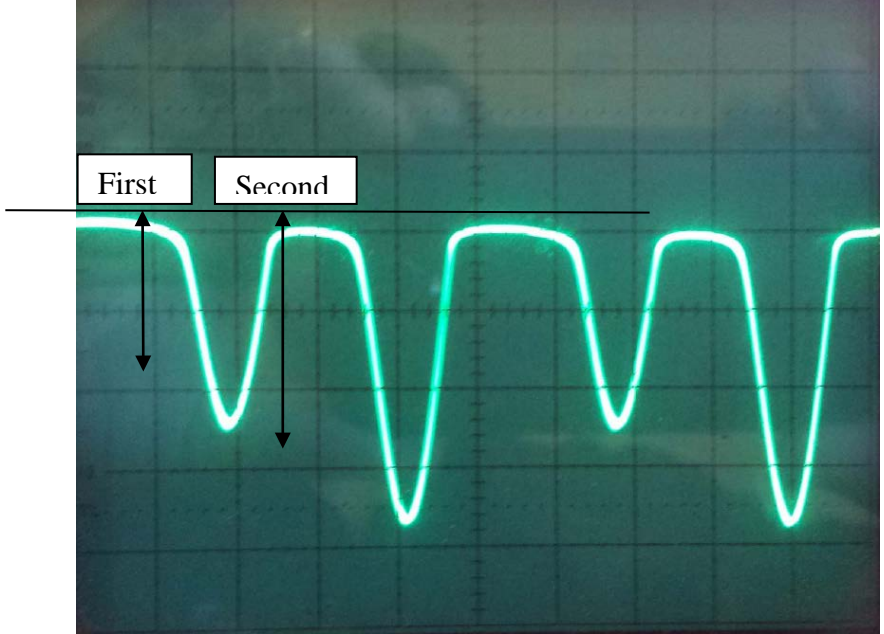

The 2<sup>nd</sup> level bifurcation picture and the corresponding levels is shown below (occurs at input voltage of about 4.8 V PP):

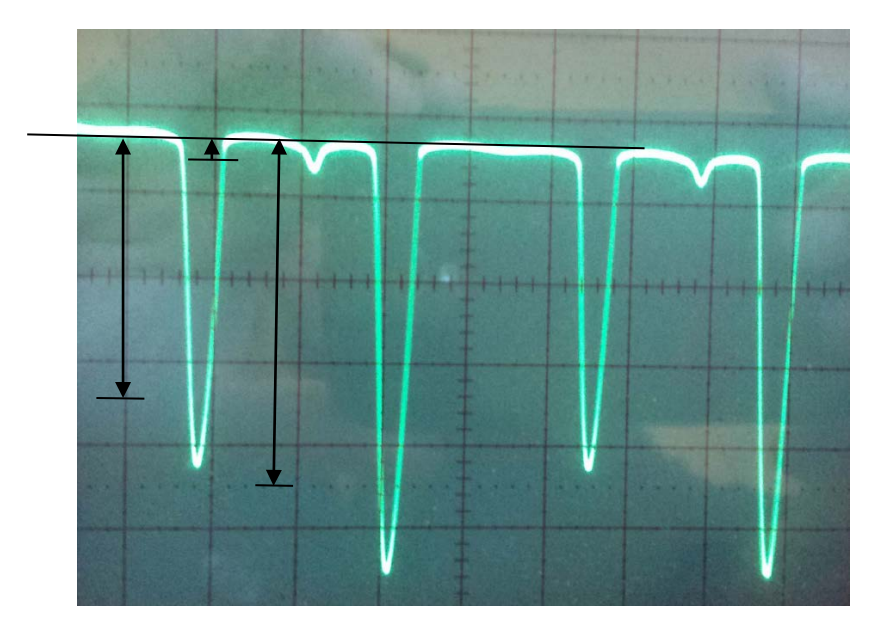

The Third level Bifurcation (occurs at input voltage level of about 5.6 V PP) may not produce a steady single trace picture. Nonetheless, it is possible to clearly identify splitting of the levels to produce 8 potential levels. The lowest level is very near zero. The other low levels show up as dips whose amplitudes define the levels. The top and bottom part of the trace are shown separately for better clarity on the level splitting:

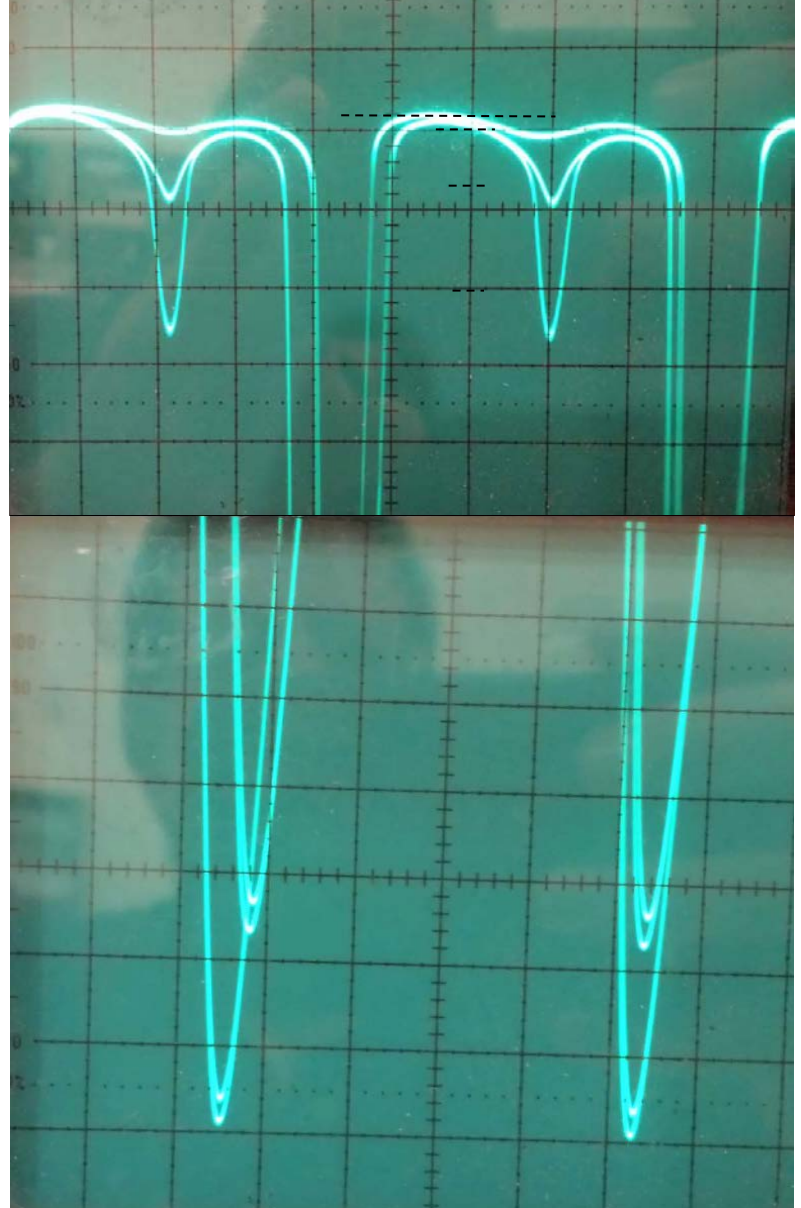

At onset of Chaos (occurs at input voltage level of about 6.2 V PP), blurring of the levels occur as shown below. The top and bottom of the trace are shown separately for clarity:

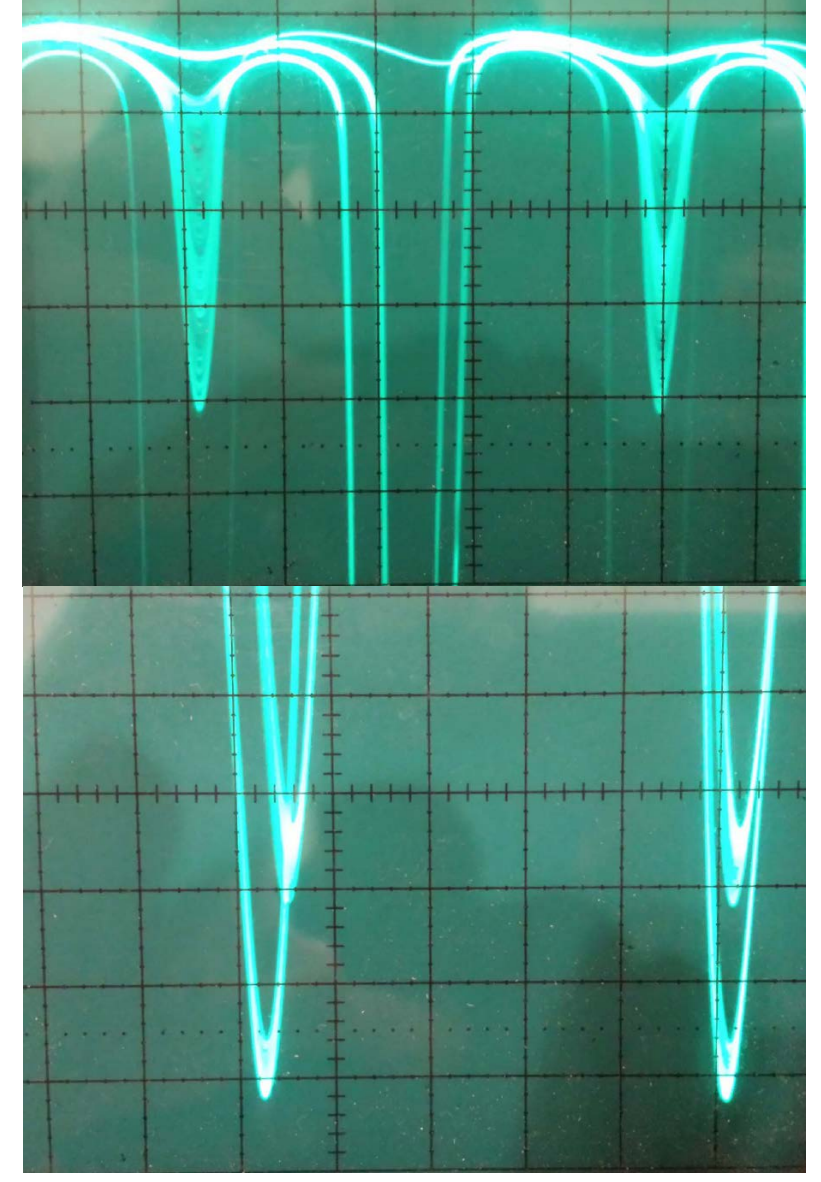

At deep Chaos, the levels can be all over the place:

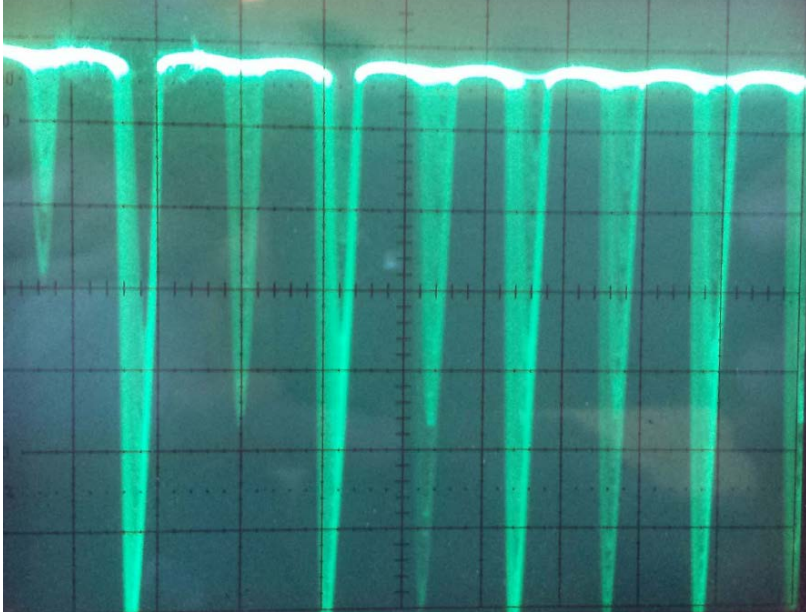

#### **Analysis:**

The circuit equivalent of the diode under Forward Bias (FB) and Reverse Bias (RB) when inserted into the overall circuit diagram leads to the following configurations:

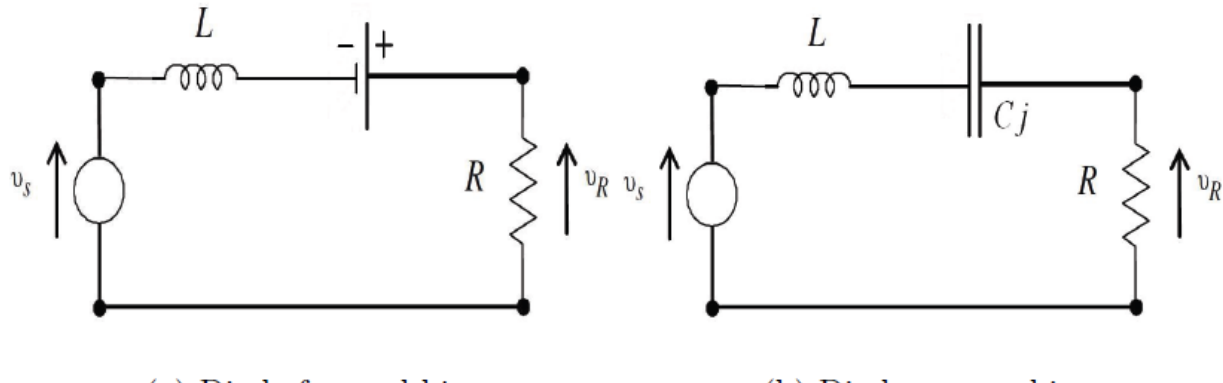

(a) Diode forward bias.

(b) Diode reverse bias.

Under FB, the diode behaves like a constant voltage source with voltage level  $V_f$ , while under RB it acts like a capacitance of value  $C_j$ . Analysis of the circuit under FB with sinusoidal excitation leads to the following; from KVL under FB we get:

$$L\frac{dI}{dt} + RI = V_o \sin(\omega t) + V_f$$

The solution of this differential equation yields:

$$I(t;A) = \frac{V_o}{Z_a} \cos(\omega t - \theta) + \frac{V_f}{R} + Ae^{-Rt/L}$$

Where,  $V_0$  is the peak amplitude of the input sinusoid,  $\theta = tan^{-1}\left(\frac{\omega L}{R}\right)$ ,  $Z_a$  is the forward bias impedance given by  $Z_a = \sqrt{R^2 + \omega^2 L^2}$  and A is a constant to be determined from initial conditions. The KVL under RB condition gives:

$$L\frac{d^2I}{dt^2} + R\frac{dI}{dt} + \frac{1}{C_j}I = V_o\omega\sin(\omega t)$$

The solution to this equation is given by:

$$I(t; B, \varphi) = \frac{V_o}{Z_b} \cos(\omega t - \theta_b) + Be^{-Rt/2L} \cos(\omega_b t - \varphi)$$

Where, B and  $\varphi$  are constants to be determined from initial conditions and

$$\theta_b = \tan^{-1}\left(\frac{L(\omega^2 - \omega_o^2)}{R\omega}\right), \quad \omega_o^2 = \frac{1}{LC_j}, \quad \omega_b^2 = \omega_o^2 - (\frac{R}{2L})^2$$
$$Z_b = \sqrt{R^2 + \frac{L^2}{R^2}(\omega^2 - \omega_o^2)}$$

These equations hold valid when the diode drive current is not very large. The nonlinear behavior that leads to Chaos arises due to the fact that the diode cannot switch from FB to RB and vice versa instantaneously and indeed the diode continues to conduct for a period of time  $\tau$  after the instant of switching. This recovery time is actually dependent on the magnitude of the forward current in the diode  $|I_m|$  and is given by:

$$\tau = \tau_m (1 - e^{-|I_m|/I_c})$$
  
Where,  $\tau_m$  and  $I_c$  are constants that depend on the diode in use

The figure below illustrates the mechanism of first Bifurcation:

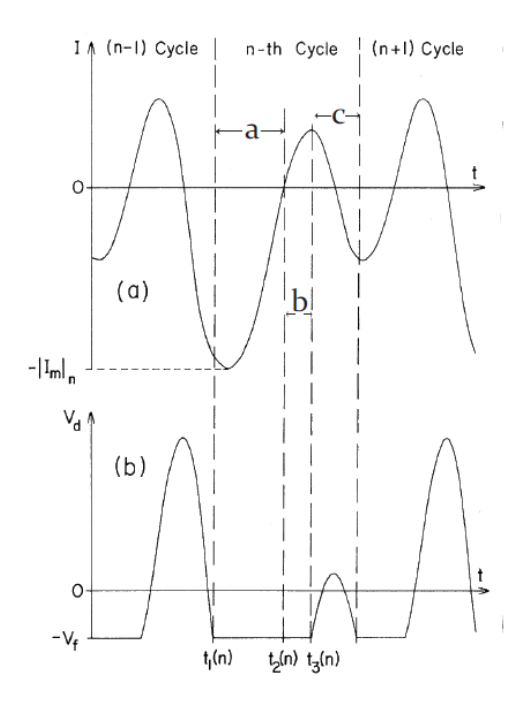

When the circuit is operated at the resonant frequency, some reverse current will flow through the diode in every reverse bias cycle due to the finite recovery time of the diode. If the peak current  $|I_m|$  is large in the conducting cycle (interval 'a'), the diode will turn off with a certain delay (interval 'b') due to the finite recovery time and so will allow a current to flow even in the reverse-bias cycle. This reverse bias current, in turn, will prevent the diode from instantly switching on in the forward bias cycle and the diode will turn *on* with a delay (interval 'c'). This will keep the forward peak current smaller than in the previous forward bias cycle, hence leading to two distinct peaks of the forward current. Since it takes *two* cycles of the driving signal in this process t get back to the initial scenario, we identify this as a perioddoubling bifurcation. As the input is further increased, another period doubling Bifurcation occurs and now four possible current levels can exist in the diode. This process continues until Chaos where a multitude of levels are possible.

### **Calculations and Results:**

- 1. From measured resonance and upper and lower frequencies determine the RLC quality factor Q given by  $Q = \frac{f_0}{(f_n f_1)}$ , and compare the value to the theory given by  $Q = \frac{\omega_0 L}{R}$ ;
- 2. From the measured resonance frequency, determine the junction capacitance from  $\omega_{o} = \frac{1}{\sqrt{LC_{i}}}$
- 3. Plot the Bifurcation diagram (i.e., PP output versus input voltage) up to the edge of third Bifurcation as shown in the figure above;
- 4. From two measured recovery times after the first Bifurcation, determine the constants  $\tau_m$  and  $I_c$  for the diode you are using.